### EFFECTIVE BUILDING ENERGY MANAGEMENT SYSTEM

By

### SOLIHAH BINTI MOHD SALAHUDDIN

### FINAL REPORT

Submitted to the Electrical & Electronics Engineering Programme in Partial Fulfillment of the Requirements for the Degree Bachelor of Engineering (Hons) (Electrical & Electronics Engineering)

> Universiti Teknologi PETRONAS Bandar Seri Iskandar 31750 Tronoh Perak Darul Ridzuan

© Copyright 2007 by Solihah Binti Mohd Salahuddin, 2007

-

### **CERTIFICATION OF APPROVAL**

### **EFFECTIVE BUILDING ENERGY MANAGEMENT SYSTEM**

by

### Solihah Binti Mohd Salahuddin

A project dissertation submitted to the Electrical & Electronics Engineering Programme Universiti Teknologi PETRONAS in partial fulfillment of the requirement for the Bachelor of Engineering (Hons) (Electrical & Electronics Engineering)

Approved:

DR BALBIR SINGH MAHINDER SINGH HEAD OF DEPARTMENT Foundation Studies Department Block 20, Level 3 Universiti Teknologi PETRONAS 31750 TRONOH PERAK DARUL RIDZUAN

Dr. Balbir Singh Mahinder Singh Project Supervisor

> UNIVERSITI TEKNOLOGI PETRONAS TRONOH, PERAK

> > June 2007

### **CERTIFICATION OF ORIGINALITY**

This is to certify that I am responsible for the work submitted in this project, that the original work is my own except as specified in the references and acknowledgements, and that the original work contained herein have not been undertaken or done by unspecified sources or persons.

Solihah Binti Mohd Salahuddin

### ACKNOWLEDGEMENT

First and foremost, I would like to express my greatest gratitude to Allah the Almighty for giving me the opportunity to complete my Final Year Project successfully and with great achievement. Carrying out this project had been a wonderful and invaluable experience. A lot of knowledge gained will definitely be very useful in applying my engineering skills in future.

Therefore, I would like to express my deepest appreciation and thanks to Dr. Balbir Singh Mahinder Singh, my supervisor for being very supportive and helpful in guiding me all the way through this project.

I also would like to extend my gratitude to, Ms. Siti Hawa, Ms. Noorsyawaliza and Mr. Isnani in assisting with all the reports and equipment being used through out this project. To my friends Mohd Azrul Adha, Wan Hatifah Hanin, Mohd Syaifudin and Ismail, thank you for always being there for me and sharing your knowledge in order for me to complete my FYP.

Last but not least, I would like to thank my parents and family, for having faith in me, and also for the words of inspiration that kept me going.

### ABSTRACT

The energy management is crucial in the present time, as proper energy utilization will improve industry competitiveness and ensure a more sustainable energy in future. The focus of this project is on building's energy management system where the main purpose is to use of energy efficiently and reduce energy consumption. There are several factors which contribute to the energy consumption of buildings in Malaysia but the major factors are lighting as well as cooling. In 9<sup>th</sup> Malaysian plan, the aim is to ensure that efficient utilization of energy resources and minimization of wastage; and the focus will be on energy efficiency initiatives, particularly in the industrial, transport and commercial sectors as well as in government buildings. Software to estimate cooling load has been produced and in many ways will help a lot in identifying the energy use for a particular area. A prototype of an area which is well equipped and system for energy efficiency and saving is produced. The system is used for controlling the energy consumption of lighting and cooling. For lighting system, the use of occupancy sensor for controlling the on and off of the lights will definitely reduce the energy wastage. Besides, using the energy efficient equipment such as energy saver bulb can definitely lower the power consumption. As for cooling system, the temperature surrounding is monitored by the temperature sensor and the microcontroller will control the temperature of the air-conditioning system depends on the room temperature at that time. In addition, the occupancy sensor will send signal to the controller either to on or off depending on the present of people in the particular room. A small feature is added into the system where the blind used is automated using the photo sensor to control the amount of lights getting into the room.

| TABLE | OF | <b>CONTENTS</b> |
|-------|----|-----------------|
|-------|----|-----------------|

| CERTIFICATION OF APPROVALii                |
|--------------------------------------------|
| CERTIFICATION OF ORIGINALITYiii            |
| ACKNOWLEDGEMENTiv                          |
| ABSTRACTv                                  |
| LIST OF TABLESix                           |
| LIST OF FIGURESx                           |
| LIST OF ABBREVIATIONS                      |
| CHAPTER 1 INTRODUCTION                     |
| 1.1 Background of study1                   |
| 1.2 Problem Statement                      |
| 1.2.1 Problem Identification2              |
| 1.2.2 Significant of the Project2          |
| 1.3 Objective and Scope of Study           |
| CHAPTER 2 LITERATURE REVIEW/THEORY         |
| 2.1 Energy Efficiency Concept4             |
| 2.2 Energy Efficiency in Office Buildings4 |
| 2.3 Cooling System in Office Buildings5    |
| 2.4 Building Envelope and Material5<br>vi  |

|         | 2.5 Reducing Cooling Power Consumption                        |
|---------|---------------------------------------------------------------|
|         | 2.6 Lighting Controller in Building Energy Management System6 |
|         | 2.7 Building Automation Systems                               |
|         | 2.8 Control in BEMS using Simulation                          |
|         | 2.9 The Cooling Load and Calculations7                        |
| CHAPTER | <b>3 METHODOLOGY/PROJECT WORK</b>                             |
|         | 3.1 Procedure Identification                                  |
|         | 3.2 Design System                                             |
|         | 3.3 Circuit Design & Construction                             |
|         | 3.4 C Programming10                                           |
|         | 3.5 PIC for microcontroller circuit                           |
|         | 3.6 PCB Design                                                |
|         | 3.7 PC communication Port Interface                           |
|         | 3.8 Graphical User Interface (GUI)14                          |
| CHAPTER | 4 RESULTS AND DISCUSSION                                      |
|         | 4.1 Energy Consumption by Building Type in Malaysia15         |
|         | 4.2 Analysis on Power Consumption of an Air-conditioner       |
|         | 4.3 Cooling Load Calculator Software17                        |
|         | 4.4 Lighting Circuit/Automated-blind circuit                  |
|         | 4.5 Microcontroller Circuit                                   |
|         | 4.6 PCB Design                                                |

|           | 4.7 PC Communication Port Interface                 | 9 |
|-----------|-----------------------------------------------------|---|
|           | 4.8 Graphical User Interface (GUI)                  | 0 |
|           | 4.9 The Prototype                                   | 2 |
| CHAPTER : | 5 CONCLUSION AND RECOMMENDATIONS                    | 3 |
|           | 5.1 Conclusion                                      | 3 |
|           | 5.2 Recommendation                                  | 3 |
| REFERENC  | ÆS                                                  | 5 |
| APPENDIC  | ES                                                  | 6 |
|           | APPENDIX A TABLE                                    | 7 |
|           | APPENDIX B PIC 16F877 DATASHEET                     | 8 |
|           | APPENDIX C MAX232 DATASHEET                         | 9 |
|           | APPENDIX D LM35 DATASHEET4                          | 0 |
|           | APPENDIX E PIC CODING                               | 1 |
|           | APPENDIX F VISUAL BASIC CODING (EMSYS)              | 2 |
|           | APPENDIX G VISUAL BASIC CODING (AIR-COND CONTROL) 4 | 3 |

.

## LIST OF TABLES

| Table 3.1 | Pin assignment for PIC 16F877A             | 12 |
|-----------|--------------------------------------------|----|
| Table 3.2 | Pin assignment for RS 232                  | 14 |
| Table 4.1 | Air-conditioning Usage (Case 1)            | 16 |
| Table 4.2 | Air-conditioning Usage (Case 2)            | 16 |
| Table 4.3 | Information selected using the EMSys       | 22 |
| Table 4.4 | Power Consumption of Different Orientation | 23 |

## LIST OF FIGURES

| Figure 3.1  | Process Flow of Methodology                            |
|-------------|--------------------------------------------------------|
| Figure 3.2  | Light/Dark activated relay circuit [12]                |
| Figure 3.3  | Microcontroller circuit                                |
| Figure 3.4  | PIC 16F877A1                                           |
| Figure 3.5  | Input and Output Pin for PIC 16F877A1                  |
| Figure 3.6  | MAX 232 Interface Circuit                              |
| Figure 3.7  | RS 232                                                 |
| Figure 4.1  | Energy Consumption by Building Type in Malaysia [8] 15 |
| Figure 4.3  | General details of cooling load calculation            |
| Figure 4.4  | Roof descriptions for cooling load calculation18       |
| Figure 4.5  | Wall descriptions for cooling load calculation         |
| Figure 4.6  | Window descriptions for cooling load calculation       |
| Figure 4.7  | Occupancy details for cooling load calculation         |
| Figure 4.8  | Equipment Load details for cooling load calculation21  |
| Figure 4.9  | Results of cooling load calculations22                 |
| Figure 4.11 | Lighting/Auto-Blind Circuit24                          |
| Figure 4.12 | Flow of Operation for Lighting System                  |
| Figure 4.13 | Flow of Operation for Automated-Blind25                |
| Figure 4.14 | Microcontroller Circuit on PCB                         |
| Figure 4.15 | Lighting circuit                                       |
| Figure 4.16 | Lighting Board27                                       |
| Figure 4.17 | Microcontroller Schematic                              |
| Figure 4.18 | Microcontroller Board28                                |
| Figure 4.19 | MAX 232 interface Circuit                              |
| Figure 4.20 | Flow of Operation using MAXIM 232                      |
| Figure 4.21 | Graphical User Interface                               |
| Figure 4.22 | Flow of Operation for Air-conditioning System          |
| Figure 4.23 | Prototype                                              |
| Figure 4.24 | Zoom in Prototype                                      |

## LIST OF ABBREVIATIONS

| EE   | Energy Efficiency                   |  |
|------|-------------------------------------|--|
| BEMS | Building Energy Management System   |  |
| РТМ  | Pusat Tenaga Malaysia               |  |
| FYP  | Final Year Project                  |  |
| UTP  | Universiti Teknologi PETRONAS       |  |
| BAS  | Building Automation System          |  |
| мер  | Mechanical, Electrical and Plumbing |  |
| РСВ  | Printed Circuit Board               |  |
| РІС  | Programmable Integrated Circuit     |  |
| LDR  | Light Dependent Resistor            |  |
| GUI  | Graphical User Interface            |  |

7

## CHAPTER 1 INTRODUCTION

This section will give an overview of this project entitled 'Effective Building Energy Management System' which consists of the background of study, problem statement, and also objective and the scope of study.

### 1.1 Background of study

Energy efficiency has not been practiced widely around Malaysia but the government has encouraged and exposed the benefits of applying it. Therefore, the use of appliances and equipments which contribute to the energy saving and energy efficiency is essential. This is in order to prevent a lot of energy wastage and saving them. Energy becomes more and more vital and plays an important role in people's life and daily activities nowadays. In Malaysia, the consumption of energy per year is divided into types of buildings and most of the energy are utilized for lightings and air-conditioning system. The types of buildings categorized are the residential, hotels, shopping complexes and also offices. Most of the electricity energy is being used by the shopping complexes and also offices.

The level of awareness among industries and building owners of saving energy in their premises need to be increased. Businesses should be made to realize that energy management is as important as managing their financial and human resources. Proper maintenance in buildings can also make a difference in terms of energy savings with little or no investment at all.

Therefore, this project will hopefully contribute to a better energy wise to these buildings in future particularly for offices and shopping complexes. Basically, the project will be focusing on how to reduce the energy consumption of cooling and lightings in a particular building.

#### 1.2 Problem Statement

The purpose of this project is to come out with the best approach to manage the energy consumption and energy use of an office building. It means that, the energy consumption for cooling especially must be reduced as well as the heat and energy transfer in the building. The aim of this project is to produce a solution for saving the energy consumption and the amount of energy being used as well as contribution to energy efficiency.

### 1.2.1 Problem Identification

Building Energy Management System (BEMS) is designed due to the waste and misuse of energy. Energy especially electricity can be save and utilize wisely in future. Besides that, the amount of energy use can be cut-off and contributes to low expenditure. Less electricity consumption can actually protects the environment and avoid greenhouse effect. Electricity is generated using fuel oil where the gas emissions will pollute the air and emits carbon monoxide therefore less usage of electricity will lessen the gas emissions.

### 1.2.2 Significant of the Project

The energy utilized nowadays is in a large amount which definitely will cost a lot of money. The government has actually encouraged the citizens to use the electricity efficiently and there are a lot of ways to apply them. Therefore, this project will certainly help the country in such a way and expected to be economically feasible in future.

### 1.3 Objective and Scope of Study

In every project accomplishments, there will always be some objectives to endeavor and achieved so that in the end, the project can be completed successfully during the time frame given.

The objectives of this project are:

- To reduce the energy consumption of an office building
- To come out with an effective BEMS
- To integrate the software and hardware using serial port interface

The scope of study for this project is implementing energy efficiency in UTP office building where BEMS for UTP office building will be developed.

## CHAPTER 2 LITERATURE REVIEW/THEORY

In this section, the literature reviews will support all the facts and information regarding this project. Besides that, some theory related to the topic will be pointed out in order to provide a better understanding of this project.

#### 2.1 Energy Efficiency Concept

Energy efficiency is very important nowadays in order to save energy consumption as well as saving money and helps to protect the environment by reducing the amount of electricity that needs to be generated. Besides that, energy efficiency also reduces economic costs and environmental impacts as well as using less energy or electricity to perform the same function or job even better [2].

### 2.2 Energy Efficiency in Office Buildings

EE in office buildings means use less energy for heating, cooling and lighting. It also means buying energy-saving appliances and equipment for use in the building. [3] In Malaysia, cooling and lighting systems typically use the most energy in a building. The addition of efficient controls, such as programmable thermostat or timer can significantly reduce the energy use of this system. For commercial buildings, maximizing the use of Building Energy Management System (BEMS) can provide the best approach to energy-efficient cooling and lightings.

For this particular project, the focus is on office buildings, which use a very large amount of energy especially in cooling and lightings. The model building is the UTP's office buildings well-equipped with lightings and cooling systems.

### 2.3 Cooling System in Office Buildings

Basically, there are two types of cooling system in office buildings, a central cooling system or split unit. The central cooling system usually uses the air handling unit where chilled water is used to cool the air supply to a particular area. As for split unit, the cooling system operates individually where the air from outside is cooled using compressor and the evaporator.

### 2.4 Building Envelope and Material

The building materials or building envelope are one of the factors which contribute to the gain and loss of heat. The materials, including roofs, walls, windows and floors. The lower the u-value of the material, least heat absorption occurs. Comparing between the glass and brick wall, brick definitely will have least heat absorption as it contains very tiny wholes filled with air as insulation. The U-value of double glass is lower than single glass due to the air insulation between the two glasses.

### 2.5 Reducing Cooling Power Consumption

Most of energy in buildings are consumed for cooling purposes. In Malaysia, the optimization of energy consumption is still in progress where in the Ninth Malaysian plan the aim is to ensure that efficient utilization of energy resources and minimization of wastage [4]. In cooling system, windows have a significant role in connecting the indoor environment of buildings to the outdoor. Buildings with a large amount of glazing have higher electrical demand. Therefore, a good window design and best orientation should be analyzed and later be implemented.

Besides that, factors such as sensor-based demand controlled ventilation, use of renewable energy resources for driving cooling control systems, setting the comfort temperature to its higher value, optimal thermal design buildings, reducing lighting usage in daytime and also using day-lighting, will give an impact to the whole cooling system.

### 2.6 Lighting Controller in Building Energy Management System

Not many building control systems nowadays integrate the main innovations in the BEMS. In particular, the continuous adaptation of the system to the environment and building characteristics is a very promising feature that is rarely studied; only few studies have been done on adaptive controllers in buildings and nearly never implemented. In addition, a predictive approach in the control algorithms is quite necessary to obtain really efficient control systems. [5]

### 2.7 Building Automation Systems

Building automation system (BAS) begins with plans and specifications produced by mechanical, electrical and plumbing (MEP) design engineer. The MEP plans include equipment and process schematic which specify the locations of control elements and sensors for the mechanical system. It is an overall process and specifications of control strategy for heating, ventilation and air-conditioning system. A database configuration then created for the control system, which establishes communication, network and device parameters as well as input/output (I/O) configuration parameters. [6]

An automatic control system can be created either for controlling cooling or lightings. Instead of networking, a stand alone control system can be used and implemented for existing system. The usage of parallel port or serial port interfacing is also relevant.

#### 2.8 Control in BEMS using Simulation

Some significant advances of the application of new building control techniques have been made. The concept of predictive control, which uses a model in addition to measured data in order to estimate the optimum control strategy to be implemented, could assist in the more efficient operation of BEMS. This should result in lower energy consumption and more comfortable buildings. Simulation programs replacing the two areas are for the HVAC system where the first one called emulators; use a computer program to simulate their response to BEMS commands. Also used for control product development, tuning of control equipment and imitating fault situations to test on how the BEMS can cope. The second one is evaluators where it is used to test the efficacy of possible control strategies which are evaluated in terms of comfort acceptability and energy efficiency. [7]

### 2.9 The Cooling Load and Calculations

The air inside a building will gain heat from a number of sources. In order to maintain the temperature and humidity of the air at a comfortable level, this heat must be removed. The amount of heat that must be removed is called the cooling load. [11]

Cooling load through roof and walls use the following equations:

$$Q = U x A x CLTD_c$$
 Eq.2.1

Where

Q = Cooling load for roof or wall, BTU/hr U = Overall heat transfer coefficient for roof or wall, BTU/hr-ft<sup>2</sup>-FA = Area of the roof or wall, ft<sup>2</sup>CLTD<sub>c</sub> = corrected cooling load temperature difference, F

Cooling load for windows use the following equations:

$$Q = SHGF x A x SC x CLF$$
 Eq.2.2

Where

Q = Cooling load for window, BTU/hr SHGF = maximum solar gain heat factor

 $A = Area of the glass, ft^2$ 

SC = Shading Coefficient

CLF = Cooling Load Factor

All the values for calculating the formula are based on the Air-conditioning Principles and Energy Approach handbook. [11]

## CHAPTER 3 METHODOLOGY/PROJECT WORK

All steps and procedures to be taken in carrying out this project will be clarified step by step. This methodology section will briefly show the path for accomplishing this project from the beginning until end.

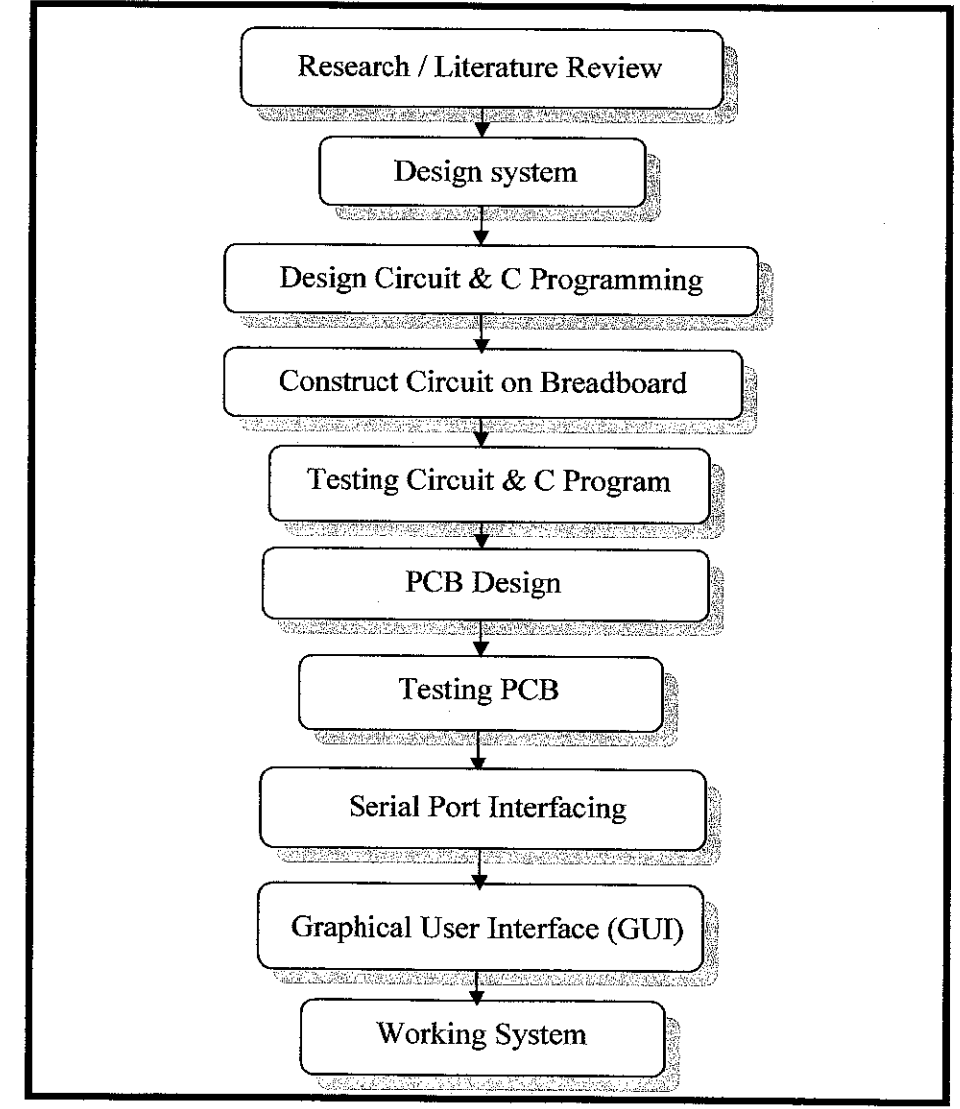

### 3.1 Procedure Identification

Figure 3.1 Process Flow of Methodology

#### 3.2 Design System

During the initial stage of this project, some research and literature review is being done to get to know more about BEMS. After that, the designing stage begins where the main objective of this project is to reduce the energy consumption of cooling and also lighting. As for lighting, the idea of using an occupancy sensor to control the on and off the lights depending on the present of people is used. A small feature of using automated-blind is added to the system to reduce more energy on lighting and cooling usage. As for cooling, the temperature of the air-conditioner can be control by using also the occupancy sensor to on and off it and the temperature sensor for monitoring the room temperature.

#### 3.3 Circuit Design & Construction

There will be two main circuits in this project which are the circuit for lighting system and also the temperature control circuit. As for the lighting system, an independent circuit which utilizes an occupancy sensor will be produced but due to the limitation of the project, the Light Dependent Resistor (LDR) will be used to replace the occupancy sensor. The same circuit will be used representing the automated blind for reducing heat transfer and energy consumption. The circuit used is the Light/Dark activated Relay circuit for both lighting and auto-blind. As for the air-conditioner control circuit, the microcontroller will be used to control the sensors. The circuit is being constructed and tested on the breadboard first before proceed with the PCB design process.

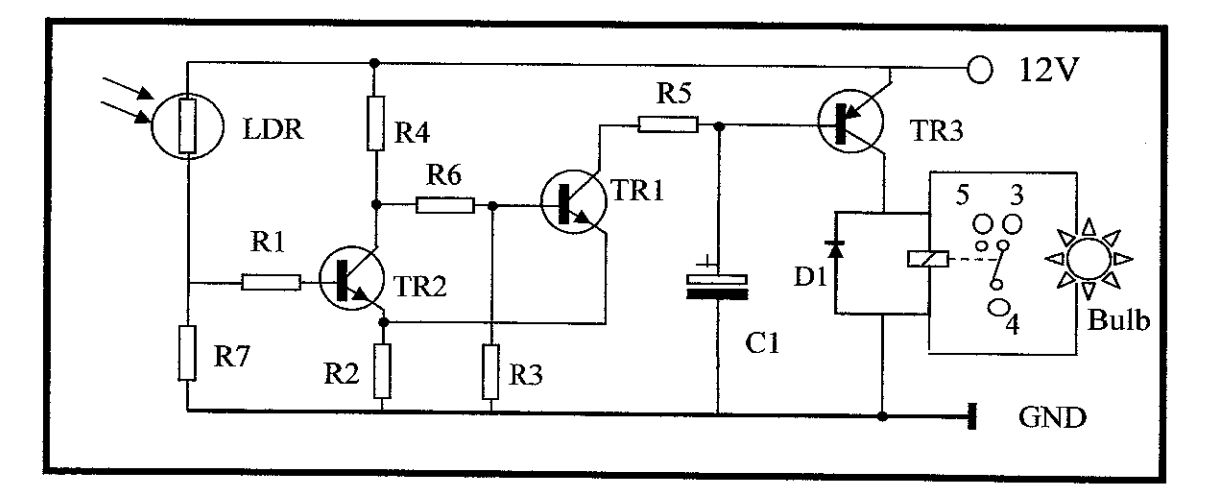

Figure 3.2 Light/Dark activated relay circuit [12]

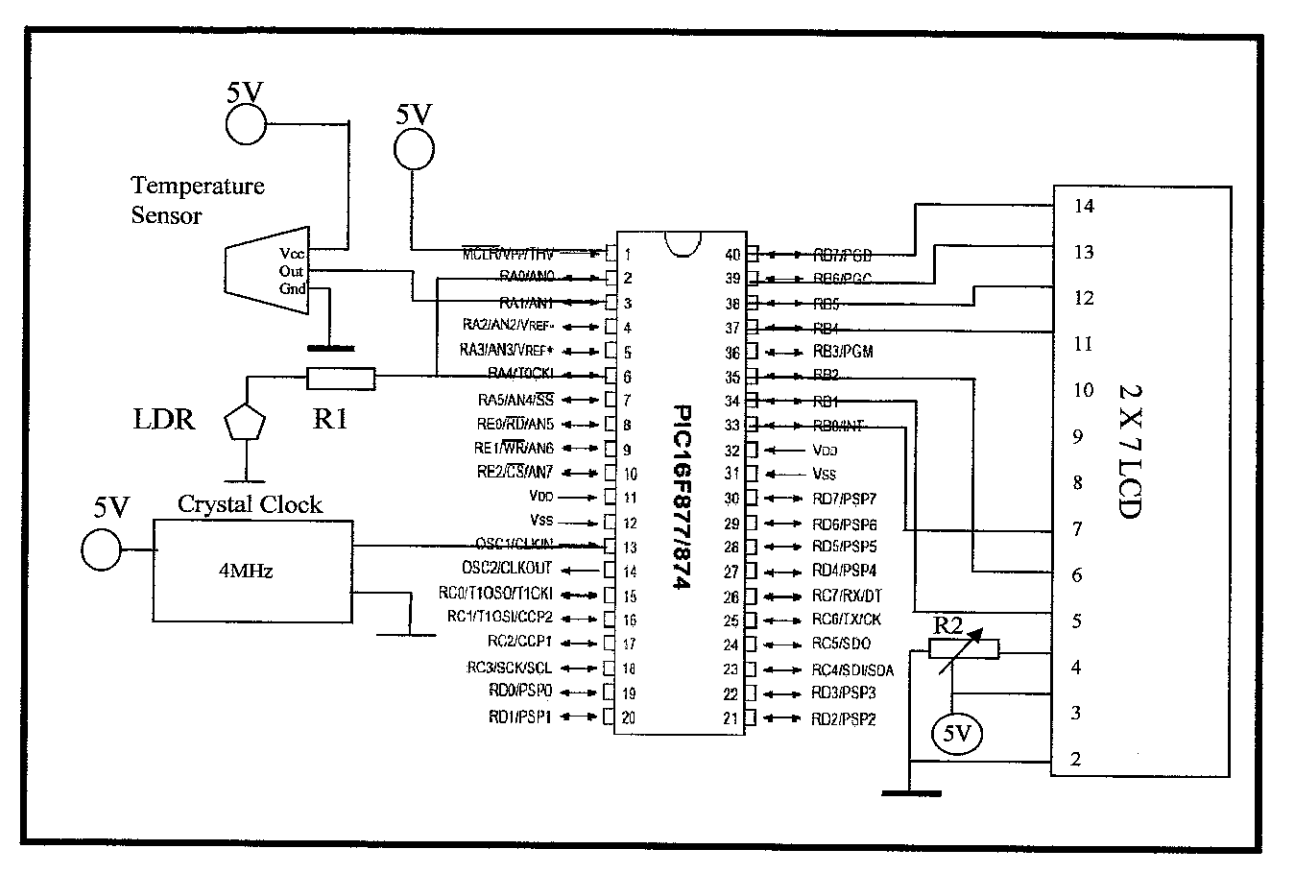

Figure 3.3 Microcontroller circuit

### 3.4 C Programming

The C program for controlling the sensors was created using the basic programming of microcontrollers. The ADC program and also LCD display program are being modified to suit the system of the temperature sensor circuit. There will be two sensors involved in this particular circuit. The LDR will represent the occupancy sensor for sensing people present or other wise. As for the temperature sensor, it will monitor the room temperature and ensure that it maintains at comfort level. In addition, there is also a function for RS 232 which is the serial port where it will be interface with the Graphical User Interface (GUI). Refer to Appendix E for PIC coding.

### 3.5 PIC for microcontroller circuit

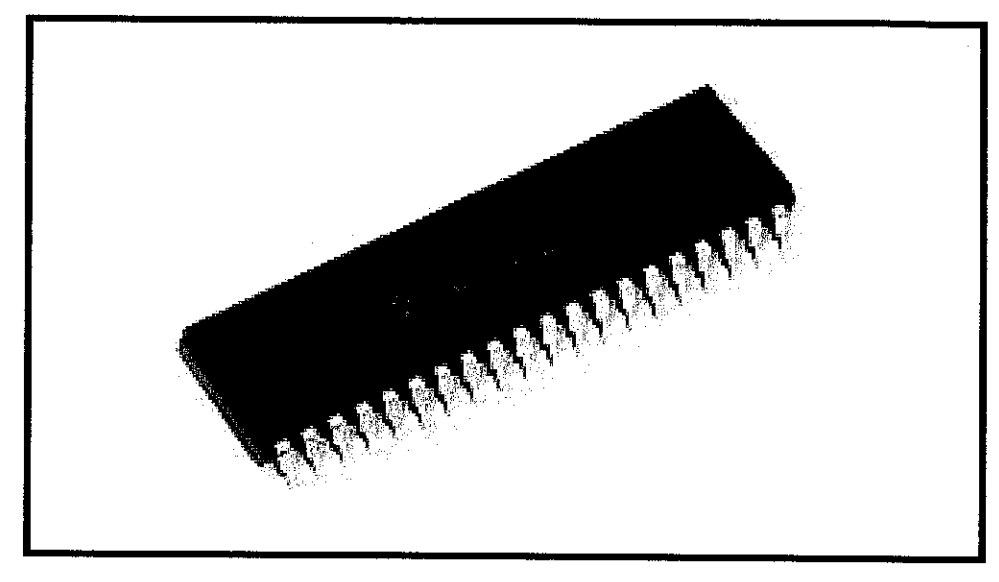

Figure 3.4 PIC 16F877A

The PIC is programmed to read analog input from sensors which will be converted into digital data and processed in the PIC. Then the data will be converted back into analog output which produced 0-5V, depending on the assigned output.

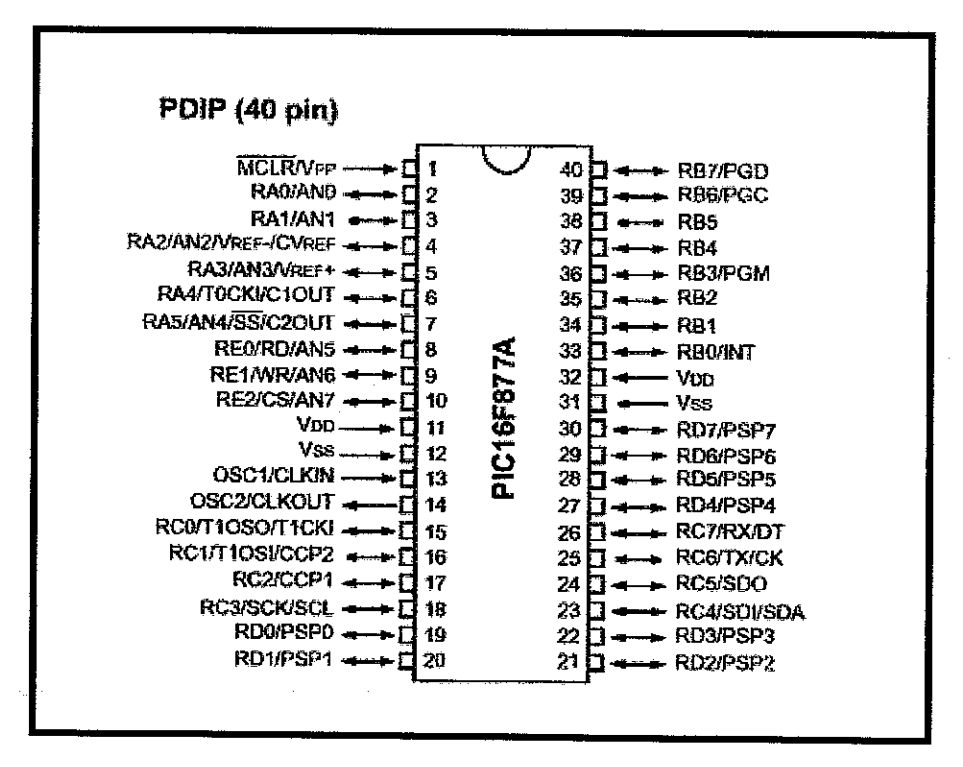

Figure 3.5 Input and Output Pin for PIC 16F877A

| Pin Name        | Pin no.     | Assignation                                              |
|-----------------|-------------|----------------------------------------------------------|
| Vss             | 12,31       | Ground reference for logic I/O pins                      |
| V <sub>DD</sub> | 11,32       | Positive supply for logic I/O pins                       |
| OSC1            | 13          | Oscillator Clock Input                                   |
| MCLR            | 1           | Master Clear Reset input or<br>programming voltage input |
| A0              | 2           | Sensor 1- LDR                                            |
| Al              | 3           | Sensor 2 – LM 35                                         |
| E0,E1,E2        | 8,9,10      | LED Indicator for output                                 |
| B0-B2           | 33,34,35    | LCD Display                                              |
| B4-B7           | 37,38,39,40 | LCD Display                                              |
| C6,C7           | 26,25       | Data Receive and Transmit                                |

The information on output and input of the pins are obtained from the datasheet (Refer to Appendix B – PIC 16F877A datasheet)

### 3.6 PCB Design

The PCB is design using the eagle 4.16 software where the schematics have to be drawn. Then the board will be automatically created. The sizing and shapes for the route and via must meet the requirement where the information was obtained from the PCB lab technician. Instead of using chemical etching method, drilling method was used to come out with the board due to machine faulty. The *.brd* file will be process into Gerber file before it can be produced into PCB.

### 3.7 PC communication Port Interface

During the earlier stage of the project, the parallel port, DB 25 is to be used to interface the circuit with the PC but after some research done, it seems that using serial port is easier to interface. The serial port, RS 232 is used so that the information from PIC can be transmitted, translated and recognized by the visual basic programming. Each pin of the serial port will be assigned whether to transmit or received data.

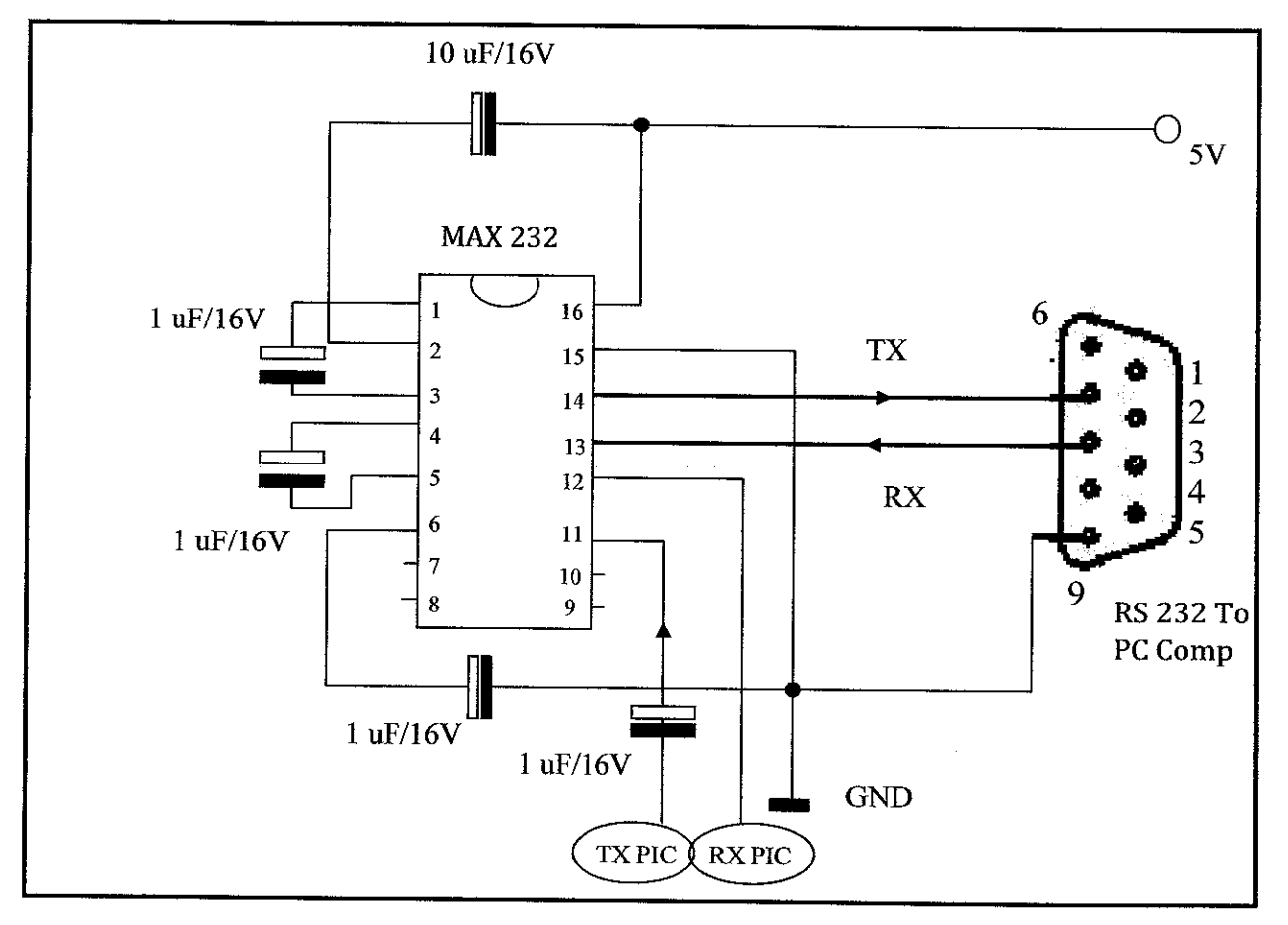

Figure 3.6 MAX 232 Interface Circuit

A female connector, DB 9 will be used to connect the interface circuit with the PC.

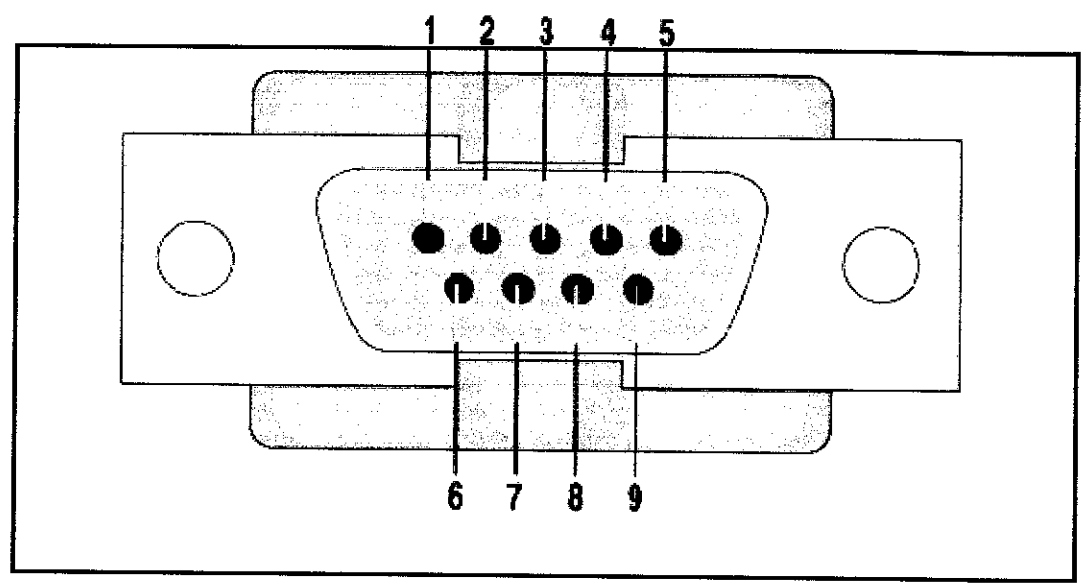

Figure 3.7 RS 232

# Table 3.2Pin assignment for RS 232

| Pin | Signal              | Pin | Signal          |
|-----|---------------------|-----|-----------------|
| 1   | Data Carrier Detect | 6   | Data Set Ready  |
| 2   | Received Data       | 7   | Request to Send |
| 3   | Transmitted Data    | 8   | Clear to Send   |
| 4   | Data Terminal Ready | 9   | Ring Indicator  |
| 5   | Signal Ground       |     |                 |

### 3.8 Graphical User Interface (GUI)

The Graphical User Interface will be created using visual basic 6. The GUI will receive data from serial port (COMM Port) inform of ASCII code and run the system according to the code receive.

## CHAPTER 4 RESULTS AND DISCUSSION

This project covers the energy saving and energy efficiency system. The end results are discussed in this session where the steps to determined the complete project is explained below.

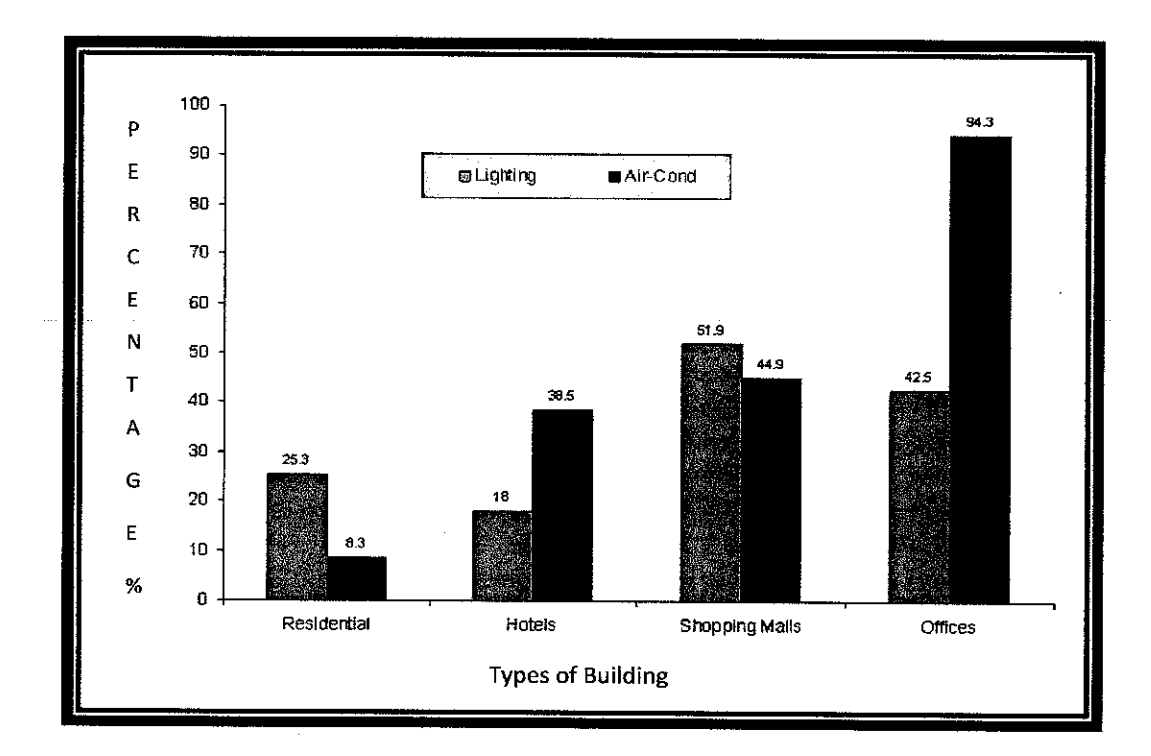

### 4.1 Energy Consumption by Building Type in Malaysia

Figure 4.1 Energy Consumption by Building Type in Malaysia [8]

The energy consumption in Malaysia is divided into types of building where the graph shown in Figure 4.1 is the comparison between the energy used for lightings and also air-conditioning. It is obvious that offices consumed the most energy especially in air-conditioning and slightly lower for lightings compare to shopping malls.

#### 4.2 Analysis on Power Consumption of an Air-conditioner

The Air-conditioner Split Unit is a 1 Horsepower type and the power consumption is being analysed referring to the cases below.

| Sneed                |                                          |                                                                      |
|----------------------|------------------------------------------|----------------------------------------------------------------------|
| No. Equipment        | 2 Softing T                              | TPH Constant Estimated                                               |
|                      | 3 Sering Lo                              | )w High II ON Power                                                  |
| 1 Blower             | 的情绪,我的意志不同的                              |                                                                      |
| 2 Compressor         | an an an an an an an an an an an an an a | a sense anna a star se an anna an anna an anna an anna an anna an an |
| 3 External<br>Fan    | <b>16°C</b>                              |                                                                      |
| 4 Circulation        |                                          |                                                                      |
| Fan<br>5 Other nexts |                                          |                                                                      |
| o uner parts         | <u> 2월 14일 2월 18일 18일 18</u> 일           | Low of Low                                                           |

| Table 4.1         Air-conditioning Usage (Case | 1 | ) | , |
|------------------------------------------------|---|---|---|
|------------------------------------------------|---|---|---|

For case 1, the energy consumption is estimated to be 0.746 kW.

The total energy usage of 8 hours a day is 0.746 kW x 8 = 5.97 kWh

Based on the Tenaga Nasional Berhad tariff, the cost is 23.4 sen/kWh

(Refer to Appendix A)

Total Monthly cost: 23.4 sen/kwh x 5.97 kWh x 26 days =  $\mathbf{RM}$  36.32

Total Annual Cost: RM36.32 x 12 months = RM 435.86

| Table 4.2 | Air-conditioning Usage (Case 2) |
|-----------|---------------------------------|
|           |                                 |

| No Faninmont   | Speed                                                                                                    | Temperature                                   | rpm                                      | Constant                                 | Estimated                 |
|----------------|----------------------------------------------------------------------------------------------------|-----------------------------------------------|------------------------------------------|------------------------------------------|---------------------------|
| tio. Equipment | 1 2 3                                                                                                    | Setting                                       | Low High                                 | if ON                                    | Power                     |
| 1 Blower v     |                                                                                                    |                                               |                                          | an an an an an an an an an an an an an a |                           |
| 2 Compressor   |                                                                                                    |                                               |                                          |                                          |                           |
| 3 External     | n an the second second second second second second second second second second second second second second seco |                                               |                                          | anan in the sur-                         |                           |
| Fan            |                                                                                                    | 24°C                                          | n an an an an an an an an an an an an an |                                          |                           |
| 4 Circulation  |                                                                                                    |                                               |                                          |                                          |                           |
| Fan            |                                                                                                    |                                               |                                          | ¥                                        | er enninger<br>The second |
| 5 Other parts  | an an an an an an an an an an an an an a                                                                        | n film de la compañía<br>An Alaga de Calendar |                                          |                                          | Low                       |

For case 2, all settings are maintained the same except that the temperature is increased from 16°C to 24°C. The energy consumption is estimated to be lower than case 1. Therefore the total energy consumption will also be lower. When the temperature is higher, the blower will work less and consumed less energy to produce cooled air.

Referring to the tables [Table 4.1 and 4.2], the cost of the air-conditioner power consumption can be reduced by controlling the air-conditioner temperature. By varying the temperature depending on the comfort level at a particular time can give an impact to cost of the electricity bills.

### 4.3 Cooling Load Calculator Software

The cooling load graphical user interface GUI named **EMSys** is used during designing stage where energy consumption can be estimated.

|     |                                       |         | E            | MSys            |             |            |                       |  |
|-----|---------------------------------------|---------|--------------|-----------------|-------------|------------|-----------------------|--|
| Gen | eral Root                             | f Wall  | Windov       | Occupancy       | Equipmen    | t Load   I | Result                |  |
|     | General De                            | teils   |              | Adam) A         |             |            |                       |  |
|     | Solar Tim                             | ne :    | ें ज         | ndoor Temperat  | ure (Celciu | s): °      |                       |  |
|     | 0100<br>0200<br>0300                  |         | - s. [<br>≥1 | utdoor Temper   | ature (Celc | Celcius    |                       |  |
|     | 0400<br>0500<br>0600                  |         | <b>.</b>     |                 |             | Celcius    | and the second second |  |
|     | 0700                                  |         |              | 1. 1. 1.<br>1.  |             | н 1 н<br>н |                       |  |
|     | e e e e e e e e e e e e e e e e e e e | ser 11  | 1.5          | Maria (Sector)  | - 49 - s t  |            | a section of          |  |
|     | the second                            | di stra |              | 1977 - 1994<br> | . **        | -          |                       |  |

Figure 4.3 General details of cooling load calculation

The first tab for this GUI is the general description where users must select the appropriate solar time and also key-in the outdoor and indoor temperature. An error message will pop-up if all the choices and blanks are not completed.

|     |                           |                                          | EN                 | Sys                  |           |            |      |
|-----|---------------------------|------------------------------------------|--------------------|----------------------|-----------|------------|------|
| Ger | neral Roof                | Wall                                     | Window]            | Occupancy            | Equipment | Load Resul | t    |
|     | Description (             | Roof Ca                                  | nstruction         |                      |           |            |      |
|     | n yn ydera.<br>Proersyder | wana car<br>wana car                     | u (er∠m.<br>Mareba | 1.1630640.00         | 9         | н<br>      |      |
|     | <u>Ceána Constitu</u>     | ction                                    |                    | <u>Ceilla Sizo (</u> | meter)    |            |      |
|     | @ With                    | Suspende                                 | d Ceiling          | Length :             |           | meter      |      |
|     | C Witho                   | ut Suspei                                | nded               | Width :              |           | meter      | : 50 |
|     |                           | en en en en en en en en en en en en en e | er i sagi<br>Ma    |                      |           |            |      |
|     | n<br>Na Na Na N           |                                          |                    |                      | BRRA      | Next       |      |
|     |                           | <u> 1988</u>                             |                    |                      |           |            |      |

Figure 4.4 Roof descriptions for cooling load calculation

The next tab is the roof description where the details about the roof and ceiling construction to be selected and the size of the ceiling is key-in into the provided box. After that, then only the user can proceed to the next tab. The same thing happens if the details for roof tab are not completed; error message will pop-up

The equation used for calculating cooling load for roof can be referred to the equation below.

$$Q = U x A x CLTD_c$$

Where

 $\mathbf{Q} = \mathbf{Cooling}$  load for roof,  $\mathbf{BTU/hr}$ 

U = Overall heat transfer coefficient for roof, BTU/hr-ft<sup>2</sup>-F

 $A = Area of the roof, ft^2$ 

 $CLTD_c = corrected \ cooling \ load \ temperature \ difference, F$ 

|    |                                |         | EMSys                    |             | A AND STAT                                            |       |
|----|--------------------------------|---------|--------------------------|-------------|-------------------------------------------------------|-------|
| Ge | neral Roof<br>Description Of V | Wall Wi | ndow Occu<br><u>tion</u> | pancy Equip | ment Load   R                                         | əsult |
|    |                                |         |                          |             |                                                       |       |
|    | Length :                       |         | meter<br>meter           |             |                                                       |       |
|    | Direction :                    | ns te d |                          |             | e<br>estation<br>article estation<br>article estation |       |
|    |                                |         |                          | B           |                                                       |       |

Figure 4.5 Wall descriptions for cooling load calculation

As for the wall tab, users have to choose the wall construction and also the orientation of the wall. Other than that, the size of the wall must be entered in order to proceed to next tab.

The equation used for calculating cooling load for wall can be referred to the equation below.

$$Q = U x A x CLTD_c$$

Where

Q = Cooling load for wall, BTU/hr

U = Overall heat transfer coefficient for wall,  $BTU/hr-ft^2-F$ 

A = Area of the wall,  $ft^2$ 

 $CLTD_{c}$  = corrected cooling load temperature difference, F

| V. |                       | EMSys          |                                                |                |
|----|-----------------------|----------------|------------------------------------------------|----------------|
|    |                       |                |                                                |                |
|    | General   Roof   Wall | Window Occupar | cy Equipment L                                 | pad Result     |
|    | Type of Glezing       |                |                                                |                |
|    |                       | Direction :    |                                                |                |
|    | Clear                 | Window Size (n | <u>teter)</u>                                  | 55 B S 🕴       |
|    | C Heat Absorbing      | Length :       | mete                                           | t da da k      |
|    | Shading Effects :     | Width : [      | mete                                           | r              |
|    | € No Shading          |                | an dina sa sa sa sa sa sa sa sa sa sa sa sa sa |                |
|    | C With Blinds         |                |                                                | 20072002000    |
|    |                       |                |                                                | NEW CONTRACTOR |

Figure 4.6 Window descriptions for cooling load calculation

For the window tab, users can select the type of glazing and specify whether there is a shading effect or not by selecting the radio-button under shading effects. Besides that, the direction/orientation of the window is also important as well as specifying the size of the window.

The equation used for calculating cooling load for window can be referred to the equation below.

Where

Q = Cooling load for window, BTU/hr

SHGF = maximum solar gain heat factor

A = Area of the glass,  $ft^2$ 

SC = Shading Coefficient

CLF = Cooling Load Factor

|      |                     |                    | E                                                                                                    | WSys                |              |                |           |  |
|------|---------------------|--------------------|----------------------------------------------------------------------------------------------------|---------------------|--------------|----------------|-----------|--|
|      | Cuincille.          | in luce            |                                                                                                    | Occupon             | مدار         |                |           |  |
|      | General j Ro        | JOI I AASII        |                                                                                                    | v occupan           | ca l Ednibi  | nent Load      | Kesult    |  |
|      | Оссирел             | ey.                | ·                                                                                                    |                     |              | άΥ΄.           |           |  |
|      | No. o               | f People :         | 1                                                                                                    | 1917 - 19           | e vî n       |                |           |  |
|      | _                   |                    |                                                                                                    |                     |              |                |           |  |
|      | Hype of             | Activity :         | A Bellerie                                                                                                    | (a,b) = a           |              |                |           |  |
|      |                     |                    |                                                                                                    |                     |              |                |           |  |
| 1.00 |                     | n san s            | n e sere                                                                                                    | e sterioù e tr<br>F | a negra re   |                |           |  |
|      | en en<br>Alexandria | n an<br>Saint an S | n de la composition de la composition de la comp |                     |              |                |           |  |
|      |                     |                    |                                                                                                    |                     |              |                |           |  |
|      |                     |                    |                                                                                                    | e jaar              |              | nesia) seisene | asseand a |  |
|      | ite di second       | 1.54               |                                                                                                    |                     | <u> 3898</u> |                |           |  |
| 61.0 |                     |                    |                                                                                                    |                     |              | Given a        |           |  |

Figure 4.7 Occupancy details for cooling load calculation

The number of people occupying the room must be specified and the type of activity being done can be selected from the dropdown list.

|     |           |              |                                                                                                    | EMSys     |          |              |        |
|-----|-----------|--------------|----------------------------------------------------------------------------------------------------|-----------|----------|--------------|--------|
| Gen | eral Ro   | of Wall      | Wind                                                                                                    | ow Occup  | ancy Equ | ipment Load  | Result |
|     | quiomen   | tland        |                                                                                                    | 1.1       |          |              |        |
| i i | io. of P( | s :          | 74                                                                                                    | Condition |          | tand By      |        |
|     | · .       |              | n<br>Selation                                                                                                    |           | Ć F      | ull Consumpt | tion   |
|     | Other     | s: [         | W                                                                                                    | atts      |          |              |        |
|     |           |              |                                                                                                    |           |          |              |        |
|     |           |              |                                                                                                    |           |          |              |        |
|     | weig fe   | and a second | a de la composición de la composición de la comp |           |          |              |        |

Figure 4.8 Equipment Load details for cooling load calculation

After specifying the number of people present, the number of personal computers used must be denoted and the condition of the computers must be selected either they are in stand by mode or full consumption mode. Other electrical appliances being used in the particular area must be stated in the box provided. Then the **calculate** button is pressed.

|             |         |          |        | EN           | Size      |               |          |
|-------------|---------|----------|--------|--------------|-----------|---------------|----------|
|             |         |          |        |              |           |               |          |
|             | General | Roof     | Wall   | Window       | Occupancy | Equipment Loa | d Result |
|             |         | 0.5      | koof : |              | BTU/br    |               |          |
|             |         | Q        | Wall ; | · · ·        | BTU/hr    |               |          |
|             |         | Q Win    | ndow : | <br>         | BTU/hr    |               |          |
|             |         | Q-Occup: | ancy : | ,<br>[       | BTU/hr    |               |          |
|             | Q Equ   | ipment ( | .ead : |              | BTU/hr    | Total Wa      | tts:     |
|             |         | QT       | otal : | No. 19 Areas | BTU/hr    |               |          |
| South State |         |          |        |              |           |               |          |
|             |         |          |        |              |           | <u>in</u>     |          |

Figure 4.9 Results of cooling load calculations

After all the fields have been filled in and the button **Calculate** has been pressed, **EMSys** will calculate the total power consumed referring to the details and information specified by users. The button **Reset** and **Quit** can be used anytime the software runs. If the **Reset** button is pressed, the whole information specified before will be removed and the General tab will appear. As for button **Quit**, the whole system will be terminated once it is pressed.

This software can predict and estimates the energy consumption of an area specify by users. The options listed in the software are mostly common in Malaysia.

| Details   | Information selected                                                       |
|-----------|----------------------------------------------------------------------------|
| Roof      | Steel Sheet with 1 in. insulation, with suspended ceiling, size - 10m x 7m |
| Wall      | 4 in. face brick, size - 15m x 7m                                          |
| Window    | single glass, clear, without blinds, size-8m x 4m                          |
| Occupancy | No. of people- 2, light office work                                        |
| Equipment | no. of PC-2, full consumption, others: 20 watts                            |

 Table 4.3
 Information selected using the EMSys

|               | East/W          | est Direct       | ion         | North/South Direction |                 |                  |             |  |
|---------------|-----------------|------------------|-------------|-----------------------|-----------------|------------------|-------------|--|
| Solar<br>Time | Indoor<br>Temp. | Outdoor<br>Temp. | Total Watts | Solar<br>Time         | Indoor<br>Temp. | Outdoor<br>Temp. | Total Watts |  |
| 0800          | 22              | 24               | 3614.56     | 0800                  | 22              | 24               | 1528.11     |  |
| 0900          | 22              | 26               | 4692.56     | 0900                  | 22              | 26               | 2158.45     |  |
| 1000          | 22              | 28               | 5876.144    | 1000                  | 22              | 28               | 2987.91     |  |
| 1100          | 22              | 29               | 6962.09     | 1100                  | 22              | 29               | 3911.61     |  |
| 1200          | 22              | 30               | 7596.14     | 1200                  | 22              | 30               | 4552.91     |  |
| 1300          | 22              | 31               | 10710.73    | 1300                  | 22              | 31               | 4667.44     |  |
| 1400          | 22              | 29               | 15795.733   | 1400                  | 22              | 29               | 5064.67     |  |
| 1500          | 22              | 29               | 19629.08    | 1500                  | 22              | 29               | 4588.58     |  |
| 1600          | 22              | 27               | 21843.75    | 1600                  | 22              | 27               | 4570.66     |  |
| 1700          | 22              | 28               | 21082.17    | 1700                  | 22              | 28               | 4012.99     |  |

 Table 4.4
 Power Consumption of Different Orientation

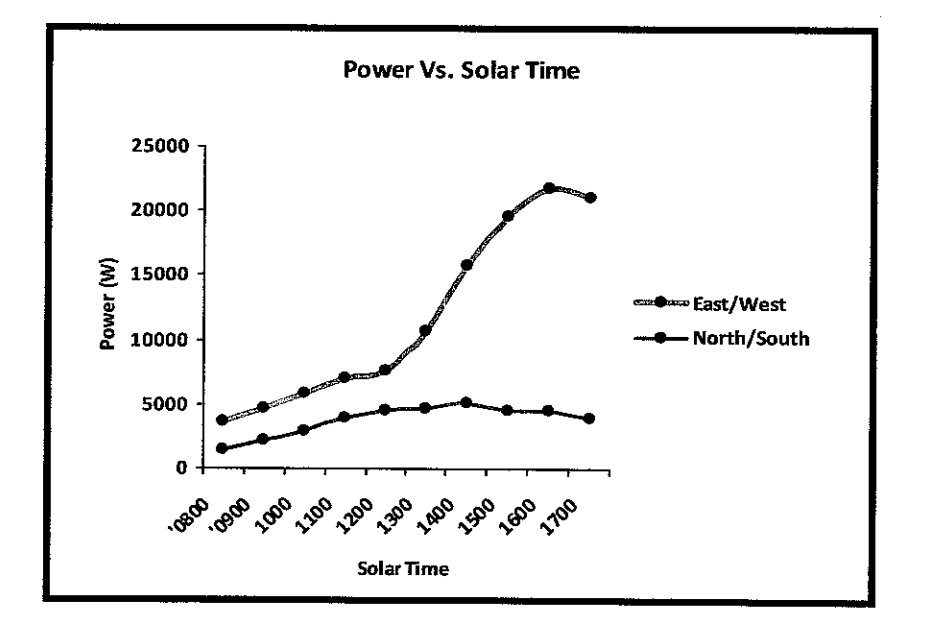

Figure 4.10 Graph Power vs. Solar Time

It can be seen from Figure 4.10, the east/west orientation consumed a lot of power compared to the one with north/south orientation. This proved that orientation of the building is very important in order to reduce energy consumption. The direction of walls and windows has to be designed facing north or south instead of west or east. Based on this result, the software can be used in designing and planning stage.

### 4.4 Lighting Circuit/Automated-blind circuit

The schematic of the circuit is obtained from the internet where it is the schematic of a light switch. It is being implemented for the stand-alone lighting system where the LDR will indicate as the occupancy sensor to sense the present of people in the room. The same thing is being applied for automated-blind where the LDR indicate as the photo sensor where when there is bright light, the blind will shut off indicate by the light bulb. The circuit has been tested and results in working circuit as shown in Figure 4.11.

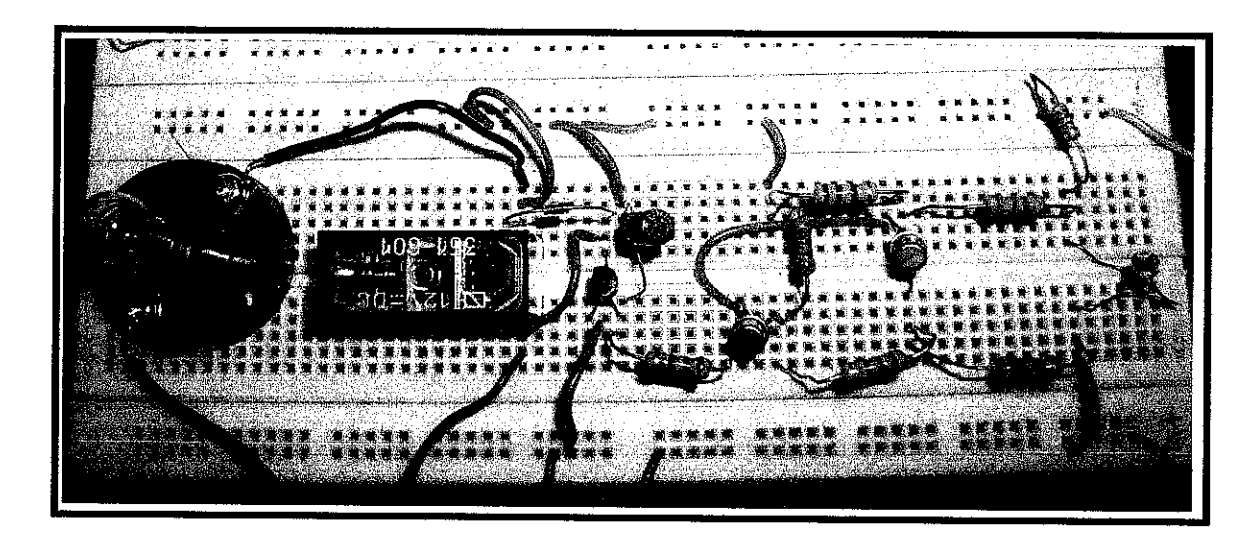

Figure 4.11 Lighting/Auto-Blind Circuit

The lighting and auto-blind circuit, basically using the same circuit. Due to the limitations of the project, instead of using the real sensor such as occupancy and photo sensor, they are being replaced by the Light Dependent Resistor. The LDR can represent the same function to be implemented in the prototyping part. Figure 4.12 shows the flow of operation for lighting system whereas Figure 4.13 shows the operation of automated-blind.

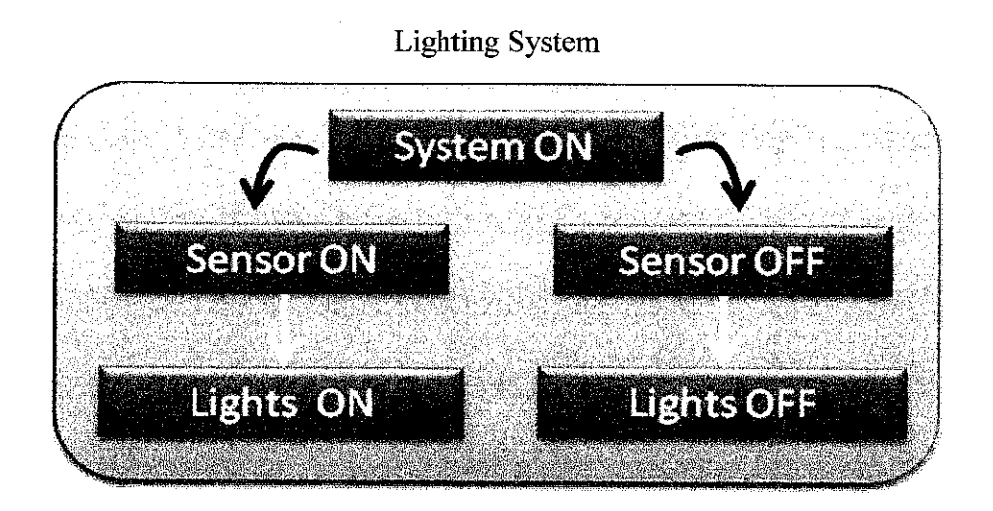

Figure 4.12 Flow of Operation for Lighting System

### Automated-Blind

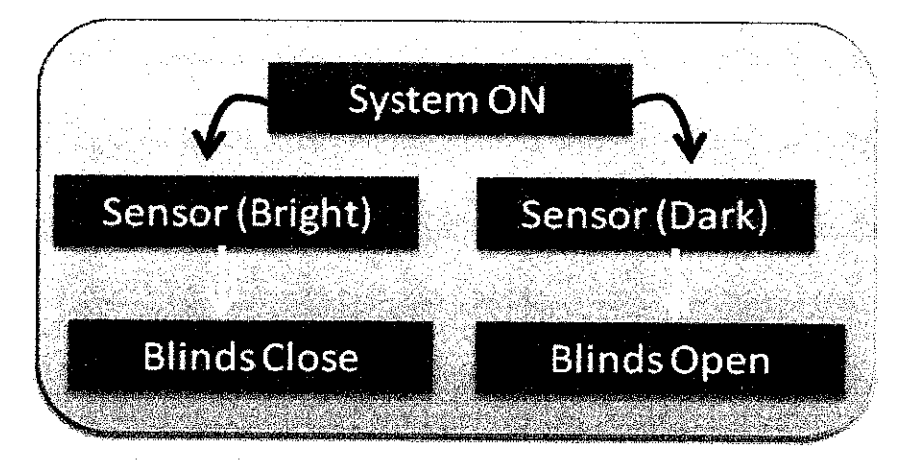

Figure 4.13 Flow of Operation for Automated-Blind
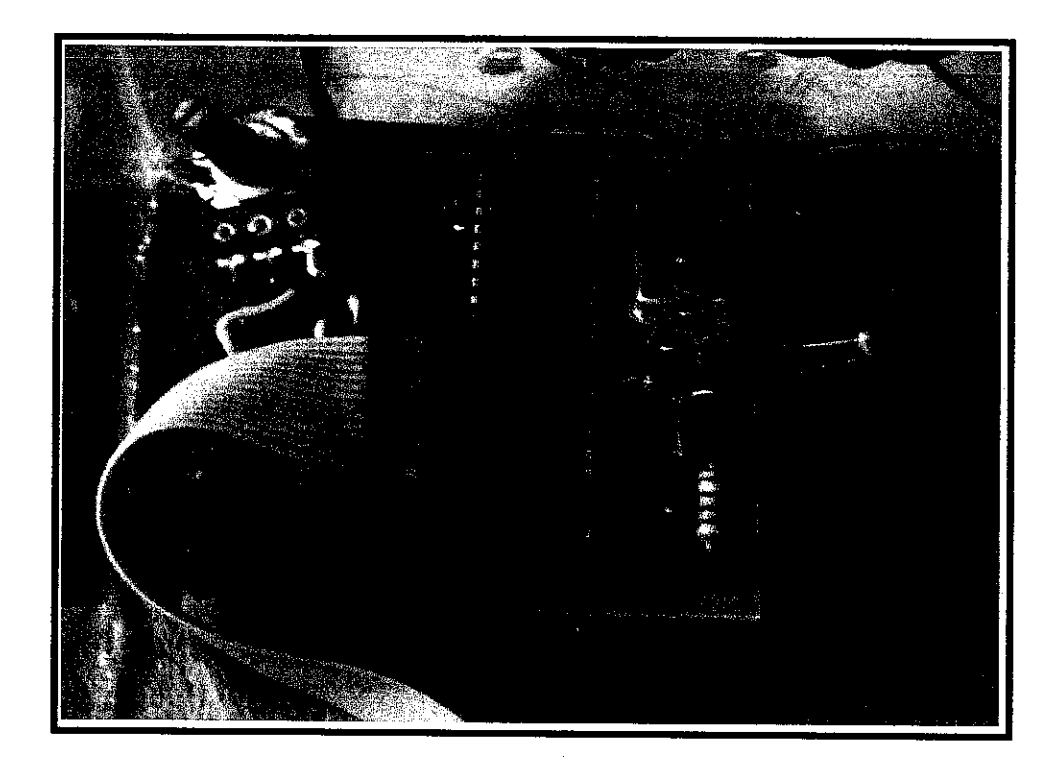

Figure 4.14 Microcontroller Circuit on PCB

For this microcontroller circuit [Figure 4.14], the PIC 16F877A is being used. The basic circuit was modified to fit in two sensors which is the temperature sensor (LM35) and also the LDR indicating occupancy sensor. LCD Display is added to the circuit to display the current temperature reading.

The LM 35 is being used for temperature monitoring but for the occupancy sensor, it will be represent by the LDR. Since there is certain limitations, the program for controlling the temperature; it is decided that there are only two conditions where if the temperature less than 24°C and temperature more than 24°C then only the circuit will trigger. The default value of room temperature is set to 24°C; comfortable temperature for human being. When the room temperature is higher than 24°C, the air-conditioner control system will reduce to 22°C and if the temperature is below 24°C the system will increase the temperature to 26 °C. The RS232 port is use for interfacing the controller circuit with the GUI.

### 4.6 PCB Design

After the circuit has been tested on breadboard, the PCB is designed using Eagle 4.16 software. PCB for both circuit were designed; the schematics and the boards are as shown in figure below.

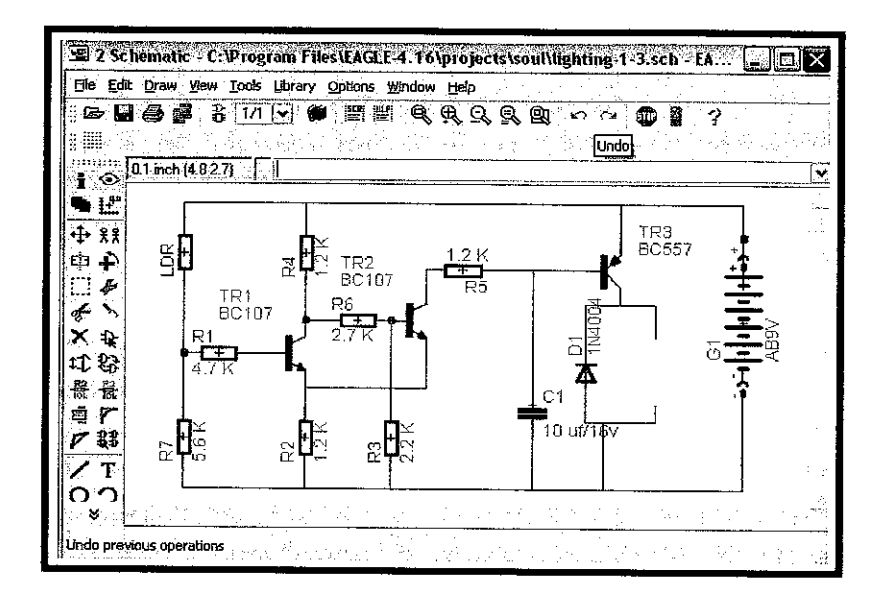

Figure 4.15 Lighting circuit

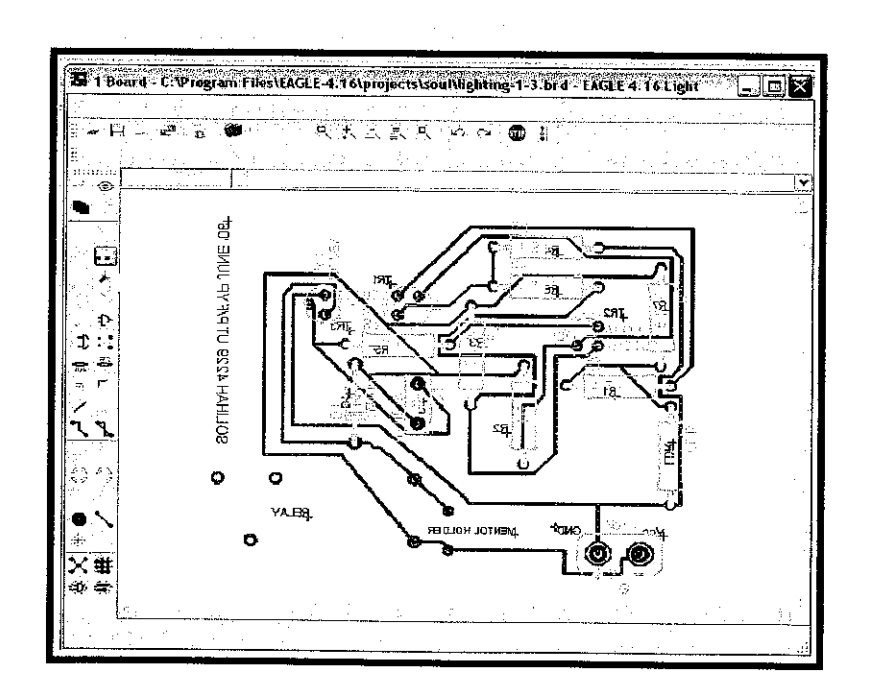

Figure 4.16 Lighting Board

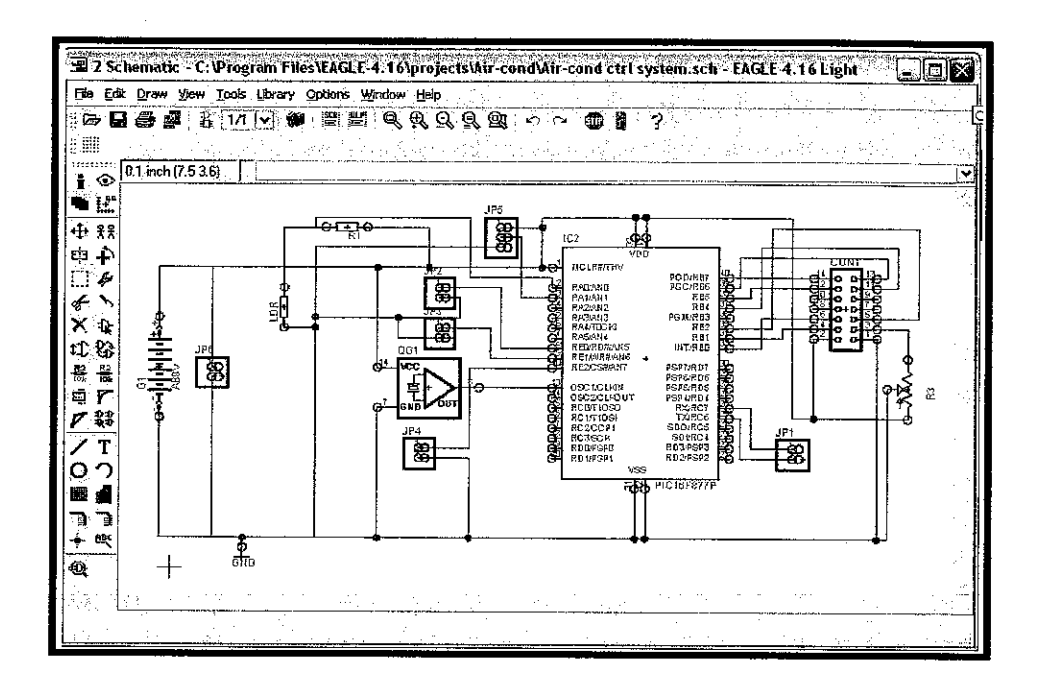

Figure 4.17 Microcontroller Schematic

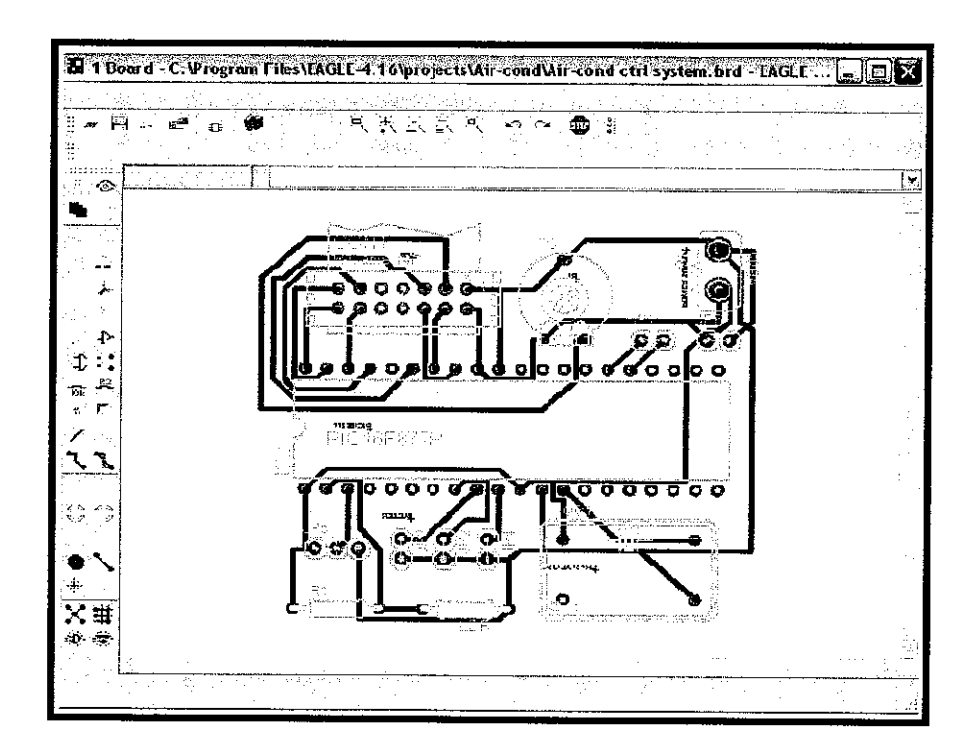

Figure 4.18 Microcontroller Board

### 4.7 PC Communication Port Interface

The microcontroller circuit will transmit signals to the interface circuit where an IC, MAX 232 will change the receive signal into readable PC signal line which is 12V and -12V. From the MAX 232, data will be transmitted inform of ASCII character which can be analyzed using the HyperTerminal software. The ASCII data transmitted to the PC will be recognized by Visual Basic program (GUI). The serial port RS 232 (COMM Port) is used to transmit data from MAX 232 which convert digital signals from PIC into computer serial port signal data. The circuit for interfacing is shown in figure below.

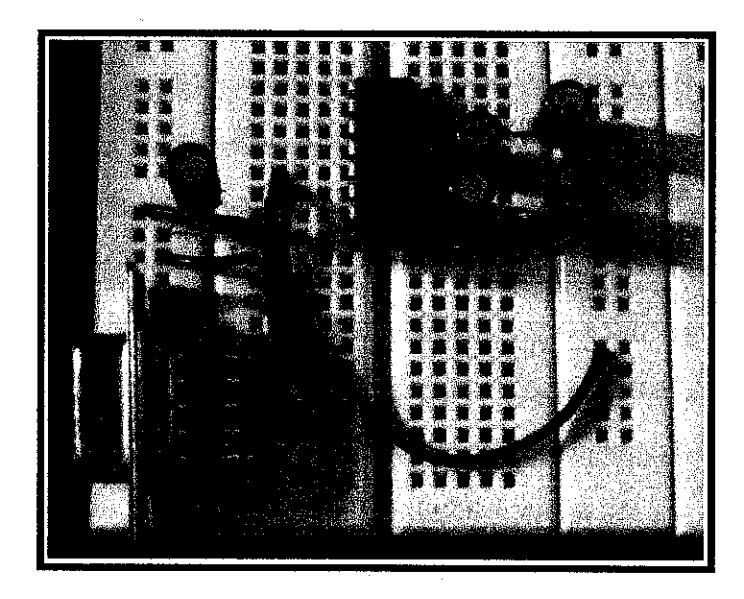

Figure 4.19 MAX 232 interface Circuit

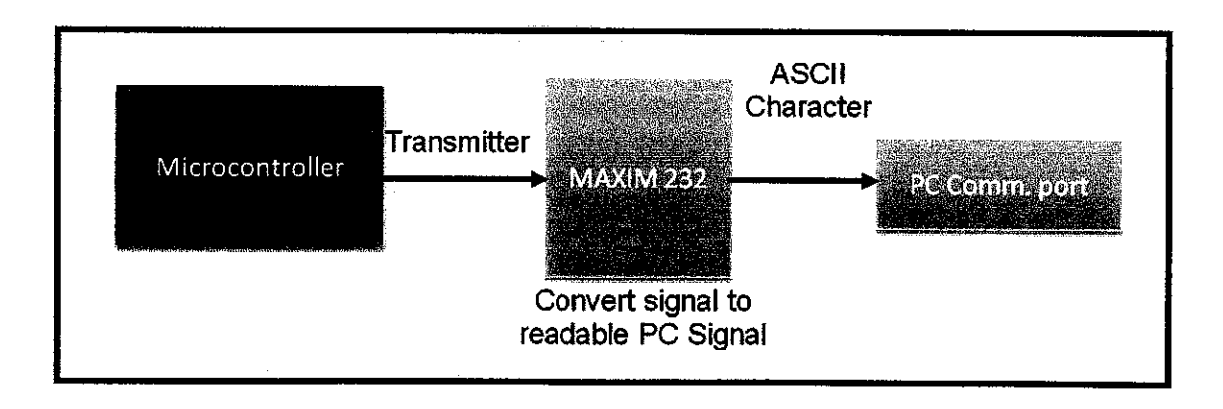

Figure 4.20 Flow of Operation using MAXIM 232

### 4.8 Graphical User Interface (GUI)

The GUI is an interface for users and the system provides with information of the temperature readings. The GUI receives data from the serial port (COMM Port) from the PC communication interface circuit.

The GUI will display default temperature for the air-conditioner and also the current temperature depending on the reading of the room temperature. It also displays the system on, off or in a standby mode depending on the occupancy of the particular room. The GUI is equipped with the emergency stop button so that user can stop the system manually if anything went wrong during the process.

The GUI is produced using the Visual Basic 6.0 programming which is reliable and very user friendly.

| AIR-COND COI<br>SYSTEN           | NTROL          |
|----------------------------------|----------------|
| System Status<br>STANDBY         | STOP           |
| _ <u>Temperature Setting</u><br> |                |
| Comfort Level Temperature:       | Begree Celsius |

Figure 4.21 Graphical User Interface

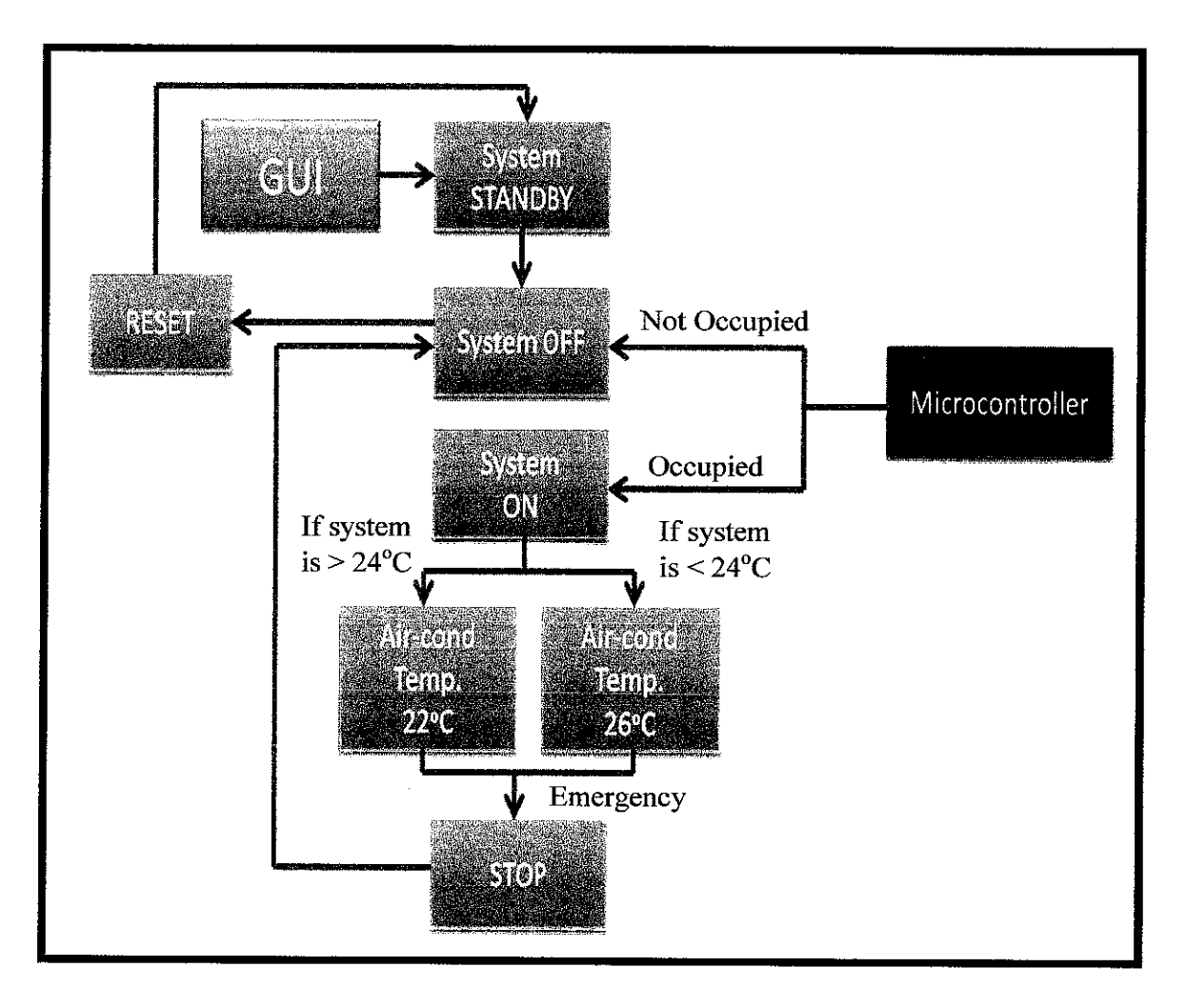

Figure 4.22 Flow of Operation for Air-conditioning System

Referring to Figure 4.22, it shows the flow operation for the air-conditioning system where the signals will be received from the microcontroller and read by the GUI.

The system is represented by a prototype where the circuits were placed into a room representing by a box made out of Perspex. The PCB is assembled and connected to the PC communication interface circuit and being placed in the box. [Figure 4.23] The circuit board, PCB, interface circuit and display are all gathered and assembled into one system.

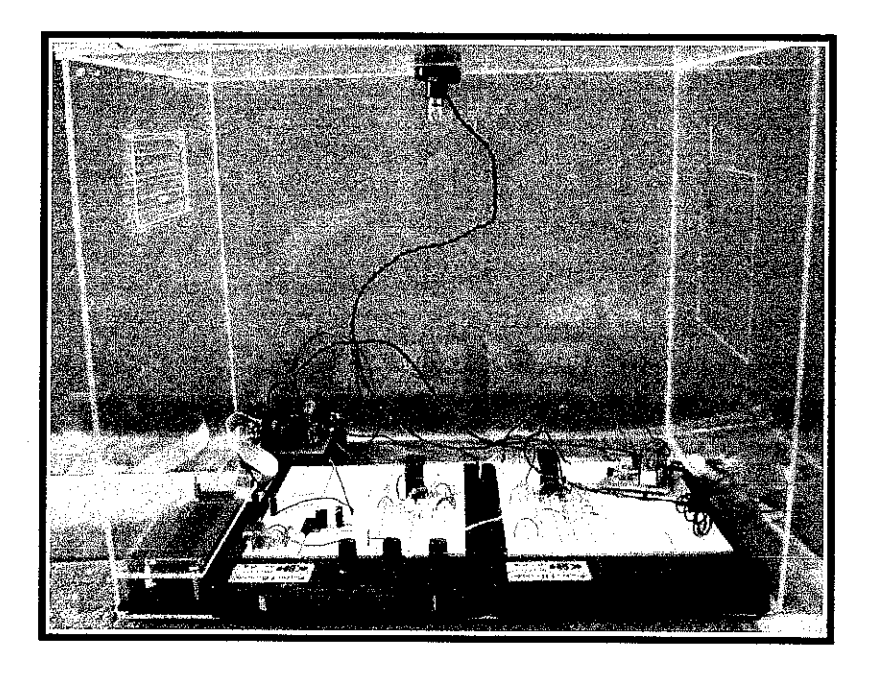

Figure 4.23 Prototype

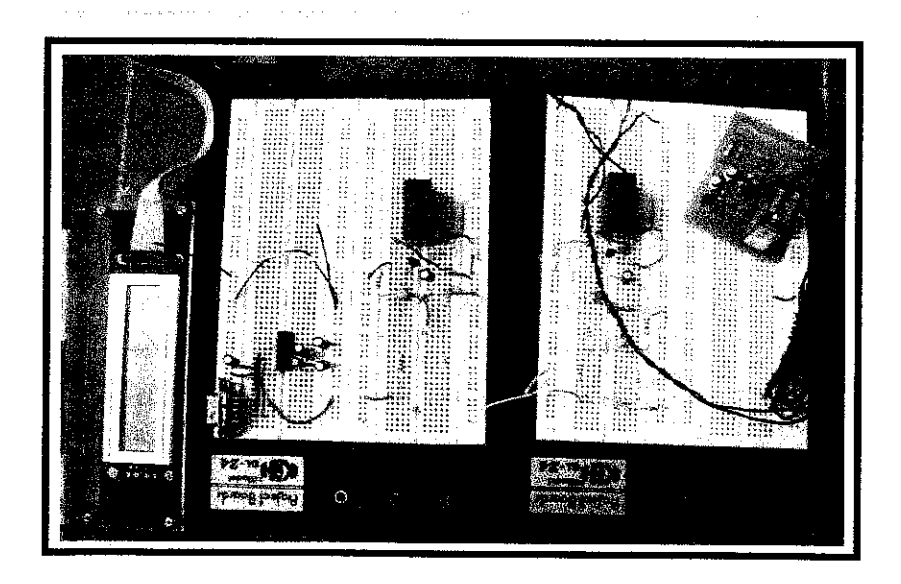

Figure 4.24 Zoom in Prototype

# CHAPTER 5 CONCLUSION AND RECOMMENDATIONS

### 5.1 Conclusion

This project has finally completed, where a system for reducing energy consumption for lightings and cooling have been produced. The objectives of this project have been achieved. Software for estimating cooling load has been developed. The Lightings can be control by using the occupancy sensor besides using energy efficient bulb which can produce 40 watts of power with only 8 watts of power consumption.

As for cooling, the temperature can be control depending on the room temperature to maintain the comfortable temperature at all times and also it will be automatically off when there is no one around the room.

BEMS is crucial in order to cut down the cost and reduce the energy usage of a building. Besides, using energy efficient and energy saving appliances will also contribute to reducing energy consumption.

### 5.2 Recommendation

For future recommendations, few improvements can be made to produce better solution for building energy management system.

• Varying air-conditioning temperature

More conditions for varying temperature of air-conditioning system should be added in order to use energy efficiently depending on the outdoor temperature and the indoor temperature. • Integrate Lighting and cooling system into one system

Integrate the independent lighting circuit with the air-conditioning control system. The same occupancy sensor can be used to control on and off of the system.

• Solar radiation data collector

Install the solar radiation data collector on-site to monitor the amount of radiation received by the building daily.

• Orientation

The orientation of the building has to be taken into consideration as it will influence the power consumption of that particular building.

• BEMS for each building

Each building must have BEMS in order to use energy efficiently and reduce the energy consumptions.

• Building Integrated Photovoltaic (BIPV)

Use alternative energy (solar) as a source of power instead of electricity to reduce power consumption and electricity bills. BIPV should be implemented integrating with the building energy management system.

### REFERENCES

- Property Times 08 October 2005 issue
   http://www.nst.com.my/Weekly/PropertyTimes/News/Focus/200510121756
   54/Article/ (Retrieved: August 6 2006)
- [2] http://www.esd.rgs.org/glossarypopup.html (Retrieved: July 27 2006)
- [3] http://www.ptm.org.my/ee\_building/ (Retrieved: July 26 2006)
- [4] Property Times, April 26<sup>th</sup> 2006, News Straits Time.(Retrieved: August 8 2006)
- [5] A. Guillemin, N. Morel, An innovative lighting controller integrated in a self-adaptive building control system, Energy and Buildings.
- [6] J. Schein, An information model for building automation systems, Automation in Construction (2005), doi: 10.106/j. autcon.2006.07.006
- J.A Clarke, J.Cockroft, S.Conner, J.W.Hand, N.J.Kelly, R.Moore, T.O'Brien,
   P.Stranchan, Simulation-assisted control in Building Energy Management
   Systems, Energy and Buildings (2002). Published by Elsevier B.V.
- [8] http://www.ptm.org.my/publications/ES%20PTM%2012-2003.pdf(Retrieved: September 6 2006 )
- [9] The Economic Planning Unit, Prime Minister Department Putrajaya2006, Ninth Malaysian Plan 2006-2010.
- [10] http://www.ccc.govt.nz/TargetZero/ResourceAndWasteSpecific/ WasteGuideEnergy.pdf - (Retrieved: September 20 2006)
- [11] Pita, E.G, 2002. Air Conditioning Principles and Systems an Energy Approach, 4<sup>th</sup> Ed. Prentice Hall
- [12] http://www.electronics-lab.com/projects/projects.html(Retrieved: January 16 2007)
- [13] M.S Hatamipour, H.Mahiyar, M.Taheri, Evaluation of existing cooling systems for reducing cooling power consumption (2006). Published by Elsevier B.V. doi:10.1016/j.enbuild.2006.05.2007

# **APPENDICES**

# APPENDIX A TABLE

| Commercial Tariffs                                                      | Unit           | Rates<br>(RM/sen) |
|-------------------------------------------------------------------------|----------------|-------------------|
|                                                                         |                |                   |
| Tariff B - Low Voltage Commercial Tariff                                |                |                   |
| For all kWh                                                             | sen/kWh        | 32.30             |
| The minimum monthly charge is RM7.20                                    |                | ······            |
|                                                                         |                |                   |
| Tariff C1 - Medium Voltage General Commerical                           | l Tariff       |                   |
| For each kilowatt of maximum demand per month                           | RM/kW          | 19.50             |
| For all kWh                                                             | sen/kWh        | 23.40             |
| The minimum monthly charge is RM600.00                                  |                |                   |
|                                                                         |                |                   |
| Tariff C2 - Medium Voltage Peak/Off-Peak Comm                           | nercial Tariff |                   |
| For each kilowatt of maximum demand per month<br>during the peak period | RM/kW          | 29.00             |
| For all kWh during the peak period                                      | sen/kWh        | 23.40             |
| For all kWh during the off-peak period                                  | sen/kWh        | 14.40             |
| The minimum monthly charge is RM600.00                                  | 1 1            |                   |

# APPENDIX B PIC 16F877 DATASHEET

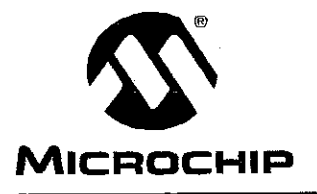

# **PIC16F87X**

# 28/40-pin 8-Bit CMOS FLASH Microcontrollers

#### **Devices Included in this Data Sheet:**

- PIC16F873
- PIC16F876
- PIC16F874
- PIC16F876
  PIC16F877
- •874 Pl

#### **Microcontroller Core Features:**

- · High-performance RISC CPU
- Only 35 single word instructions to learn
- All single cycle instructions except for program branches which are two cycle
- Operating speed: DC 20 MHz clock input DC - 200 ns instruction cycle
- Up to 8K x 14 words of FLASH Program Memory, Up to 368 x 8 bytes of Data Memory (RAM) Up to 256 x 8 bytes of EEPROM data memory
- · Pinout compatible to the PIC16C73B/74B/76/77
- Interrupt capability (up to 14 sources)
- · Eight level deep hardware stack
- · Direct, indirect and relative addressing modes
- · Power-on Reset (POR)
- Power-up Timer (PWRT) and Oscillator Start-up Timer (OST)
- Watchdog Timer (WDT) with its own on-chip RC oscillator for reliable operation
- · Programmable code-protection
- · Power saving SLEEP mode
- · Selectable oscillator options
- Low-power, high-speed CMOS FLASH/EEPROM technology
- Fully static design
- In-Circuit Serial Programming<sup>™</sup> (ICSP) via two pins
- · Single 5V In-Circuit Serial Programming capability
- In-Circuit Debugging via two pins
- · Processor read/write access to program memory
- Wide operating voltage range: 2.0V to 5.5V
- High Sink/Source Current: 25 mA
- · Commercial and Industrial temperature ranges
- Low-power consumption:
  - < 2 mA typical @ 5V, 4 MHz
  - 20 μA typical @ 3V, 32 kHz
  - < 1 µA typical standby current

### Pin Diagram

#### **Peripheral Features:**

- Timer0: 8-bit timer/counter with 8-bit prescaler
- Timer1: 16-bit timer/counter with prescaler, can be incremented during sleep via external crystal/clock
- Timer2: 8-bit timer/counter with 8-bit period register, prescaler and postscaler
- Two Capture, Compare, PWM modules
  - Capture is 16-bit, max. resolution is 12.5 ns
  - Compare is 16-bit, max. resolution is 200 ns
  - PWM max. resolution is 10-bit
- 10-bit multi-channel Analog-to-Digital converter
- Synchronous Serial Port (SSP) with SPI<sup>™</sup> (Master Mode) and I<sup>2</sup>C<sup>™</sup> (Master/Slave)
- Universal Synchronous Asynchronous Receiver Transmitter (USART/SCI) with 9-bit address detection
- Parallel Slave Port (PSP) 8-bits wide, with external RD, WR and CS controls (40/44-pin only)
- Brown-out detection circuitry for Brown-out Reset (BOR)

© 1999 Microchip Technology Inc.

DS30292B-page 1

# PIC16F87X

#### **Pin Diagrams**

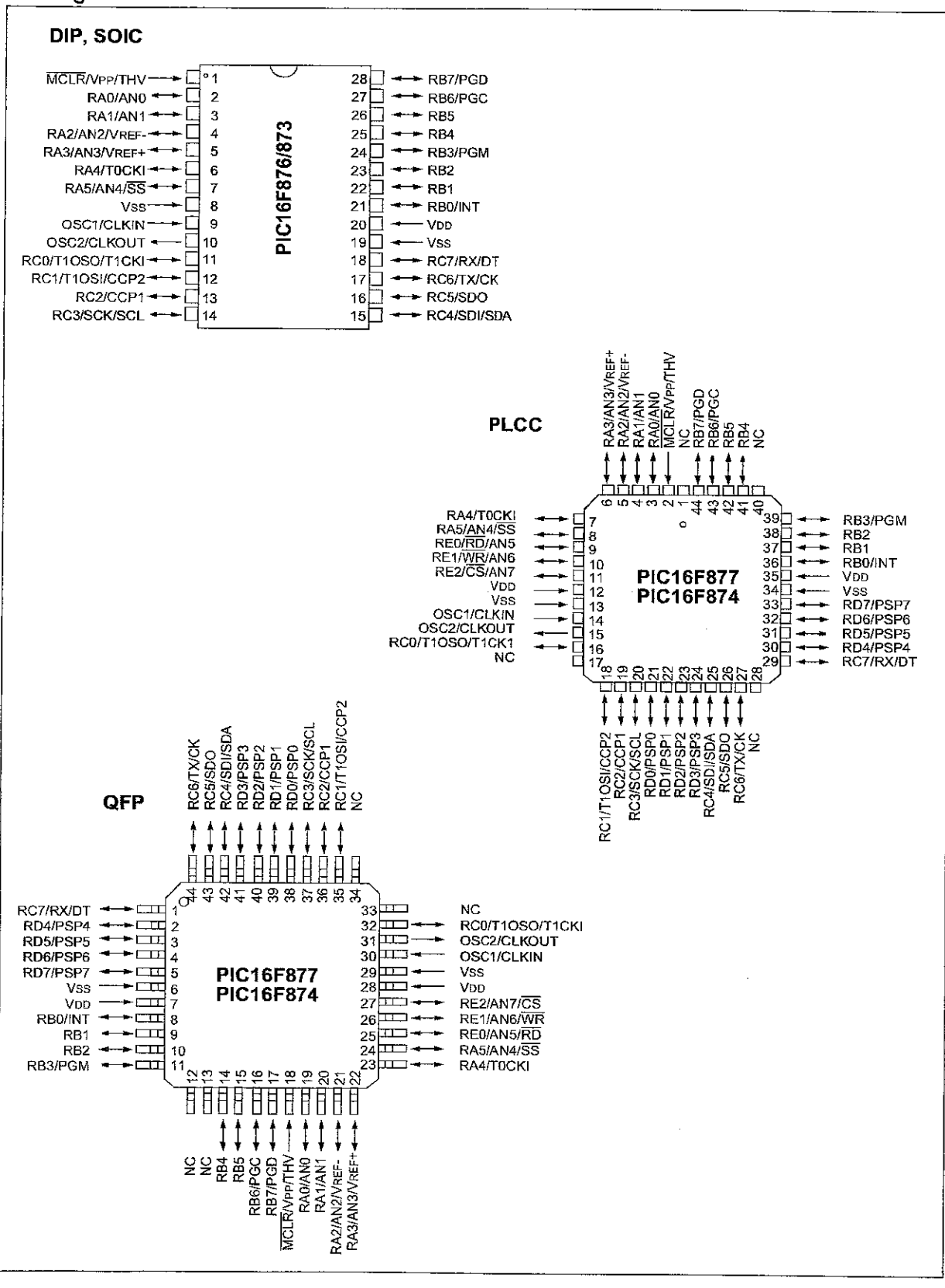

DS30292B-page 2

© 1999 Microchip Technology Inc.

| Key Features<br>PICmicro™ Mid-Range Reference<br>Manual (DS33023) | PIC16F873               | PIC16F874               | PIC16F876               | PIC16F877               |
|-------------------------------------------------------------------|-------------------------|-------------------------|-------------------------|-------------------------|
| Operating Frequency                                               | DC - 20 MHz             | DC - 20 MHz             | DC - 20 MHz             | DC - 20 MHz             |
| Resets (and Delays)                                               | POR, BOR<br>(PWRT, OST) | POR, BOR<br>(PWRT, OST) | POR, BOR<br>(PWRT, OST) | POR, BOR<br>(PWRT, OST) |
| FLASH Program Memory<br>(14-bit words)                            | 4K                      | 4K                      | 8K                      | 8K                      |
| Data Memory (bytes)                                               | 192                     | 192                     | 368                     | 368                     |
| EEPROM Data Memory                                                | 128                     | 128                     | 256                     | 256                     |
| Interrupts                                                        | 13                      | 14                      | 13                      | 14                      |
| I/O Ports                                                         | Ports A,B,C             | Ports A,B,C,D,E         | Ports A,B,C             | Ports A,B,C,D,E         |
| Timers                                                            | 3                       | 3                       | 3                       | 3                       |
| Capture/Compare/PWM modules                                       | 2                       | 2                       | 2                       | 2                       |
| Serial Communications                                             | MSSP, USART             | MSSP, USART             | MSSP, USART             | MSSP, USART             |
| Parallel Communications                                           | _                       | PSP                     |                         | PSP                     |
| 10-bit Analog-to-Digital Module                                   | 5 input channels        | 8 input channels        | 5 input channels        | 8 input channels        |
| Instruction Set                                                   | 35 Instructions         | 35 Instructions         | 35 Instructions         | 35 Instructions         |

#### **TABLE 1-2**: PIC16F874 AND PIC16F877 PINOUT DESCRIPTION

| Pin Name          | DIP<br>Pin# | PLCC<br>Pin# | QFP<br>Pin# | l/O/P<br>Type | Buffer<br>Type         | Description                                                                                                    |
|-------------------|-------------|--------------|-------------|---------------|------------------------|----------------------------------------------------------------------------------------------------|
| OSC1/CLKIN        | 13          | 14           | 30          | 1             | ST/CMOS <sup>(4)</sup> | Oscillator crystal input/external clock source input.                                                                                                    |
| OSC2/CLKOUT       | 14          | 15           | 31          | 0             |                        | Oscillator crystal output. Connects to crystal or resonator in<br>crystal oscillator mode. In RC mode, OSC2 pin outputs CLK-<br>OUT which has 1/4 the frequency of OSC1, and denotes the<br>instruction cycle rate. |
| MCLR/Vpp/THV      | 1           | 2            | 18          | I/P           | ST                     | Master clear (reset) input or programming voltage input or high voltage test mode control. This pin is an active low reset to the device.                                                                           |
|                   |             |              |             |               |                        | PORTA is a bi-directional I/O port.                                                                                                    |
| RA0/AN0           | 2           | 3            | 19          | 1/0           | TTL                    | RA0 can also be analog input0                                                                                                    |
| RA1/AN1           | 3           | 4            | 20          | 1/0           | TTL                    | RA1 can also be analog input1                                                                                                    |
| RA2/AN2/VREF~     | 4           | 5            | 21          | I/O           | TTL                    | RA2 can also be analog input2 or negative analog<br>reference voltage                                                                                                    |
| RA3/AN3/VREF+     | 5           | 6            | 22          | 1/0           | ⊤TL                    | RA3 can also be analog input3 or positive analog<br>reference voltage                                                                                                    |
| RA4/T0CKI         | 6           | 7            | 23          | 1/0           | ST                     | RA4 can also be the clock input to the Timer0 timer/<br>counter. Output is open drain type.                                                                                                    |
| RA5/SS/AN4        | 7           | 8            | 24          | 1/0           | TTL                    | RA5 can also be analog input4 or the slave select for the<br>synchronous serial port.                                                                                                    |
|                   |             |              |             |               |                        | PORTB is a bi-directional I/O port. PORTB can be software<br>programmed for internal weak pull-up on all inputs.                                                                                                    |
| RB0/INT           | 33          | 36           | 8           | иo            | TTL/ST <sup>(1)</sup>  | RB0 can also be the external interrupt pin.                                                                                                    |
| RB1               | 34          | 37           | 9           | 1/0           | TTL                    |                                                                                                    |
| RB2               | 35          | 38           | 10          | 1/0           | T⊤L                    |                                                                                                    |
| RB3/PGM           | 36          | 39           | 11          | 1/0           | TTL                    | RB3 can also be the low voltage programming input                                                                                                    |
| RB4               | 37          | 41           | 14          | 1/0           | TTL                    | Interrupt on change pin.                                                                                                    |
| RB5               | 38          | 42           | 15          | I/O           | TTL                    | Interrupt on change pin.                                                                                                    |
| RB6/PGC           | 39          | 43           | 16          | I/O           | TTL/ST(2)              | Interrupt on change pin or in-Circuit Debugger pin. Serial<br>programming clock.                                                                                                    |
| RB7/PGD           | 40          | 44           | 17          | 1/0           | ⊤TL/ST <sup>(2)</sup>  | Interrupt on change pin or In-Circuit Debugger pin. Serial<br>programming data.                                                                                                    |
|                   |             |              |             |               |                        | PORTC is a bi-directional I/O port.                                                                                                    |
| RC0/T1OSO/T1CKI   | 15          | 16           | 32          | 1/0           | ST                     | RC0 can also be the Timer1 oscillator output or a Timer1<br>clock input.                                                                                                    |
| RC1/T1OSI/CCP2    | 16          | 18           | 35          | 1/0           | ST                     | RC1 can also be the Timer1 oscillator input or Capture2<br>input/Compare2 output/PWM2 output.                                                                                                    |
| RC2/CCP1          | 17          | 19           | 36          | 1/0           | ST                     | RC2 can also be the Capture1 input/Compare1 output/<br>PWM1 output.                                                                                                    |
| RC3/SCK/SCL       | 18          | 20           | 37          | 1/0           | ST                     | RC3 can also be the synchronous serial clock input/output<br>for both SPI and I <sup>2</sup> C modes.                                                                                                    |
| RC4/SDI/SDA       | 23          | 25           | 42          | 1/0           | ST                     | RC4 can also be the SPI Data In (SPI mode) or data I/O (I <sup>2</sup> C mode).                                                                                                    |
| RC5/SDO           | 24          | 26           | 43          | 1/0           | ST                     | RC5 can also be the SPI Data Out<br>(SPI mode).                                                                                                    |
| RC6/TX/CK         | 25          | 27           | 44          | I/O           | ST                     | RC6 can also be the USART Asynchronous Transmit or<br>Synchronous Clock.                                                                                                    |
| RC7/RX/DT         | 26          | 29           | 1           | ١/O           | ST                     | RC7 can also be the USART Asynchronous Receive or Synchronous Data.                                                                                                    |
| Legend: I = input | O = ou      | tput         | · · · · · · | l/O = inp     | out/output             | P = power                                                                                                    |

- = Not used

ST = Schmitt Trigger input TTL = TTL input

Note 1: This buffer is a Schmitt Trigger input when configured as an external interrupt.

2: This buffer is a Schmitt Trigger input when used in serial programming mode.

3: This buffer is a Schmitt Trigger input when configured as general purpose I/O and a TTL input when used in the Parallel Slave Port mode (for interfacing to a microprocessor bus).

4: This buffer is a Schmitt Trigger input when configured in RC oscillator mode and a CMOS input otherwise.

DS30292B-page 8

© 1999 Microchip Technology Inc.

|                   | 1               |                   |                 | <del></del> ,        |                        |                                                                                                    |
|-------------------|-----------------|-------------------|-----------------|----------------------|------------------------|----------------------------------------------------------------------------------------------------|
| Pin Name          | DIP<br>Pin#     | PLCC<br>Pin#      | QFP<br>Pin#     | l/O/P<br>Type        | Buffer<br>Type         | Description                                                                                            |
|                   |                 |                   |                 |                      |                        | PORTD is a bi-directional I/O port or parallel slave port when<br>interfacing to a microprocessor bus. |
| RD0/PSP0          | 19              | 21                | 38              | 1/O                  | ST/TTL <sup>(3)</sup>  |                                                                                                    |
| RD1/PSP1          | 20              | 22                | 39              | 1/0                  | ST/TTL <sup>(3)</sup>  | ĩ                                                                                                    |
| RD2/PSP2          | 21              | 23                | 40              | 1/O                  | ST/TTL <sup>(3)</sup>  |                                                                                                    |
| RD3/PSP3          | 22              | 24                | 41              | 1/0                  | ST/TTL <sup>(3)</sup>  |                                                                                                    |
| RD4/PSP4          | 27              | 30                | 2               | vo                   | ST/TTL <sup>(3)</sup>  |                                                                                                    |
| RD5/PSP5          | 28              | 31                | 3               | i/o                  | ST/TTL <sup>(3)</sup>  |                                                                                                    |
| RD6/PSP6          | 29              | 32                | 4               | 1/0                  | ST/TTL <sup>(3)</sup>  |                                                                                                    |
| RD7/PSP7          | 30              | 33                | 5               | 1/0                  | ST/TTL(3)              |                                                                                                    |
|                   |                 |                   |                 |                      |                        | PORTE is a bi-directional I/O port.                                                                    |
| RE0/RD/AN5        | 8               | 9                 | 25              | 1/0                  | ST/TTL(3)              | RE0 can also be read control for the parallel slave port, or<br>analog input5.                         |
| RE1/WR/AN6        | 9               | 10                | 26              | 1/O                  | ST/TTL <b>(3)</b>      | RE1 can also be write control for the parallel slave port, or<br>analog input6.                        |
| RE2/CS/AN7        | 10              | 11                | 27              | 1/0                  | ST/TTL <sup>(3)</sup>  | RE2 can also be select control for the parallel slave port,<br>or analog input7.                       |
| Vss               | 12,31           | 13,34             | 6,29            | Р                    |                        | Ground reference for logic and I/O pins.                                                               |
| VDD               | 11,32           | 12,35             | 7,28            | P                    | _                      | Positive supply for logic and I/O pins.                                                                |
| NC                | -               | 1,17,28,<br>40    | 12,13,<br>33,34 |                      |                        | These pins are not internally connected. These pins should be left unconnected.                        |
| Legend: I = input | 0 = ou<br>— = N | itput<br>lot used |                 | I/O = inp<br>TTL = T | out/output<br>TL input | P = power<br>ST = Schmitt Trigger input                                                                |

#### **TABLE 1-2:** PIC16F874 AND PIC16F877 PINOUT DESCRIPTION (CONTINUED)

ST = Schmitt Trigger input

Note 1: This buffer is a Schmitt Trigger input when configured as an external interrupt.

 This buffer is a Schmitt Trigger input when used in serial programming mode.
 This buffer is a Schmitt Trigger input when configured as general purpose I/O and a TTL input when used in the Parallel Stave Port mode (for interfacing to a microprocessor bus).

4: This buffer is a Schmitt Trigger input when configured in RC oscillator mode and a CMOS input otherwise.

© 1999 Microchip Technology Inc.

DS30292B-page 9

# APPENDIX C MAX232 DATASHEET

# +5V-Powered, Multichannel RS-232 Drivers/Receivers

### **General Description**

The MAX220–MAX249 family of line drivers/receivers is intended for all EIA/TIA-232E and V.28/V.24 communications interfaces, particularly applications where  $\pm 12V$  is not available.

These parts are especially useful in battery-powered systems, since their low-power shutdown mode reduces power dissipation to less than  $5\mu$ W. The MAX225, MAX233, MAX235, and MAX245/MAX246/MAX247 use no external components and are recommended for applications where printed circuit board space is critical.

### Applications

Portable Computers

Low-Power Modems Interface Translation

Battery-Powered RS-232 Systems

Multidrop RS-232 Networks

# Superior to Bipolar

- Operate from Single +5V Power Supply (+5V and +12V—MAX231/MAX239)
- Low-Power Receive Mode in Shutdown (MAX223/MAX242)
- Meet All EIA/TIA-232E and V.28 Specifications
- Multiple Drivers and Receivers
- 3-State Driver and Receiver Outputs
- Open-Line Detection (MAX243)

### \_Ordering Information

| PART      | TEMP RANGE      | PIN-PACKAGE    |
|-----------|-----------------|----------------|
| MAX220CPE | 0°C to +70°C    | 16 Plastic DIP |
| MAX220CSE | 0°C to +70°C    | 16 Narrow SO   |
| MAX220CWE | 0°C to +70°C    | 16 Wide SO     |
| MAX220C/D | 0°C to +70°C    | Dice*          |
| MAX220EPE | -40°C to +85°C  | 16 Plastic DIP |
| MAX220ESE | -40°C to +85°C  | 16 Narrow SO   |
| MAX220EWE | -40°C to +85°C  | 16 Wide SO     |
| MAX220EJE | -40°C to +85°C  | 16 CERDIP      |
| MAX220MJE | -55°C to +125°C | 16 CERDIP      |

Ordering Information continued at end of data sheet.

\*Contact factory for dice specifications.

## \_Selection Table

| Part<br>Number  | Power<br>Supply<br>(V) | No. of<br>RS-232<br>Drivers/Rx | No. of<br>Ext. Caps | Nominal<br>Cap. Value<br>(µF) | SHDN<br>& Three-<br>State | Rx<br>Active in<br>SHDN | Data Rate<br>(kbps) | Features                                        |
|-----------------|------------------------|--------------------------------|---------------------|-------------------------------|---------------------------|-------------------------|---------------------|-------------------------------------------------|
| MAX220          | +5                     | 2/2                            | 4                   | 0.1                           | No                        |                         | 120                 | Ultra-low-power, industry-standard pinout       |
| MAX222          | +5                     | 2/2                            | 4                   | 0.1                           | Yes                       |                         | 200                 | Low-power shutdown                              |
| MAX223 (MAX213) | +5                     | 4/5                            | 4                   | 1.0 (0.1)                     | Yes                       | ~                       | 120                 | MAX241 and receivers active in shutdown         |
| MAX225          | +5                     | 5/5                            | 0                   |                               | Yes                       | V                       | 120                 | Available in SO                                 |
| MAX230 (MAX200) | +5                     | 5/0                            | 4                   | 1.0 (0.1)                     | Yes                       |                         | 120                 | 5 drivers with shutdown                         |
| MAX231 (MAX201) | +5 and                 | 2/2                            | 2                   | 1.0 (0.1)                     | No                        | _                       | 120                 | Standard +5/+12V or battery supplies;           |
|                 | +7.5 to +13.2          |                                |                     |                               |                           |                         |                     | same functions as MAX232                        |
| MAX232 (MAX202) | +5                     | 2/2                            | 4                   | 1.0 (0.1)                     | No                        | _                       | 120 (64)            | Industry standard                               |
| MAX232A         | +5                     | 2/2                            | 4.                  | 0.1                           | No                        | —                       | 200                 | Higher slew rate, small caps                    |
| MAX233 (MAX203) | +5                     | 2/2                            | 0                   |                               | No                        | _ `                     | 120                 | No external caps                                |
| MAX233A         | +5                     | 2/2                            | 0                   |                               | No                        | _                       | 200                 | No external caps, high slew rate                |
| MAX234 (MAX204) | +5                     | 4/0                            | 4                   | 1.0 (0.1)                     | No                        | _                       | 120                 | Replaces 1488                                   |
| MAX235 (MAX205) | +5                     | 5/5                            | 0                   | _                             | Yes                       |                         | 120                 | No external caps                                |
| MAX236 (MAX206) | +5                     | 4/3                            | 4                   | 1.0 (0.1)                     | Yes                       | <u> </u>                | 120                 | Shutdown, three state                           |
| MAX237 (MAX207) | +5                     | 5/3                            | 4                   | 1.0 (0.1)                     | No                        | _                       | 120                 | Complements IBM PC serial port                  |
| MAX238 (MAX208) | +5                     | 4/4                            | 4                   | 1.0 (0.1)                     | No                        | _                       | 120                 | Replaces 1488 and 1489                          |
| MAX239 (MAX209) | +5 and                 | 3/5                            | 2                   | 1.0 (0.1)                     | No                        | _                       | 120                 | Standard +5/+12V or battery supplies;           |
|                 | +7.5 to +13.2          |                                |                     |                               |                           |                         |                     | single-package solution for IBM PC serial port  |
| MAX240          | +5                     | 5/5                            | 4                   | 1.0                           | Yes                       | _                       | 120                 | DIP or flatpack package                         |
| MAX241 (MAX211) | +5                     | 4/5                            | 4                   | 1:0 (0.1)                     | Yes                       | _                       | 120                 | Complete IBM PC serial port                     |
| MAX242          | +5                     | 2/2                            | 4                   | 0.1                           | Yes                       | ~                       | 200                 | Separate shutdown and enable                    |
| MAX243          | +5                     | 2/2                            | 4                   | 0.1                           | No                        |                         | 200                 | Open-line detection simplifies cabling          |
| MAX244          | +5                     | 8/10                           | 4                   | 1.0                           | No                        | —                       | 120                 | High slew rate                                  |
| MAX245          | +5                     | 8/10                           | 0                   | _                             | Yes                       | ~                       | 120                 | High slew rate, int. caps, two shutdown modes   |
| MAX246          | +5                     | 8/10                           | 0                   |                               | Yes                       | ~                       | 120                 | High slew rate, int. caps, three shutdown modes |
| MAX247          | +5                     | 8/9                            | 0                   |                               | Yes                       | ¥                       | 120                 | High slew rate, int. caps, nine operating modes |
| MAX248          | +5                     | 8/8                            | 4                   | 1.0                           | Yes                       | <b>~</b>                | 120                 | High slew rate, selective half-chip enables     |
| MAX249          | +5                     | 6/10                           | 4                   | 1.0                           | Yes                       | <b>v</b>                | 120                 | Available in quad flatpack package              |

### M/XI/N \_

Maxim Integrated Products 1

For pricing, delivery, and ordering information, please contact Maxim/Dallas Direct! at 1-888-629-4642, or visit Maxim's website at www.maxim-ic.com.

Features

# +5V-Powered, Multichannel RS-232 **Drivers/Receivers**

### ABSOLUTE MAXIMUM RATINGS—MAX220/222/232A/233A/242/243

Supply Voltage (Vcc) -0.3V to  $\pm 6V$ 

| Input Voltages                           |                                  | 16-Pin Narrow SO (de   |
|------------------------------------------|----------------------------------|------------------------|
| T <sub>IN</sub>                          | 0.3V to (V <sub>CC</sub> - 0.3V) | 16-Pin Wide SO (dera   |
| RIN (Except MAX220)                      | ±30V                             | 18-Pin Wide SO (dera   |
| R <sub>IN</sub> (MAX220)                 | ±25V                             | 20-Pin Wide SO (dera   |
| TOUT (Except MAX220) (Note 1)            | ±15V                             | 20-Pin SSOP (derate)   |
| Tout (MAX220)                            | ±13.2V                           | 16-Pin CERDIP (derat   |
| Output Voltages                          |                                  | 18-Pin CERDIP (derat   |
| Тоит                                     | ±15V                             | Operating Temperature  |
| Rout                                     | 0.3V to (Vcc + 0.3V)             | MAX2 AC MAX2           |
| Driver/Receiver Output Short Circuite    | d to GNDContinuous               | MAX2 AE MAX2           |
| Continuous Power Dissipation (TA = -     | +70°C)                           | MAX2 AM , MAX          |
| 16-Pin Plastic DIP (derate 10.53mW/      | °C above +70°C)842mW             | Storage Temperature Ra |
| 10 Dia Dia tra DID (alamata dat data 147 |                                  |                        |

18-Pin Plastic DIP (derate 11.11mW/°C above +70°C)....889mW

2

20-Pin Plastic DIP (derate 8.00mW/°C above +70°C) ..440mW erate 8.70mW/°C above +70°C) ...696mW ate 9.52mW/°C above +70°C).....762mW ate 9.52mW/°C above +70°C).....762mW ate 10.00mW/°C above +70°C).....800mW 8.00mW/°C above +70°C) ......640mW te 10.00mW/°C above +70°C).....800mW te 10.53mW/°C above +70°C).....842mW Ranges

2\_\_C\_\_...0°C to +70°C 2\_\_E\_ .....40°C to +85°C 2\_\_M\_\_....55°C to +125°C ange .....-65°C to +160°C Lead Temperature (soldering, 10s) .....+300°C

Note 1: Input voltage measured with Tout in high-impedance state,  $\overline{SHDN}$  or  $V_{CC} = 0V$ .

Note 2: For the MAX220, V+ and V- can have a maximum magnitude of 7V, but their absolute difference cannot exceed 13V. Stresses beyond those listed under "Absolute Maximum Ratings" may cause permanent damage to the device. These are stress ratings only, and functional operation of the device at these or any other conditions beyond those indicated in the operational sections of the specifications is not implied. Exposure absolute maximum rating conditions for extended periods may affect device reliability.

### ELECTRICAL CHARACTERISTICS—MAX220/222/232A/233A/242/243

 $(V_{CC} = +5V \pm 10\%, C1-C4 = 0.1\mu F, MAX220, C1 = 0.047\mu F, C2-C4 = 0.33\mu F, T_A = T_{MIN}$  to  $T_{MAX}$ , unless otherwise noted.)

| PARAMETER                            |                                                                 | CONDITIONS                                             | MIN | TYP                   | MAX  | UNITS |  |
|--------------------------------------|-----------------------------------------------------------------|--------------------------------------------------------|-----|-----------------------|------|-------|--|
| RS-232 TRANSMITTERS                  | <u> </u>                                                        |                                                        |     |                       |      |       |  |
| Output Voltage Swing                 | All transmitter outputs loaded with $3k\Omega$ to GND           |                                                        |     | ±8                    |      | V     |  |
| Input Logic Threshold Low            |                                                                 |                                                        |     | 1.4                   | 0.8  | V     |  |
| Input Logic Threshold High           | All devices except                                              | ot MAX220                                              | 2   | 1.4                   |      |       |  |
|                                      | MAX220: V <sub>CC</sub> = 5                                     | 5.0V                                                   | 2,4 |                       |      | v     |  |
| Logic Pull-Lin/Input Current         | All except MAX22                                                | 20, normal operation                                   |     | 5                     | 40   |       |  |
|                                      | SHDN = OV, MAX                                                  | (222/242, shutdown, MAX220                             |     | ±0.01                 | ±1   | μΑ    |  |
| Output Leakage Current               | VCC = 5.5V, SHD                                                 | $\overline{N} = 0V$ , $V_{OUT} = \pm 15V$ , MAX222/242 |     | ±0.01                 | ±10  |       |  |
|                                      | $V_{CC} = \overline{SHDN} = 0$                                  | V, $V_{OUT} = \pm 15V$                                 |     | ±0.01                 | ±10  | μΑ    |  |
| Data Rate                            |                                                                 |                                                        |     | 200                   | 116  | kbps  |  |
| Transmitter Output Resistance        | ACC = A+ = A- =                                                 | $0V, V_{OUT} = \pm 2V$                                 | 300 | 10M                   |      | Ω     |  |
| Output Short-Circuit Current         | VOUT = 0V                                                       |                                                        | ±7  | ±22                   |      | mA    |  |
| RS-232 RECEIVERS                     |                                                                 |                                                        |     |                       |      |       |  |
| RS-232 Input Voltage Operating Range |                                                                 |                                                        |     |                       | ±30  | V     |  |
| BS-232 Input Threshold Low           | $V_{CC} = 5V$                                                   | All except MAX243 R2 <sub>IN</sub>                     | 0.8 | 1.3                   |      | V     |  |
| The Zez input the canolic Lew        |                                                                 | MAX243 R2 <sub>IN</sub> (Note 2)                       | -3  |                       |      |       |  |
| RS-232 Input Threshold High          | $V_{CO} = 5V$                                                   | All except MAX243 R2 <sub>IN</sub>                     |     | 1.8                   | 2.4  |       |  |
|                                      | VCC = 0V                                                        | MAX243 R2 <sub>IN</sub> (Note 2)                       |     | -0.5                  | -0.1 |       |  |
| RS-232 Input Hysteresis              | All except MAX243, V <sub>CC</sub> = 5V, no hysteresis in shdn. |                                                        |     | 0.5                   | 1    |       |  |
| The set input hysteresis             | MAX243                                                          | MAX243                                                 |     | 1                     |      | V     |  |
| RS-232 Input Resistance              |                                                                 |                                                        | 3   | 5                     | 7    | kΩ    |  |
| TTL/CMOS Output Voltage Low          | IOUT = 3.2mA                                                    |                                                        |     | 0.2                   | 0.4  | V     |  |
| TTL/CMOS Output Voltage High         | IOUT = -1.0mA                                                   |                                                        |     | V <sub>CC</sub> - 0.2 |      | V     |  |
|                                      | Sourcing V <sub>OUT</sub> = GND                                 |                                                        |     | -10                   |      |       |  |
|                                      | Shrinking VOUT = VCC                                            |                                                        |     | 30                    |      | mA    |  |

MIXIM

# +5V-Powered, Multichannel RS-232 Drivers/Receivers

| PARAMETER                                                             | CONDITIONS                                                                                                    |                                                           |         | ΤΥΡ   | MAX  | UNIT  |
|-----------------------------------------------------------------------|----------------------------------------------------------------------------------------------------|-----------------------------------------------------------|---------|-------|------|-------|
| TTL/CMOS Output Leakage Current                                       | $\overline{SHDN} = V_{CC} \text{ or } \overline{EN} = V_{CC} (\overline{SHDN} = 0V \text{ for MAX222}),$<br>$0V \le V_{OUT} \le V_{CC}$ |                                                           |         | ±0.05 | ±10  | μA    |
| EN Input Threshold Low                                                | MAX242                                                                                                    |                                                           |         | 1.4   | 0.8  | V     |
| EN Input Threshold High                                               | MAX242                                                                                                    |                                                           | 2.0     | 1.4   |      | V V   |
| Operating Supply Voltage                                              |                                                                                                    |                                                           | 4.5     |       | 5.5  | V     |
|                                                                       | Nolood                                                                                                    | MAX220                                                    |         | 0.5   | 2    |       |
| VCC Supply Current ( $\overline{SHDN} = V_{CC}$ ),                    | INO IOAU                                                                                                    | MAX222/232A/233A/242/243                                  | ••••••• | 4     | 10   |       |
| Figures 5, 6, 11, 19                                                  | 3kΩ load                                                                                                    | MAX220                                                    |         | 12    |      |       |
|                                                                       | both inputs                                                                                                    | MAX222/232A/233A/242/243                                  |         | 15    |      | 1     |
|                                                                       |                                                                                                    | $T_A = +25^{\circ}C$                                      |         | 0.1   | 10   | · ··· |
| Shutdown Supply Current                                               | MAYOOOJOAO                                                                                                    | $T_A = 0^{\circ}C$ to $+70^{\circ}C$                      |         | 2     | - 50 |       |
| Shuldown Supply Current                                               | IVIAA222/242                                                                                                    | $T_A = -40^{\circ}C \text{ to } +85^{\circ}C$             |         | 2     | 50   | - μA  |
|                                                                       |                                                                                                    | T <sub>A</sub> = -55°C to +125°C                          |         | 35    | 100  | 1     |
| SHDN Input Leakage Current                                            | MAX222/242                                                                                                    |                                                           |         | ±1    | μA   |       |
| SHDN Threshold Low                                                    | MAX222/242                                                                                                    |                                                           |         | 1.4   | 0.8  | V     |
| SHDN Threshold High                                                   | MAX222/242                                                                                                    |                                                           | 2.0     | 1.4   |      | V     |
| Transition Slew Rate                                                  | $C_L = 50 \text{pF} \text{ to } 2500 \text{pF},$<br>$R_L = 3k\Omega \text{ to } 7k\Omega,$<br>$V_{CC} = 5V T_A = +25^{\circ}C_A$        | MAX222/232A/233A/242/243                                  | 6       | 12    | 30   | Vlue  |
|                                                                       | to -3V or -3V to +3V                                                                                                    | MAX220                                                    | 1.5     | 3     | 30   | viµs  |
|                                                                       | t=1 0 m                                                                                                    | MAX222/232A/233A/242/243                                  |         | 1.3   | 3.5  | μs    |
| Transmitter Propagation Delay                                         | I IPHLT                                                                                                    | MAX220                                                    |         | 4     | 10   |       |
| Figure 1                                                              |                                                                                                    | MAX222/232A/233A/242/243                                  |         | 1.5   | 3.5  |       |
|                                                                       |                                                                                                    | MAX220                                                    |         | 5     | 10   |       |
|                                                                       | touro                                                                                                    | MAX222/232A/233A/242/243                                  | •       | 0.5   | 1    |       |
| Receiver Propagation Delay                                            | I PHLK                                                                                                    | MAX220                                                    |         | 0.6   | 3    | - μs  |
| Figure 2                                                              | touro                                                                                                    | MAX222/232A/233A/242/243                                  |         | 0.6   | 1    |       |
| 5                                                                     |                                                                                                    | MAX220                                                    |         | 0.8   | З    | 1     |
| Receiver Propagation Delay                                            | t <sub>PHLS</sub>                                                                                                    | MAX242                                                    |         | 0.5   | 10   |       |
| RS-232 to TLL (Shutdown), Figure 2                                    | tPLHS MAX242                                                                                                    |                                                           |         | 2.5   | 10   | μs    |
| Receiver-Output Enable Time, Figure 3                                 | tER                                                                                                    | MAX242                                                    |         | 125   | 500  | ns    |
| Receiver-Output Disable Time, Figure 3                                | tDR .                                                                                                    | MAX242                                                    |         | 160   | 500  | ns    |
| Transmitter-Output Enable Time<br>(SHDN Goes High), Figure 4          | tet                                                                                                    | MAX222/242, 0.1µF caps<br>(includes charge-pump start-up) |         | 250   |      | μs    |
| Transmitter-Output Disable Time<br>(SHDN Goes Low), Figure 4          | tor                                                                                                    | MAX222/242, 0.1µF caps                                    |         | 600   |      | ns    |
| Transmitter + to - Propagation<br>Delay Difference (Normal Operation) | tphlt - tplht                                                                                                    | MAX222/232A/233A/242/243<br>MAX220                        |         | 300   |      | ns    |
| Receiver + to - Propagation                                           | tphlr - tplhr                                                                                                    | MAX222/232A/233A/242/243                                  |         | 100   |      | ns    |
| Doldy Difference (Horman Operation)                                   | <u> </u>                                                                                                    | IVIAA22U                                                  |         | 225   |      | ł     |

Note 3: MAX243 R2<sub>OUT</sub> is guaranteed to be low when R2<sub>IN</sub> is  $\ge$  0V or is floating.

MAXIM -

3

# APPENDIX D LM35 DATASHEET

November 2000

# National Semiconductor

# LM35 Precision Centigrade Temperature Sensors

## **General Description**

The LM35 series are precision integrated-circuit temperature sensors, whose output voltage is linearly proportional to the Celsius (Centigrade) temperature. The LM35 thus has an advantage over linear temperature sensors calibrated in Kelvin, as the user is not required to subtract a large constant voltage from its output to obtain convenient Centigrade scaling. The LM35 does not require any external calibration or trimming to provide typical accuracies of ±1/4°C at room temperature and ±34°C over a full -55 to +150°C temperature range. Low cost is assured by trimming and calibration at the wafer level. The LM35's low output impedance, linear output, and precise inherent calibration make interfacing to readout or control circuitry especially easy. It can be used with single power supplies, or with plus and minus supplies. As it draws only 60 µA from its supply, it has very low self-heating, less than 0.1°C in still air. The LM35 is rated to operate over a -55° to +150°C temperature range, while the LM35C is rated for a -40° to +110°C range (-10° with improved accuracy). The LM35 series is available pack-

# **Typical Applications**

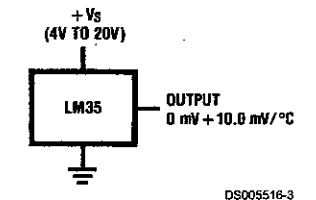

FIGURE 1. Basic Centigrade Temperature Sensor (+2°C to +150°C)

aged in hermetic TO-46 transistor packages, while the LM35C, LM35CA, and LM35D are also available in the plastic TO-92 transistor package. The LM35D is also available in an 8-lead surface mount small outline package and a plastic TO-220 package.

### Features

- Calibrated directly in ° Celsius (Centigrade)
- Linear + 10.0 mV/°C scale factor
- 0.5°C accuracy guaranteeable (at +25°C)
- Rated for full -55° to +150°C range
- Suitable for remote applications
- Low cost due to wafer-level trimming
- Operates from 4 to 30 volts
- Less than 60 µA current drain
- Low self-heating, 0.08°C in still air
- Nonlinearity only ±1/4°C typical
- Low impedance output, 0.1 Ω for 1 mA load

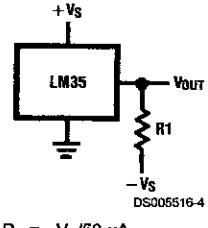

Choose  $R_1 = -V_S/50 \mu A$   $V_{OUT}$ =+1,500 mV at +150°C = +250 mV at +25°C = -550 mV at -55°C

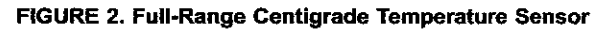

www.national.com

## **Connection Diagrams**

LM35

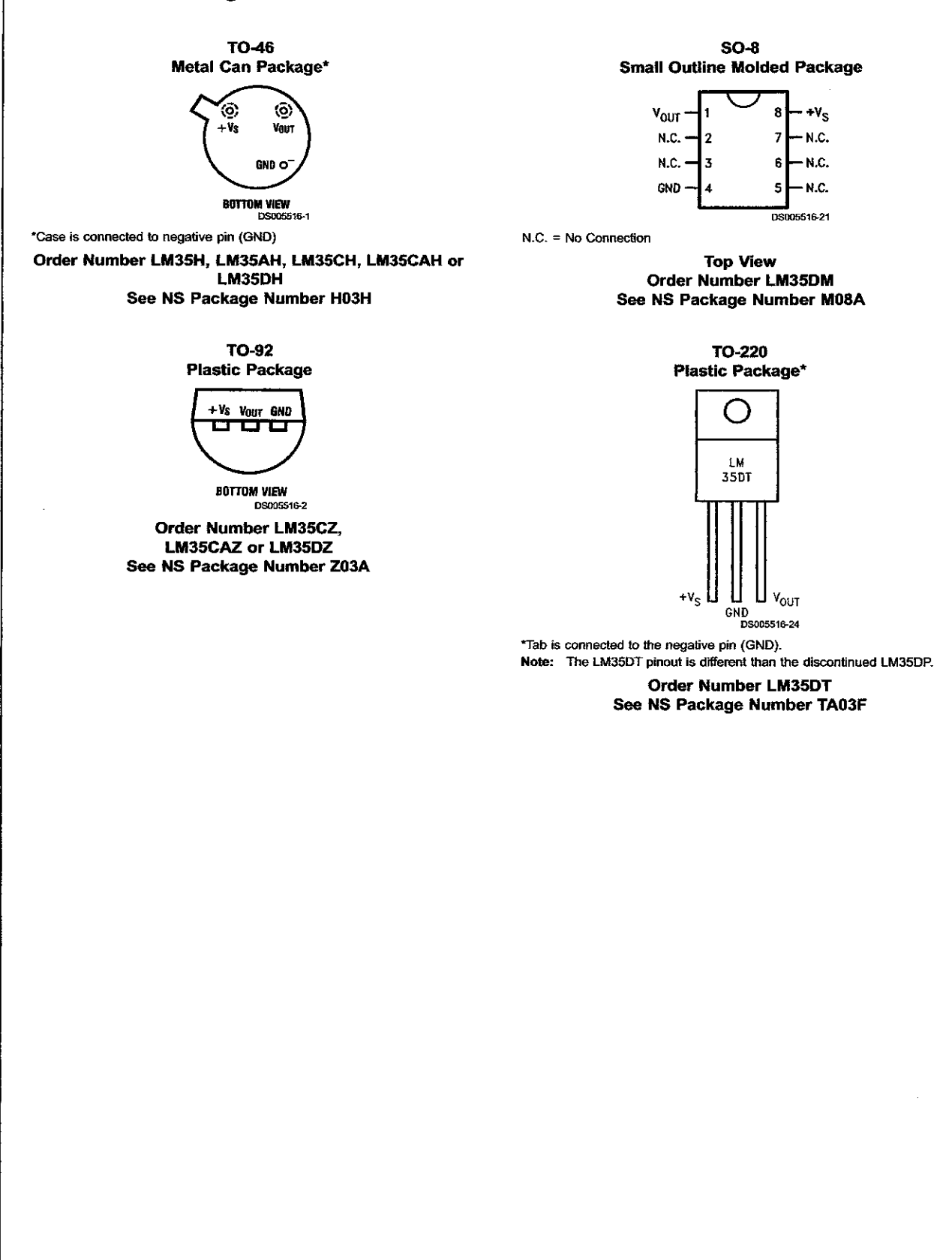

www.national.com

# Absolute Maximum Ratings (Note 10)

If Military/Aerospace specified devices are required, please contact the National Semiconductor Sales Office/ Distributors for availability and specifications.

| Supply Voltage                                           | +35V to −0.2V   |
|----------------------------------------------------------|-----------------|
| Output Voltage                                           | +6V to -1.0V    |
| Output Current                                           | 10 mA           |
| Storage Temp.;                                           |                 |
| TO-46 Package,                                           | -60°C to +180°C |
| TO-92 Package,                                           | -60°C to +150°C |
| SO-8 Package,                                            | -65°C to +150°C |
| TO-220 Package,                                          | -65°C to +150°C |
| Lead Temp.:<br>TO-46 Package,<br>(Soldering, 10 seconds) | 300°C           |

| TO-92 and TO-220 Package,<br>(Soldering, 10 seconds) | 260°C                         |
|------------------------------------------------------|-------------------------------|
| SO Package (Note 12)                                 |                               |
| Vapor Phase (60 seconds)                             | 215°C                         |
| Infrared (15 seconds)                                | 220°C                         |
| ESD Susceptibility (Note 11)                         | 2500V                         |
| Specified Operating Temperature F<br>(Note 2)        | lange: $T_{MIN}$ to $T_{MAX}$ |
| LM35, LM35A                                          | -55°C to +150°C               |
| LM35C, LM35CA                                        | -40°C to +110°C               |
| LM35D                                                | 0°C to +100°C                 |

LM35

# **Electrical Characteristics**

(Notes 1, 6)

|                                | Conditions                                         | LM35A   |          |          | LM35CA  |          |          | T      |
|--------------------------------|----------------------------------------------------|---------|----------|----------|---------|----------|----------|--------|
| Parameter                      |                                                    |         | Tested   | Design   |         | Tested   | Design   | Units  |
|                                |                                                    | Typical | Limit    | Limit    | Typical | Limit    | Limit    | (Max.) |
|                                |                                                    |         | (Note 4) | (Note 5) |         | (Note 4) | (Note 5) |        |
| Accuracy                       | T <sub>A</sub> =+25°C                              | ±0.2    | ±0.5     |          | ±0.2    | ±0.5     |          | °C     |
| Note 7)                        | T <sub>A</sub> =-10°C                              | ±0.3    |          |          | ±0.3    |          | ±1.0     | °C     |
|                                | T <sub>A</sub> =T <sub>MAX</sub>                   | ±0.4    | ±1.0     |          | ±0.4    | ±1.0     |          | °C     |
|                                | T <sub>A</sub> =T <sub>MIN</sub>                   | ±0.4    | ±1.0     |          | ±0.4    |          | ±1.5     | °C     |
| Ionlinearity                   | T <sub>MIN</sub> ≤T <sub>A</sub> ≤T <sub>MAX</sub> | ±0.18   |          | ±0.35    | ±0.15   |          | ±0.3     | °C     |
| Note 8)                        |                                                    |         |          |          |         |          |          |        |
| Sensor Gain                    | T <sub>MIN</sub> ST <sub>A</sub> ST <sub>MAX</sub> | +10.0   | +9.9,    |          | +10.0   |          | +9.9,    | mV/°C  |
| Average Slope)                 |                                                    |         | +10.1    |          |         |          | +10.1    |        |
| .oad Regulation                | T <sub>A</sub> =+25°C                              | ±0.4    | ±1.0     |          | ±0.4    | ±1.0     |          | mV/mA  |
| Note 3) 0≤l <sub>L</sub> ≤1 mA | T MINSTASTMAX                                      | ±0.5    |          | ±3.0     | ±0.5    |          | ±3.0     | mV/mA  |
| ine Regulation                 | T <sub>A</sub> =+25°C                              | ±0.01   | ±0.05    |          | ±0.01   | ±0.05    |          | mV/V   |
| Note 3)                        | 4V≤V <sub>s</sub> ≤30V                             | ±0.02   |          | ±0.1     | ±0.02   |          | ±0.1     | mV/V   |
| Juiescent Current              | V <sub>s</sub> =+5V, +25°C                         | 56      | 67       |          | 56      | 67       |          | μA     |
| Note 9)                        | V s=+5V                                            | 105     |          | 131      | 91      |          | 114      | μA     |
|                                | V <sub>s</sub> =+30V, +25°C                        | 56.2    | 68       |          | 56.2    | 68       |          | μA     |
|                                | V <sub>s</sub> =+30V                               | 105.5   | }        | 133      | 91.5    |          | 116      | μA     |
| hange of                       | 4V≤V <sub>S</sub> ≤30V, +25°C                      | 0.2     | 1.0      |          | 0.2     | 1.0      |          | μA     |
| Juiescent Current              | 4V≤V <sub>s</sub> ≲30V                             | 0.5     |          | 2.0      | 0.5     |          | 2.0      | μA     |
| Note 3)                        |                                                    |         |          |          |         |          |          |        |
| emperature                     |                                                    | +0.39   |          | +0.5     | +0.39   |          | +0.5     | µA/°C  |
| Coefficient of                 |                                                    |         |          |          |         |          |          |        |
| Quiescent Current              |                                                    |         |          |          |         |          |          |        |
| Ainimum Temperature            | In circuit of                                      | +1.5    |          | +2.0     | +1.5    |          | +2.0     | °C     |
| or Rated Accuracy              | Figure 1, I <sub>L</sub> =0                        |         |          |          |         |          |          |        |
| ong Term Stability             | T _=T <sub>MAX</sub> , for                         | ±0.08   |          |          | ±0.08   |          |          | °C     |
|                                | 1000 hours                                         |         |          |          |         |          |          |        |

www.national.com

# APPENDIX E PIC CODING

.

**4**1

#### PIC Coding

#include <16F877A.h>
#device ADC=8
#fuses XT, NOWDT, NOPROTECT, NOPUT,
NOBROWNOUT, NOLVP
#use delay (clock=4000000)
#include <LCD.C>
#include <LCD.C>
#include <string.h>
#use rs232(baud=1200, xmit=PIN\_C6,
rcv=PIN\_C7)

float adcValue1; float voltage1; float temperature; float adcValue2; float voltage2;

void main( )
{
setup\_adc\_ports(ALL\_ANALOG);
setup\_adc(ADC\_CLOCK\_INTERNAL);

while (1)
{
 set\_adc\_channel(0);
 delay\_us(30);
 adcValue1=read\_adc();
 delay\_us(30);
 voltage1= 5.000\*adcValue1/255.000;

set\_adc\_channel(1); delay\_us(30); adcValue2=read\_adc(); voltage2= 5.000\*adcValue2/255.000;

temperature=voltage2/0.01;

lcd\_init(); lcd\_putc("\f"); lcd\_gotoxy(1,1); lcd\_putc("Room Temperature:");

lcd\_gotoxy(1,2); printf(lcd\_putc, "%f", temperature); lcd\_gotoxy(9,2); lcd\_putc(" deg C ");

if(adcValue1>102)

{ output\_high(pin\_E0); putchar(65); if(adcValue2>12.75)

#### { output\_high(pin\_E1); putcher(67);

putchar(67);

else if(adcValue2<12.24)

# { output\_high(pin\_E2); putchar(68); }

}

else { output\_low(pin\_E0); putchar(66);

} delay\_ms(2000);

} }

# **APPENDIX F**

# VISUAL BASIC CODING (EMSYS)

42

Public Class Form1 Inherits System.Windows.Forms.Form

#Region " Windows Form Designer generated code "

Public Sub New() MyBase.New()

"This call is required by the Windows Form Designer. InitializeComponent()

'Add any initialization after the InitializeComponent() call

#### End Sub

Form overrides dispose to clean up the component list. Protected Overloads Overrides Sub Dispose(ByVal disposing As Boolean) If disposing Then If Not (components Is Nothing) Then components.Dispose() End If End If MyBase.Dispose(disposing) End Sub

Required by the Windows Form Designer Private components As System.ComponentModel.IContainer

NOTE: The following procedure is required by the Windows Form Designer 'It can be modified using the Windows Form Designer. 'Do not modify it using the code editor. Friend WithEvents tctrContent As System. Windows.Forms.TabControl Friend WithEvents tpgGeneral As System. Windows. Forms. TabPage Friend WithEvents tpgRoof As System. Windows.Forms. TabPage Friend WithEvents tpgwall As System. Windows Forms. TabPage Friend WithEvents tpgwindow As System.Windows.Forms.TabPage Friend WithEvents prgOccupancy As System, Windows, Forms, TabPage Friend WithEvents tpgEquip As System.Windows.Forms.TabPage Friend WithEvents tpgresult As System.Windows.Forms.TabPage Friend WithEvents btnQuit As System.Windows.Forms.Button Friend WithEvents btnreset As System. Windows.Forms.Button Friend WithEvents IstSolarTime As System.Windows.Forms.ListBox Friend WithEvents Label1 As System.Windows.Forms.Label Friend WithEvents txtIndoor As System.Windows.Forms.TextBox Friend WithEvents txtOutdoor As System Windows.Forms.TextBox Friend WithEvents Label2 As System.Windows.Forms.Label Friend WithEvents Label3 As System.Windows.Forms.Label Friend WithEvents IstRoofCons As System Windows Forms ListBox Friend WithEvents Label4 As System. Windows. Forms. Label Friend WithEvents Label5 As System. Windows.Forms.Label Friend WithEvents GroupBox1 As System.Windows.Forms.GroupBox Friend WithEvents Label6 As System. Windows.Forms.Label Friend WithEvents Label7 As System. Windows. Forms. Label Friend WithEvents Label8 As System. Windows.Forms.Label Friend WithEvents Label9 As System Windows Forms Label Friend WithEvents Label10 As System.Windows.Forms.Label Friend WithEvents txtRLength As

System.Windows.Forms.TextBox

Friend WithEvents txtRWidth As System.Windows.Forms.TextBox Friend WithEvents Label11 As System.Windows.Forms.Label Friend WithEvents cboWallCons As System, Windows, Forms, ComboBox Friend WithEvents Label12 As System.Windows.Forms.Label Friend WithEvents txtWlength As System Windows Forms TextBox Friend WithEvents txtWWidth As System Windows.Forms.TextBox Friend WithEvents Label13 As System.Windows.Forms.Label Friend WithEvents Label14 As System.Windows.Forms.Label Friend WithEvents Label15 As System.Windows.Forms.Label Friend WithEvents Label16 As System Windows Forms Label Friend WithEvents cboWDirection As System Windows.Forms.ComboBox Friend WithEvents Label17 As System.Windows.Forms.Label Friend WithEvents Label18 As System Windows Forms Label Friend WithEvents Label19 As System.Windows.Forms.Label Friend WithEvents cboWinType As System, Windows.Forms.ComboBox Friend WithEvents GroupBox2 As System Windows.Forms.GroupBox Friend WithEvents rboClear As System.Windows.Forms.RadioButton Friend WithEvents rboSC As System, Windows, Forms, RadioButton Friend WithEvents rboNoSC As System, Windows, Forms, RadioButton Friend WithEvents rboHeatAbs As System Windows Forms RadioButton Friend WithEvents Label20 As System.Windows.Forms.Label Friend WithEvents GroupBox3 As System.Windows.Forms.GroupBox Friend WithEvents rboNoShade As System, Windows, Forms, RadioButton Friend WithEvents rboBlinds As System, Windows, Forms, RadioButton Friend WithEvents Label21 As System Windows Forms Label Friend WithEvents cboWinDirection As System.Windows.Forms.ComboBox Friend WithEvents Label22 As System.Windows.Forms.Label Friend WithEvents Label23 As System.Windows.Forms.Label Friend WithEvents Label24 As System Windows Forms Label Friend WithEvents Label25 As System.Windows.Forms.Label Friend WithEvents Label26 As System Windows Forms.Label Friend WithEvents Label27 As System.Windows.Forms.Label Friend WithEvents Label28 As System Windows Forms Label Friend WithEvents txtWinWidth As System, Windows, Forms, TextBox Friend WithEvents txtWinLength As System.Windows.Forms.TextBox Friend WithEvents Label29 As System.Windows.Forms.Label Friend WithEvents Label30 As System.Windows.Forms.Label Friend WithEvents Label31 As System.Windows.Forms.Label Friend WithEvents txtNoPeople As System.Windows.Forms.TextBox Friend WithEvents cboTypeAct As System. Windows. Forms. ComboBox Friend WithEvents Label32 As System Windows Forms Label Friend WithEvents Label33 As System.Windows.Forms.Label Friend WithEvents txtComp As System.Windows.Forms.TextBox Friend WithEvents Label34 As System.Windows.Forms.Label Friend WithEvents GroupBox4 As System. Windows. Forms. GroupBox Friend WithEvents rboStandby As System. Windows. Forms. RadioButton Friend WithEvents rbofullcomp As System. Windows. Forms. RadioButton Friend WithEvents Label35 As System Windows Forms Label

Friend WithEvents Label36 As System Windows Forms Label Friend WithEvents txtOthers As

System.Windows.Forms.TextBox

Friend WithEvents Label37 As System.Windows.Forms.Label Friend WithEvents Label38 As System Windows Forms Label Friend WithEvents Label39 As System Windows Forms Label Friend WithEvents Label40 As System.Windows.Forms.Label Friend WithEvents Label41 As System.Windows.Forms.Label Friend WithEvents Label42 As System.Windows.Forms.Label Friend WithEvents Label43 As System Windows Forms Label Friend WithEvents Label44 As System.Windows.Forms.Label Friend WithEvents Label45 As System.Windows.Forms.Label Friend WithEvents Label46 As System Windows Forms. Label Friend WithEvents Label48 As System.Windows.Forms.Label Friend WithEvents Label49 As System.Windows.Forms.Label Friend WithEvents btnNext1 As System.Windows.Forms.Button Friend WithEvents btnBack2 As System Windows.Forms.Button Friend WithEvents btnNext2 As System.Windows.Forms.Button Friend WithEvents btnBack3 As System Windows Forms Button Friend WithEvents btnNext3 As System Windows.Forms.Button Friend WithEvents btnBack4 As System Windows.Forms.Button Friend WithEvents btnNext4 As System.Windows.Forms.Button Friend WithEvents btnBack5 As System Windows Forms Button Friend WithEvents btnNext5 As System Windows Forms Button Friend WithEvents btnBack6 As System.Windows.Forms.Button Friend WithEvents btnCalculate As System.Windows.Forms.Button Friend WithEvents btnBack7 As System.Windows.Forms.Button Friend WithEvents txtQwall As System.Windows.Forms.TextBox

Friend WithEvents txtQRoof As

System. Windows.Forms. TextBox

Friend WithEvents txtQwindow As System.Windows.Forms.TextBox

Friend WithEvents txtQoccupancy As

System.Windows.Forms.TextBox

Friend WithEvents txtQequip As

System.Windows.Forms.TextBox

Friend WithEvents txtQtotal As System.Windows.Forms.TextBox Friend WithEvents txtQKW As System.Windows.Forms.TextBox Friend WithEvents Label50 As System.Windows.Forms.Label Friend WithEvents Label47 As System.Windows.Forms.Label Friend WithEvents Label51 As System.Windows.Forms.Label <System.Diagnostics.DebuggerStepThrough()>Private Sub InitializeComponent()

Me.tctrContent = New System.Windows.Forms.TabControl Me.tpgGeneral = New System.Windows.Forms.TabPage Me.Label23 = New System. Windows.Forms.Label Me.Label22 = New System Windows.Forms.Label Me.Label19 = New System.Windows.Forms.Label Me.btnNext1 = New System.Windows.Forms.Button Me.Label3 = New System.Windows.Forms.Label Me.Label2 = New System.Windows.Forms.Label Me.txtOutdoor = New System.Windows.Forms.TextBox Me.txtIndoor = New System.Windows.Forms.TextBox Me.Label1 = New System.Windows.Forms.Label Me.1stSolarTime = New System.Windows.Forms.ListBox Me.tpgRoof = New System.Windows.Forms.TabPage Me.Label10 = New System.Windows.Forms.Label Me.Label9 = New System.Windows.Forms.Label Me.Label8 = New System.Windows.Forms.Label Me Label7 = New System.Windows.Forms.Label Me.txtRWidth = New System.Windows.Forms.TextBox Me.txtRLength = New System.Windows.Forms.TextBox Me.Label6 = New System.Windows.Forms.Label Me.Label5 = New System.Windows.Forms.Label Me.btnBack2 = New System.Windows.Forms.Button Me.btnNext2 = New System.Windows.Forms.Button Me.Label4 = New System.Windows.Forms.Label Me.lstRoofCons = New System.Windows.Forms.ListBox Me.GroupBox1 = New System.Windows.Forms.GroupBox Me.rboNoSC = New System.Windows.Forms.RadioButton Me.rboSC = New System.Windows.Forms.RadioButton Me.tpgwall = New System. Windows. Forms. TabPage Me.Label17 = New System.Windows.Forms.Label Me.cboWDirection = New System.Windows.Forms.ComboBox Me.Label16 = New System.Windows.Forms.Label Me.Label15 = New System.Windows.Forms.Label Me.Label14 = New System.Windows.Forms.Label Me.Label13 = New System, Windows, Forms, Label Me.txtWWidth = New System.Windows.Forms.TextBox Me.txtWlength = New System.Windows.Forms.TextBox Me.Label12 = New System.Windows.Forms.Label Me.cboWallCons = New System.Windows.Forms.ComboBox Me.Label11 = New System.Windows.Forms.Label Me.btnBack3 = New System.Windows.Forms.Button Me.btnNext3 = New System Windows Forms Button Me.tpgwindow = New System.Windows.Forms.TabPage Me.Label25 = New System.Windows.Forms.Label Me.Label26 = New System, Windows.Forms.Label Me.Label27 = New System. Windows.Forms.Label Me.Label28 = New System.Windows.Forms.Label Me.txtWinWidth = New System.Windows.Forms.TextBox Me.txtWinLength = New System.Windows.Forms.TextBox Me.Label24 = New System.Windows.Forms.Label Me.Label21 = New System.Windows.Forms.Label Me.cboWinDirection = New System.Windows.Forms.ComboBox Me.GroupBox3 = New System. Windows.Forms.GroupBox Me.rboBlinds = New System.Windows.Forms.RadioButton Me.rboNoShade = New System.Windows.Forms.RadioButton Me.Label20 = New System.Windows.Forms.Label Me.cboWinType = New System, Windows Forms. ComboBox Me.Label18 = New System, Windows, Forms, Label Me.btnBack4 = New System.Windows.Forms.Button Me.btnNext4 = New System.Windows.Forms.Button Me.GroupBox2 = New System. Windows.Forms.GroupBox Me.rboHeatAbs = New System.Windows.Forms.RadioButton Me.rboClear = New System.Windows.Forms.RadioButton Me.prgOccupancy = New System.Windows.Forms.TabPage Me.cboTypeAct = New System.Windows.Forms.ComboBox Me.txtNoPeople = New System.Windows.Forms.TextBox Me.Label31 = New System.Windows.Forms.Label Me.Label30 = New System.Windows.Forms.Label Me.Label29 = New System.Windows.Forms.Label Me.btnBack5 = New System.Windows.Forms.Button Me.btnNext5 = New System.Windows.Forms.Button Me.tpgEquip = New System.Windows.Forms.TabPage Me.Label36 = New System.Windows.Forms.Label Me.txtOthers = New System.Windows.Forms.TextBox Me.Label35 = New System.Windows.Forms.Label Me.GroupBox4 = New System.Windows.Forms.GroupBox Me.rbofullcomp = New System.Windows.Forms.RadioButton Me.rboStandby = New System.Windows.Forms.RadioButton Me.Label34 = New System.Windows.Forms.Label Me.txtComp = New System.Windows.Forms.TextBox Me.Label33 = New System.Windows.Forms.Label Me.Label32 = New System. Windows.Forms.Label Me.btnBack6 = New System.Windows.Forms.Button Me.btnCalculate = New System.Windows.Forms.Button Me.tpgresult = New System.Windows.Forms.TabPage Me.Label47 = New System.Windows.Forms.Label Me.Label49 = New System.Windows.Forms.Label Me.txtQKW = New System.Windows.Forms.TextBox Me.Label48 = New System.Windows.Forms.Label Me.Label46 = New System.Windows.Forms.Label Me.Label45 = New System Windows Forms Label Me.Label44 = New System.Windows.Forms.Label Me.Label43 = New System.Windows.Forms.Label Me.Label42 = New System.Windows.Forms.Label Me.Label40 = New System.Windows.Forms.Label Me.Label39 = New System.Windows.Forms.Label

Me.Label38 = New System.Windows.Forms.Label Me.Label37 = New System.Windows.Forms.Label Me.txtQtotal = New System.Windows.Forms.TextBox Me.txtQequip = New System.Windows.Forms.TextBox Me.txtQoccupancy = New System. Windows.Forms.TextBox Me.txtQwindow = New System.Windows.Forms.TextBox Me.txtQRoof = New System Windows.Forms.TextBox Me.txtQwall = New System.Windows.Forms.TextBox Me.btnBack7 = New System.Windows.Forms.Button Me.Label41 = New System.Windows.Forms.Label Me.btnQuit = New System.Windows.Forms.Button Me, btnreset = New System. Windows. Forms. Button Me.Label50 = New System.Windows.Forms.Label Me.Label51 = New System.Windows.Forms.Label Me.tctrContent.SuspendLayout() Me.tpgGeneral.SuspendLayout() Me.tpgRoof.SuspendLayout() Me.GroupBox1.SuspendLayout() Me.tpgwall.SuspendLayout() Me.tpgwindow.SuspendLayout() Me.GroupBox3.SuspendLayout() Me.GroupBox2.SuspendLayout() Me.prgOccupancy.SuspendLayout() Me.tpgEquip.SuspendLayout() Me.GroupBox4.SuspendLayout() Me.tpgresult.SuspendLayout() Me.SuspendLayout()

#### 'tctrContent

Me.tctrContent.Controls.Add(Me.tpgGeneral) Me.tctrContent.Controls.Add(Me.tpgRoof) Me.tctrContent.Controls.Add(Me.tpgwindow) Me.tctrContent.Controls.Add(Me.tpgwindow) Me.tctrContent.Controls.Add(Me.tpgEquip) Me.tctrContent.Controls.Add(Me.tpgEquip) Me.tctrContent.Controls.Add(Me.tpgresult) Me.tctrContent.Location = New System.Drawing.Point(32, 80) Me.tctrContent.Name = "tctrContent" Me.tctrContent.SelectedIndex = 0 Me.tctrContent.Size = New System.Drawing.Size(496, 312) Me.tctrContent.TabIndex = 0

#### 'tpgGeneral

Me.tpgGeneral.BackColor = System, Drawing, Color, LavenderBlush Me.tpgGeneral.Controls.Add(Me.Label23) Me.tpgGeneral.Controis.Add(Me.Label22) Me.tpgGeneral.Controls.Add(Me.Label19) Me.tpgGeneral.Controls.Add(Me.btnNext1) Me.tpgGeneral.Controls.Add(Me.Label3) Me.tpgGeneral.Controls.Add(Me.Label2) Me.tpgGeneral.Controls.Add(Me.txtOutdoor) Me.tpgGeneral.Controls.Add(Me.txtIndoor) Me.tpgGeneral.Controls.Add(Me.Label1) Me.tpgGeneral.Controls.Add(Me.lstSolarTime) Me.tpgGeneral.Location = New System.Drawing.Point(4, 29) Me.tpgGeneral.Name = "tpgGeneral" Me.tpgGeneral.Size = New System.Drawing.Size(488, 279) Me.tpgGeneral.TabIndex = 0 Me.tpgGeneral.Text = "General"

#### Label23

Mc.Label23.Location = New System.Drawing.Point(384, 144) Mc.Label23.Name = "Label23" Mc.Label23.Size = New System.Drawing.Size(56, 24) Mc.Label23.TabIndex = 10 Mc.Label23.Text = "Celcius"

#### Label22

Me.Label22.Location = New System.Drawing.Point(384, 72) Me.Label22.Name = "Label22" Me.Label22.Size = New System.Drawing.Size(56, 24) Me.Label22.TabIndex = 9 Me.Label22.Text = "Celcius"

#### 'Label19

Me.Label19.Font = New System.Drawing.Font("Microsoft Sans Serif", 9.75!, System.Drawing.FontStyle.Underline, System.Drawing.GraphicsUnit.Point, CType(0, Byte)) Me.Label19.Location = New System.Drawing.Point(24, 16) Me.Label19.Name = "Label19" Me.Label19.Size = New System.Drawing.Size(104, 16) Me.Label19.TabIndex = 8 Me.Label19.Text = "General Details "

#### btnNext1

Me.btnNext1.BackColor = System.Drawing.Color.SandyBrown Me.btnNext1.Location = New System.Drawing.Point(408, 248) Me.btnNext1.Name = "btnNext1" Me.btnNext1.Size = New System.Drawing.Size(72, 24) Me.btnNext1.TabIndex = 6 Me.btnNext1.Text = "Next"

#### 'Label3

Me.Label3.Font = New System.Drawing.Font("Trebuchet MS", 9.75!, System.Drawing.FontStyle.Bold, System.Drawing.GraphicsUnit.Point, CType(0, Byte)) Me.Label3.Location = New System.Drawing.Point(216, 112) Me.Label3.Name = "Label3" Me.Label3.Size = New System.Drawing.Size(232, 24) Me.Label3.TabIndex = 5 Me.Label3.Text = "Outdoor Temperature (Celcius):"

#### 'Label2

Me.Label2.Font = New System.Drawing.Font("Trebuchet MS", 9.75!, System.Drawing.FontStyle.Bold, System.Drawing.GraphicsUnit.Point, CType(0, Byte)) Me.Label2.Location = New System.Drawing.Point(216, 40) Me.Label2.Name = "Label2" Me.Label2.Size = New System.Drawing.Size(224, 24) Me.Label2.TabIndex = 4 Me.Label2.Text = "Indoor Temperature (Celcius) :"

#### 'txtOutdoor

Me.txtOutdoor.Location = New System.Drawing.Point(216, 144) Me.txtOutdoor.Name = "txtOutdoor" Me.txtOutdoor.Size = New System.Drawing.Size(160, 25) Me.txtOutdoor.TabIndex = 3 Me.txtOutdoor.Text = ""

#### 'txtIndoor

Me.txtIndoor.Location = New System.Drawing.Point(216, 72) Me.txtIndoor.Name = "txtIndoor" Me.txtIndoor.Size = New System.Drawing.Size(160, 25) Me.txtIndoor.TabIndex = 2 Me.txtIndoor.Text = ""

#### 'Label1

Me.Label1.Location = New System.Drawing.Point(32, 40)

Me.Label1.Name = "Label1" Me.Label1.Size = New System.Drawing.Size(104, 24) Me.Label1.TabIndex = 1 Me.Label1.Text = "Solar Time :"

#### 'lstSolarTime

Me.lstSolarTime.Font = New System.Drawing.Font("Trebuchet MS", 9.75!, System.Drawing.FontStyle.Bold, System.Drawing.GraphicsUnit.Point, CType(0, Byte)) Me.lstSolarTime.ItemHeight = 18 Me.lstSolarTime.items.AddRange(New Object() {"0100", "0200", "0300", "0400", "0500", "0600", "0700", "0800", "0900", "1000", "1100", "1200", "1300", "1400", "1700", "1600", "1700", "1800", "1900", "2000", "2100", "2200", "2300", "2400"}) Me.lstSolarTime.Location = New System.Drawing.Point(32, 64) Me.lstSolarTime.Size = New System.Drawing.Size(104, 130) Me.lstSolarTime.TabIndex = 0

#### 'tpgRoof

Me.tpgRoof.BackColor = System.Drawing.Color.LavenderBlush Me.tpgRoof.Controls.Add(Me.Label10) Me.tpgRoof.Controls.Add(Me.Label9) Me.tpgRoof.Controls.Add(Me.Label8) Me.tpgRoof.Controls.Add(Me.Label7) Me.tpgRoof.Controls.Add(Me.txtRWidth) Me.tpgRoof.Controls.Add(Me.txtRLength) Me.tpgRoof.Controls.Add(Me.Label6) Me.tpgRoof.Controls.Add(Me.Label5) Me.tpgRoof.Controls.Add(Me.btnBack2) Me.tpgRoof.Controls.Add(Me.btnNext2) Me.tpgRoof.Controls.Add(Me.Label4) Me.tpgRoof.Controls.Add(Me.lstRoofCons) Me.tpgRoof.Controls.Add(Me.GroupBox1) Me.tpgRoof.Location = New System.Drawing.Point(4, 22) Me.tpgRoof.Name = "tpgRoof" Me.tpgRoof.Size = New System.Drawing.Size(488, 286) Me.tpgRoof.TabIndex = 1Me.tpgRoof.Text = "Roof"

#### 'Label10

Me.Label10.Location = New System.Drawing.Point(400, 168) Me.Label10.Name = "Label10" Me.Label10.Size = New System.Drawing.Size(64, 24) Me.Label10.TabIndex = 18 Me.Label10.Text = "meter"

#### 'Label9

Me.Label9.Location = New System.Drawing.Point(400, 136) Me.Label9.Name = "Label9" Me.Label9.Size = New System.Drawing.Size(56, 24) Me.Label9.TabIndex = 17 Me.Label9.Text = "meter"

#### 'Label8

Me.Label8.Location = New System.Drawing.Point(256, 168) Me.Label8.Name = "Label8" Me.Label8.Size = New System.Drawing.Size(64, 24) Me.Label8.TabIndex = 16 Me.Label8.Text = "Width :"

#### 'Label7

Me.Label7.Location = New System Drawing Point(256, 136) Me.Label7.Name = "Label7" Me.Label7.Size = New System.Drawing.Size(64, 24) Me.Label7.TabIndex = 15 Me.Label7.Text = "Length :"

#### 'txtRWidth

Me.txtRWidth.Location = New System.Drawing.Point(320, 168) Me.txtRWidth.Name = "txtRWidth" Me.txtRWidth.Size = New System.Drawing.Size(72, 25) Me.txtRWidth.TabIndex = 14 Me.txtRWidth.Text = ""

#### 'txtRLength

Me.txtRLength.Location = New System.Drawing.Point(320, 136) Me.txtRLength.Name = "txtRLength" Me.txtRLength.Size = New System.Drawing.Size(72, 25) Me.txtRLength.TabIndex = 13 Me.txtRLength.Text = ""

#### 'Label6

Me.Label6.Font = New System.Drawing.Font("Microsoft Sans Serif", 8.25!, System.Drawing.FontStyle.Underline, System.Drawing.GraphicsUnit.Point, CType(0, Byte)) Me.Label6.Location = New System.Drawing.Point(256, 112) Me.Label6.Name = "Label6" Me.Label6.Size = New System.Drawing.Size(104, 16) Me.Label6.TabIndex = 12 Me.Label6.Text = "Ceilig Size (meter)"

#### 'Label5

Me.Label5.Font = New System.Drawing.Font("Microsoft Sans Serif", 8.25!, System.Drawing.FontStyle.Underline, System.Drawing.GraphicsUnit.Point, CType(0, Byte)) Me.Label5.Location = New System.Drawing.Point(32, 112) Me.Label5.Name = "Label5" Me.Label5.Size = New System.Drawing.Size(192, 16) Me.Label5.TabIndex = 10 Me.Label5.Text = "Ceiling Construction"

#### 'btnBack2

Me.btnBack2.BackColor = System.Drawing.Color.SandyBrown Me.btnBack2.Location = New System.Drawing.Point(320, 248) Me.btnBack2.Name = "btnBack2" Me.btnBack2.Size = New System.Drawing.Size(72, 24) Me.btnBack2.TabIndex = 9 Me.btnBack2.Text = "Back"

#### 'btnNext2

Me.btnNext2.BackColor = System.Drawing.Color.SandyBrown Me.btnNext2.Location = New System.Drawing.Point(400, 248) Me.btnNext2.Name = "btnNext2" Me.btnNext2.Size = New System.Drawing.Size(72, 24) Me.btnNext2.Tabindex = 8 Me.btnNext2.Text = "Next"

#### 'Label4

Me.Label4.Font = New System.Drawing.Font("Microsoft Sans Serif", 9.75!, System.Drawing.FontStyle.Underline, System.Drawing.GraphicsUnit.Point, CType(0, Byte)) Mc.Label4.Location = New System.Drawing.Point(24, 16) Me.Label4.Name = "Label4" Me.Label4.Size = New System.Drawing.Size(216, 16) Me.Label4.TabIndex = 1 Me.Label4.Text = "Description Of Roof Construction"

#### 'lstRoofCons

Me.lstRoofCons.ItemHeight = 20 Me.lstRoofCons.Items.AddRange(New Object() {"Steel sheet with 1 in. ( or 2 in. ) insulation", "4 in. heavyweight concrete", "Roof terrace system", "6 in. heavyweight concrete with 1 in. ( or 2 in. ) insulation"}) Me.lstRoofCons.Location = New System.Drawing.Point(24, 40) Me.lstRoofCons.Name = "IstRoofCons" Me.lstRoofCons.Size = New System.Drawing.Size(320, 44) Me.lstRoofCons.TabIndex = 0

#### 'GroupBox1

Me.GroupBox1.Controls.Add(Me.rboNoSC) Me.GroupBox1.Controls.Add(Me.rboSC) Me.GroupBox1.Location = New System.Drawing.Point(32, 128) Me.GroupBox1.Name = "GroupBox1" Me.GroupBox1.Size = New System.Drawing.Size(216, 72) Me.GroupBox1.TabIndex = 11 Me.GroupBox1.TabStop = False

#### 'rboNoSC

Me.rboNoSC.Location = New System.Drawing.Point(16, 40) Me.rboNoSC.Name = "rboNoSC" Me.rboNoSC.Size = New System.Drawing.Size(160, 24) Me.rboNoSC.TabIndex = 1 Me.rboNoSC.Text = "Without Suspended Ceiling"

#### 'rboSC

Me.rboSC.Checked = True Me.rboSC.Location = New System.Drawing.Point(16, 16) Me.rboSC.Name = "rboSC" Me.rboSC.Size = New System.Drawing.Size(192, 24) Me.rboSC.TabIndex = 0 Me.rboSC.TabStop = True Me.rboSC.Text = "With Suspended Ceiling"

#### 'tpgwall

Me.tpgwall.BackColor = System.Drawing.Color.LavenderBlush Me.tpgwall.Controls.Add(Me.Label17) Me.tpgwall.Controls.Add(Me.cboWDirection) Me.tpgwall.Controls.Add(Me.Label16) Me.tpgwall.Controls.Add(Me.Label15) Me.tpgwall.Controls.Add(Me.Label14) Me.tpgwall.Controls.Add(Me.Label13) Me.tpgwall.Controls.Add(Me.txtWWidth) Me.tpgwall.Controls.Add(Me.txtWlength) Me.tpgwall.Controls.Add(Me.Label12) Me.tpgwall.Controls.Add(Me.cboWallCons) Me.tpgwall.Controls.Add(Me.Label11) Me.tpgwall.Controls.Add(Me.btnBack3) Me.tpgwall.Controls.Add(Me.btnNext3) Me.tpgwall.Location = New System.Drawing.Point(4, 22) Me.tpgwall.Name = "tpgwali" Me.tpgwall.Size = New System.Drawing.Size(488, 286) Me.tpgwall.TabIndex = 2 Me.tpgwall.Text = "Wall"

#### 'Label17

Me.Label17.Location = New System.Drawing.Point(32, 184) Me.Label17.Name = "Label17" Me.Label17.Size = New System.Drawing.Size(80, 16) Me.Label17.TabIndex = 22 Me.Label17.Text = "Direction :"

#### 'cboWDirection

Me.cboWDirection.Items.AddRange(New Object() {"North", "North East", "East", "South East", "South", "South West", "West", "North West"}) Me.cboWDirection.Location = New System.Drawing.Point(120, 176) Me.cboWDirection.Name = "cboWDirection" Me.cboWDirection.Size = New System.Drawing.Size(128, 28) Me.cboWDirection.TabIndex = 21

#### 'Label16

Me.Label16.Location = New System.Drawing.Point(208, 144) Me.Label16.Name = "Label16" Me.Label16.Size = New System.Drawing.Size(48, 24) Me.Label16.TabIndex = 20 Me.Label16.Text = "meter"

#### 'Label15

Me.Label15.Location = New System.Drawing.Point(208, 112) Me.Label15.Name = "Label15" Me.Label15.Size = New System.Drawing.Size(48, 24) Me.Label15.TabIndex = 19 Me.Label15.Text = "meter"

#### 'Label14

Me.Label14.Location = New System.Drawing.Point(56, 152) Me.Label14.Name = "Label14" Me.Label14.Size = New System.Drawing.Size(64, 16) Me.Label14.TabIndex = 18 Me.Label14.Text = "Width :"

#### 'Label13

Me.Label13.Location = New System.Drawing.Point(48, 120) Me.Label13.Name = "Label13" Me.Label13.Size = New System.Drawing.Size(64, 24) Me.Label13.TabIndex = 17 Me.Label13.Text = "Length :"

#### 'txtWWidth

Me.txtWWidth.Location = New System.Drawing.Point(120, 144) Me.txtWWidth.Name = "txtWWidth" Me.txtWWidth.Size = New System.Drawing.Size(80, 25) Me.txtWWidth.TabIndex = 16 Me.txtWWidth.Text = ""

#### 'txtWlength

Me.txtWlength.Location = New System.Drawing.Point(120, 112) Me.txtWlength.Name = "txtWlength" Me.txtWlength.Size = New System.Drawing.Size(80, 25) Me.txtWlength.TabIndex = 15 Me.txtWlength.Text = ""

#### 'Label12

Me.Label12.Font = New System.Drawing.Font("Microsoft Sans Serif", 8.25!, System.Drawing.FontStyle.Underline, System.Drawing.GraphicsUnit.Point, CType(0, Byte)) Me.Label12.Location = New System.Drawing.Point(24, 88) Me.Label12.Name = "Label12" Me.Label12.Size = New System.Drawing.Size(176, 16) Me.Label12.TabIndex = 14 Me.Label12.Text = "Wall Size (meter)"

#### 'cboWallCons

Me.cboWallCons.Items.AddRange(New Object() {"4 in. face brick + ( light or heavyweight concrete block )", "Heavyweight concrete wall + ( finish )"}) Me.cboWallCons.Location = New System.Drawing.Point(24, 40) Me.cboWallCons.Name = "cboWallCons" Me.cboWallCons.Size = New System.Drawing.Size(304, 28) Me.cboWallCons.TabIndex = 13

#### 'Label11

Me.Label11.Font = New System.Drawing.Font("Microsoft Sans Serif", 9.75!, System.Drawing.FontStyle.Underline, System.Drawing.GraphicsUnit.Point, CType(0, Byte)) Me.Label11.Location = New System.Drawing.Point(24, 16) Me.Label11.Name = "Label11" Me.Label11.Size = New System.Drawing.Size(200, 16) Me.Label11.TabIndex = 12 Me.Label11.Text = "Description Of Wall Construction"

#### btnBack3

Me.btnBack3.BackColor = System.Drawing.Color.SandyBrown Me.btnBack3.Location = New System.Drawing.Point(320, 248) Me.btnBack3.Name = "btnBack3" Me.btnBack3.Size = New System.Drawing.Size(72, 24) Me.btnBack3.TabIndex = 11 Me.btnBack3.Text = "Back"

#### btnNext3

Me.btnNext3.BackColor = System.Drawing.Color.SandyBrown Me.btnNext3.Location = New System.Drawing.Point(400, 248) Me.btnNext3.Name = "btnNext3" Me.btnNext3.Size = New System.Drawing.Size(72, 24) Me.btnNext3.TabIndex = 10 Me.btnNext3.Text = "Next"

#### 'tpgwindow

Me.tpgwindow.BackColor = System.Drawing.Color.LavenderBlush Me.tpgwindow.Controls.Add(Me.Label25) Me.tpgwindow.Controls.Add(Me.Label26) Me.tpgwindow.Controls.Add(Me.Label27) Me.tpgwindow.Controls.Add(Me.Label28) Me.tpgwindow.Controls.Add(Me.txtWinWidth) Me.tpgwindow.Controls.Add(Me.txtWinLength) Me.tpgwindow.Controls.Add(Me.Label24) Me.tpgwindow.Controls.Add(Me.Label21) Me.tpgwindow.Controls.Add(Me.cboWinDirection) Me.tpgwindow.Controls.Add(Me.GroupBox3) Me.tpgwindow.Controls.Add(Me.Label20) Me.tpgwindow.Controls.Add(Me.cboWinType) Me.tpgwindow.Controls.Add(Me.Label18) Me.tpgwindow.Controls.Add(Me.btnBack4) Me.tpgwindow.Controls.Add(Me.btnNext4) Me.tpgwindow.Controls.Add(Me.GroupBox2) Me.tngwindow.Location = New System.Drawing.Point(4, 22) Me.tpgwindow.Name = "tpgwindow" Me.tpgwindow.Size = New System.Drawing.Size(488, 286) Me.tpgwindow.TabIndex = 3 Me.tpgwindow.Text = "Window"

#### 'Label25

Me.Label25.Location = New System.Drawing.Point(368, 144) Me.Label25.Name = "Label25" Me.Label25.Size = New System.Drawing.Size(48, 24) Me.Label25.TabIndex = 31 Me.Label25.Text = "meter"

#### 'Label26

Me.Label26.Location = New System.Drawing.Point(368, 112) Me.Label26.Name = "Label26" Me.Label26.Size = New System.Drawing.Size(48, 24) Me.Label26.TabIndex = 30 Me.Label26.Text = "meter"

#### 'Label27

Me.Label27.Location = New System.Drawing.Point(208, 144) Me.Label27.Name = "Label27" Me.Label27.Size = New System.Drawing.Size(64, 24) Me.Label27.TabIndex = 29 Me.Label27.Text = "Width :"

#### 'Label28

Mc.Label28.Location = New System.Drawing.Point(200, 112) Mc.Label28.Name = "Label28" Mc.Label28.Size = New System.Drawing.Size(64, 24) Mc.Label28.TabIndex = 28 Mc.Label28.Text = "Length :"

#### 'txtWinWidth

Me.txtWinWidth.Location = New System.Drawing.Point(288, 144) Me.txtWinWidth.Name = "txtWinWidth" Me.txtWinWidth.Size = New System.Drawing.Size(72, 25) Me.txtWinWidth.TabIndex = 27 Me.txtWinWidth.Text = ""

#### 'txtWinLength

Me.txtWinLength.Location = New System.Drawing.Point(288, 112) Me.txtWinLength.Name = "txtWinLength" Me.txtWinLength.Size = New System.Drawing.Size(72, 25) Me.txtWinLength.TabIndex = 26 Me.txtWinLength.Text = ""

#### 'Label24

Me.Label24.Font = New System Drawing Font("Trebuchet MS", 9.75!, System Drawing FontStyle.Underline, System Drawing.GraphicsUnit.Point, CType(0, Byte)) Me.Label24.Location = New System Drawing.Point(200, 80) Me.Label24.Name = "Label24" Me.Label24.Size = New System.Drawing.Size(144, 24) Me.Label24.TabIndex = 25 Me.Label24.Text = "Window Size (meter)"

#### Label21

Me.Label21.Location = New System.Drawing.Point(200, 40) Me.Label21.Name = "Label21" Me.Label21.Size = New System.Drawing.Size(80, 24) Me.Label21.TabIndex = 24 Me.Label21.Text = "Direction :"

#### 'cboWinDirection

Me.cboWinDirection.Items.AddRange(New Object() {"North", "North East", "East", "South East", "South", "South West", "West", "North West"})
```
Me.cboWinDirection.Location = New
System.Drawing.Point(288, 40)
Me.cboWinDirection.Name = "cboWinDirection"
Me.cboWinDirection.Size = New System.Drawing.Size(112, 28)
Me.cboWinDirection.TabIndex = 23
```

#### 'GroupBox3

Me.GroupBox3.Controls.Add(Me.rboBlinds) Me.GroupBox3.Controls.Add(Me.rboNoShade) Me.GroupBox3.Location = New System.Drawing.Point(24, 176) Me.GroupBox3.Name = "GroupBox3" Me.GroupBox3.Size = New System.Drawing.Size(152, 80) Me.GroupBox3.TabIndex = 16 Me.GroupBox3.TabStop = False

#### 'rboBlinds

Me.rboBlinds.Location = New System.Drawing.Point(16, 48) Me.rboBlinds.Name = "rboBlinds" Me.rboBlinds.TabIndex = 1 Me.rboBlinds.Text = "With Blinds"

#### 'rboNoShade

Me.rboNoShade.Checked = True Me.rboNoShade.Location = New System.Drawing.Point(16, 16) Me.rboNoShade.Name = "rboNoShade" Me.rboNoShade.Size = New System.Drawing.Size(120, 24) Me.rboNoShade.TabIndex = 0Me.rboNoShade.TabStop = True Me.rboNoShade.Text = "No Shading"

#### 'Label20

Me.Label20.Font = New System.Drawing.Font("Trebuchet MS", 9.75!, System.Drawing.FontStyle.Underline, System.Drawing.GraphicsUnit.Point, CType(0, Byte)) Me.Label20.Location = New System.Drawing.Point(24, 152) Me.Label20.Name = "Label20" Me.Label20.Size = New System.Drawing.Size(120, 24) Me.Label20.TabIndex = 15 Me.Label20.Text = "Shading Effects :"

#### 'cboWinType

Me.cboWinType.Items.AddRange(New Object() {"Single Glass", "Double Glass"}) Me.cboWinType.Location = New System.Drawing.Point(24, 40) Me.cboWinType.Name = "cboWinType" Me.cboWinType.Size = New System.Drawing.Size(128, 28) Me.cboWinType.TabIndex = 13

#### 'Label18

Me.Label18.Font = New System.Drawing.Font("Microsoft Sans Serif", 9.75!, System.Drawing.FontStyle.Underline, System.Drawing.GraphicsUnit.Point, CType(0, Byte)) Me.Label18.Location = New System.Drawing.Point(24, 16) Me.Label18.Name = "Label18" Me,Label18.Size = New System.Drawing.Size(104, 16) Me.Label18.TabIndex = 12 Me.Label18.Text = "Type of Glazing :"

#### 'btnBack4

Me.btnBack4.BackColor = System.Drawing.Color.SandyBrown Me.btnBack4.Location = New System.Drawing.Point(320, 248) Me.btnBack4.Name = "btnBack4"

Me.btnBack4.Size = New System.Drawing.Size(72, 24)

Me.btnBack4.TabIndex = 11 Me.btnBack4.Text = "Back"

#### btnNext4

Me.btnNext4.BackColor = System.Drawing.Color.SandyBrown Me.btnNext4.Location = New System.Drawing.Point(400, 248) Me.btnNext4.Name = "btnNext4" Me.btnNext4.Size = New System.Drawing.Size(72, 24) Me.btnNext4.TabIndex = 10 Me.btnNext4.Text = "Next"

#### 'GroupBox2

Me.GroupBox2.Controls.Add(Me.rboHeatAbs) Me.GroupBox2.Controls.Add(Me.rboClear) Me.GroupBox2.Location = New System.Drawing.Point(24, 72) Me.GroupBox2.Name = "GroupBox2" Me.GroupBox2.Size = New System.Drawing.Size(152, 72) Me.GroupBox2.TabIndex = 14Me.GroupBox2.TabStop = False

#### 'rboHeatAbs

Me.rboHeatAbs.Location = New System.Drawing.Point(16, 40) Me.rboHeatAbs.Name = "rboHeatAbs" Me.rboHeatAbs.Size = New System.Drawing.Size(128, 16) Me.rboHeatAbs.TabIndex = 1 Me.rboHeatAbs.Text = "Heat Absorbing"

#### 'rboClear

Me.rboClear.Checked = True Me.rboClear.Location = New System.Drawing.Point(16, 16) Me.rboClear.Name = "rboClear" Me.rboClear.Size = New System.Drawing.Size(96, 16) Me.rboClear.TabIndex = 0Me.rboClear.TabStop = True Me.rboClear.Text = "Clear"

#### 'prgOccupancy

Me.prgOccupancy.BackColor = System.Drawing.Color.LavenderBlush Me.prgOccupancy.Controls.Add(Me.cboTypeAct) Me.prgOccupancy.Controls.Add(Me.txtNoPeople) Me.prgOccupancy.Controls.Add(Me.Label31) Me.prgOccupancy.Controls.Add(Me.Label30) Me.prgOccupancy.Controls.Add(Me.Label29) Me.prgOccupancy.Controls.Add(Me.btnBack5) Me.prgOccupancy.Controls.Add(Me.btnNext5) Me.prgOccupancy.Location = New System.Drawing.Point(4, 22) Me.prgOccupancy.Name = "prgOccupancy" Me.prgOccupancy.Size = New System.Drawing.Size(488, 286) Me.prgOccupancy.TabIndex = 4 Me.prgOccupancy.Text = "Occupancy"

#### 'cboTypeAct

Me.cboTypeAct.Items.AddRange(New Object() {"Very light office work", "Moderately active office work"}) Me.cboTypeAct.Location = New System.Drawing.Point(160, 80) Me.cboTypeAct.Name = "cboTypeAct" Me.cboTypeAct.Size = New System.Drawing.Size(160, 28) Me.cboTypeAct.TabIndex = 16

#### 'txtNoPeople

Me.txtNoPeople.Location = New System.Drawing.Point(160, 48) Me.txtNoPeople.Name = "txtNoPeople"

Me.txtNoPeople.Size = New System.Drawing.Size(48, 25) Me.txtNoPeople.TabIndex = 15 Me.txtNoPeople.Text = ""

#### 'Label31

Me.Label31.Font = New System.Drawing.Font("Trebuchet MS", 11.25!, System.Drawing.FontStyle.Regular, System.Drawing.GraphicsUnit.Point, CType(0, Byte)) Me.Label31.Location = New System.Drawing.Point(24, 88) Me.Label31.Name = "Label31" Me.Label31.Size = New System.Drawing.Size(152, 24) Me.Label31.TabIndex = 14 Me.Label31.Text = "Type of Activity :"

#### 'Label30

Me.Label30.Font = New System Drawing.Font("Trebuchet MS", 11.25!, System Drawing.FontStyle.Regular, System Drawing.GraphicsUnit.Point, CType(0, Byte)) Me.Label30.Location = New System.Drawing.Point(40, 48) Me.Label30.Name = "Label30" Me.Label30.Size = New System.Drawing.Size(128, 24) Me.Label30.TabIndex = 13 Me.Label30.Text = "No. of People :"

#### 'Label29

Me.Label29.Font = New System.Drawing.Font("Microsoft Sans Serif", 9.75!, System.Drawing.FontStyle.Underline, System.Drawing.GraphicsUnit.Point, CType(0, Byte)) Me.Label29.Location = New System.Drawing.Point(24, 16) Me.Label29.Name = "Label29" Me.Label29.Size = New System.Drawing.Size(80, 16) Me.Label29.TabIndex = 12 Me.Label29.Text = "Occupancy"

#### btnBack5

Me.btnBack5.BackColor = System.Drawing.Color.SandyBrown Me.btnBack5.Location = New System.Drawing.Point(320, 248) Me.btnBack5.Name = "btnBack5" Me.btnBack5.Size = New System.Drawing.Size(72, 24) Me.btnBack5.TabIndex = 11 Me.btnBack5.Text = "Back"

#### 'btnNext5

Me.btnNext5.BackColor = System.Drawing.Color.SandyBrown Me.btnNext5.Location = New System.Drawing.Point(400, 248) Me.btnNext5.Name = "btnNext5" Me.btnNext5.Size = New System.Drawing.Size(72, 24) Me.btnNext5.TabIndex = 10 Me.btnNext5.Text = "Next"

#### 'tpgEquip

Me.tpgEquip.BackColor = System.Drawing.Color.LavenderBlush Me.tpgEquip.Controls.Add(Me.Label36) Me.tpgEquip.Controls.Add(Me.Label35) Me.tpgEquip.Controls.Add(Me.Label35) Me.tpgEquip.Controls.Add(Me.Label34) Me.tpgEquip.Controls.Add(Me.Label34) Me.tpgEquip.Controls.Add(Me.Label33) Me.tpgEquip.Controls.Add(Me.Label32) Me.tpgEquip.Controls.Add(Me.Label32) Me.tpgEquip.Controls.Add(Me.btnBack6) Me.tpgEquip.Controls.Add(Me.btnBack6) Me.tpgEquip.Controls.Add(Me.btnCalculate) Me.tpgEquip.Location = New System.Drawing.Point(4, 22) Me.tpgEquip.Name = "tpgEquip" Me.tpgEquip.Size = New System.Drawing.Size(488, 286) Me.tpgEquip.TabIndex = 5 Me.tpgEquip.Text = "Equipment Load"

#### 'Label36

Mc.Label36.Location = New System.Drawing.Point(192, 120) Mc.Label36.Name = "Label36" Mc.Label36.Size = New System.Drawing.Size(48, 32) Mc.Label36.TabIndex = 19 Mc.Label36.Text = "Watts"

#### 'txtOthers

Me.txtOthers.Location = New System.Drawing.Point(120, 120) Me.txtOthers.Name = "txtOthers" Me.txtOthers.Size = New System.Drawing.Size(64, 25) Me.txtOthers.TabIndex = 18 Me.txtOthers.Text = ""

#### Label35

Me.Label35.Location = New System.Drawing.Point(48, 120) Me.Label35.Name = "Label35" Me.Label35.Size = New System.Drawing.Size(64, 24) Me.Label35.TabIndex = 17 Me.Label35.Text = "Others :"

#### 'GroupBox4

Me.GroupBox4.Controls.Add(Me.rbofullcomp) Me.GroupBox4.Controls.Add(Me.rboStandby) Me.GroupBox4.Location = New System.Drawing.Point(304, 40) Me.GroupBox4.Name = "GroupBox4" Me.GroupBox4.Size = New System.Drawing.Size(176, 80) Me.GroupBox4.TabIndex = 16 Me.GroupBox4.TabStop = False

#### 'rbofullcomp

Me.rbofullcomp.Location = New System.Drawing.Point(16, 40) Me.rbofullcomp.Name = "rbofullcomp" Me.rbofullcomp.Size = New System.Drawing.Size(152, 24) Me.rbofullcomp.TabIndex = 1 Me.rbofullcomp.Text = "Full Consumption"

#### 'rboStandby

Me.rboStandby.Checked = True Me.rboStandby.Location = New System.Drawing.Point(16, 16) Me.rboStandby.Name = "rboStandby" Me.rboStandby.Size = New System.Drawing.Size(112, 24) Me.rboStandby.TabIndex = 0 Me.rboStandby.TabStop = True Me.rboStandby.Text = "Stand By"

#### 'Label34

Me.Label34.Location = New System.Drawing.Point(208, 48) Me.Label34.Name = "Label34" Me.Label34.Size = New System.Drawing.Size(96, 32) Me.Label34.TabIndex = 15 Me.Label34.Text = "Condition :"

#### 'txtComp

Me.txtComp.Location = New System.Drawing.Point(120, 48) Me.txtComp.Name = "txtComp" Me.txtComp.Size = New System.Drawing.Size(56, 25) Me.txtComp.TabIndex = 14

#### Me.txtComp.Text = ""

#### 'Label33

Mc.Label33.Font = New System.Drawing.Font("Microsoft Sans Serif", 9.75!, System.Drawing.FontStyle.Underline, System.Drawing.GraphicsUnit.Point, CType(0, Byte)) Me.Label33.Location = New System.Drawing.Point(24, 16) Me.Label33.Name = "Label33" Me.Label33.Size = New System.Drawing.Size(112, 16) Me.Label33.TabIndex = 13 Me.Label33.Text = "Equipment Load"

#### 'Label32

Me.Label32.Location = New System.Drawing.Point(24, 48) Me.Label32.Name = "Label32" Me.Label32.Size = New System.Drawing.Size(88, 16) Me.Label32.TabIndex = 12 Me.Label32.Text = "No. of PCs :"

#### 'btnBack6

Me.btnBack6.BackColor = System.Drawing.Color.SandyBrown Me.btnBack6.Location = New System.Drawing.Point(312, 248) Me.btnBack6.Name = "btnBack6" Me.btnBack6.Size = New System.Drawing.Size(72, 24) Me.btnBack6.TabIndex = 11 Me.btnBack6.Text = "Back"

#### 'btnCalculate

Me.btnCalculate.BackColor = System.Drawing.Color.DarkRed Me.btnCalculate.Font = New System.Drawing.Font("Trebuchet MS", 12.0!, System.Drawing.FontStyle.Bold, System.Drawing.GraphicsUnit.Point, CType(0, Byte)) Me.btnCalculate.ForeColor = System.Drawing.SystemColors.ControlLightLight Me.btnCalculate.Location = New System.Drawing.Point(392, 240) Me.btnCalculate.Name = "btnCalculate" Me.btnCalculate.Size = New System.Drawing.Size(88, 32) Me.btnCalculate.TabIndex = 10

Me.btnCalculate.Text = "Calculate"

#### 'tpgresult

Me.tpgresult.BackColor = System.Drawing.SystemColors.Menu Me.tpgresult.Controls.Add(Me.Label47) Me.tpgresult.Controls.Add(Me.Label49) Me.tpgresult.Controls.Add(Me.txtQKW) Me.tpgresult.Controls.Add(Me.Label48) Me.tpgresult.Controls.Add(Me.Label46) Me.tpgresult.Controls.Add(Me.Label45) Me.tpgresult.Controls.Add(Me.Label44) Me.tpgresult.Controls.Add(Me.Label43) Me.tpgresult.Controls.Add(Me.Label42) Me.tpgresult.Controls.Add(Me.Label40) Me.tpgresult.Controls.Add(Me.Label39) Me.tpgresult.Controls.Add(Me.Label38) Me.tpgresult.Controls.Add(Me.Label37) Me.tpgresult.Controls.Add(Me.txtQtotal) Me.tpgresult.Controls.Add(Me.txtQequip) Me.tpgresult.Controls.Add(Me.txtQoccupancy) Me.tpgresult.Controls.Add(Me.txtQwindow) Me.tpgresult.Controls.Add(Me.txtQRoof) Me.tpgresult.Controls.Add(Me.txtQwall) Me tpgresult.Controls.Add(Me.btnBack7) Me.tpgresult.Controls.Add(Me.Label41) Me.tpgresult.Location = New System.Drawing.Point(4, 29)

Me.tpgresult.Name = "tpgresult" Me.tpgresult.Size = New System.Drawing.Size(488, 279) Me.tpgresult.TabIndex = 6 Me.tpgresult.Text = "Result"

#### 'Label47

Me.Label47.Location = New System.Drawing.Point(256, 152) Me.Label47.Name = "Label47" Me.Label47.Size = New System.Drawing.Size(64, 16) Me.Label47.TabIndex = 32 Me.Label47.Text = "BTU/hr"

#### 'Label49

Me.Label49.Location = New System.Drawing.Point(360, 160) Me.Label49.Name = "Label49" Me.Label49.Size = New System.Drawing.Size(104, 16) Me.Label49.TabIndex = 31 Me.Label49.Text = "Total Watts :"

#### 'txtQKW

Me.txtQKW.Location = New System.Drawing.Point(368, 184) Me.txtQKW.Name = "txtQKW" Me.txtQKW.Size = New System.Drawing.Size(88, 25) Me.txtQKW.TabIndex = 30 Me.txtQKW.Text = ""

#### Label48

Me.Label48.BackColor = System.Drawing.Color.White Me.Label48.Location = New System.Drawing.Point(256, 184) Me.Label48.Name = "Label48" Me.Label48.Size = New System.Drawing.Size(64, 16) Me.Label48.TabIndex = 29 Me.Label48.Text = "BTU/hr"

#### 'Label46

Me.Label46.Location = New System.Drawing.Point(256, 120) Me.Label46.Name = "Label46" Me.Label46.Size = New System.Drawing.Size(64, 16) Me.Label46.TabIndex = 27 Me.Label46.Text = "BTU/hr"

#### 'Label45

Me.Label45.Location = New System.Drawing.Point(256, 88) Me.Label45.Name = "Label45" Me.Label45.Size = New System.Drawing.Size(72, 16) Me.Label45.TabIndex = 26 Me.Label45.Text = "BTU/hr"

#### 'Label44

Me.Label44.Location = New System.Drawing.Point(256, 56) Me.Label44.Name = "Label44" Me.Label44.Size = New System.Drawing.Size(64, 24) Me.Label44.TabIndex = 25 Me.Label44.Text = "BTU/hr"

#### 'Label43

Me.Label43.Location = New System.Drawing.Point(256, 24) Me.Label43.Name = "Label43" Me.Label43.Size = New System.Drawing.Size(64, 24) Me.Label43.TabIndex = 24 Me.Label43.Text = "BTU/hr" 'Label42

Me.Label42.Font = New System.Drawing.Font("Trebuchet MS", 9.75!, System.Drawing.FontStyle.Regular, System.Drawing.GraphicsUnit.Point, CType(0, Byte)) Me.Label42.Location = New System.Drawing.Point(88, 184) Me.Label42.Name = "Label42" Me.Label42.Size = New System.Drawing.Size(64, 16) Me.Label42.TabIndex = 23 Me.Label42.Text = "Q Total :"

#### 'Label40

Me.Label40.Font = New System.Drawing.Font("Trebuchet MS", 9.75!, System.Drawing.FontStyle.Regular, System.Drawing.GraphicsUnit.Point, CType(0, Byte)) Me.Label40.Location = New System.Drawing.Point(56, 120) Me.Label40.Name = "Label40" Me.Label40.Size = New System.Drawing.Size(96, 16) Me.Label40.TabIndex = 21 Me.Label40.Text = "Q Occupancy :"

#### 'Label39

Me.Label39.Font = New System.Drawing.Font("Trebuchet MS", 9.75!, System.Drawing.FontStyle.Regular, System.Drawing.GraphicsUnit.Point, CType(0, Byte)) Me.Label39.Location = New System.Drawing.Point(72, 88) Me.Label39.Name = "Label39" Me.Label39.Size = New System.Drawing.Size(80, 16) Me.Label39.TabIndex = 20 Me.Label39.Text = "Q Window :"

#### 'Label38

Me.Label38.Font = New System.Drawing.Font("Trebuchet MS", 9.75!, System.Drawing.FontStyle.Regular, System.Drawing.GraphicsUnit.Point, CType(0, Byte)) Me.Label38.Location = New System.Drawing.Point(96, 56) Me.Label38.Name = "Label38" Me.Label38.Size = New System.Drawing.Size(64, 16) Me.Label38.TabIndex = 19 Me.Label38.Text = "Q Wall :"

#### 'Label37

Me.Label37.Font = New System.Drawing.Font("Trebuchet MS", 9.75!, System.Drawing.FontStyle.Regular, System.Drawing.GraphicsUnit.Point, CType(0, Byte)) Me.Label37.Location = New System.Drawing.Point(88, 24) Me.Label37.Name = "Label37" Me.Label37.Size = New System.Drawing.Size(64, 16) Me.Label37.TabIndex = 18 Me.Label37.Text = "Q Roof :"

#### 'txtQtotal

Me.txtQtotal.Font = New System.Drawing.Font("Trebuchet MS", 9.75!, System.Drawing.FontStyle.Regular, System.Drawing.GraphicsUnit.Point, CType(0, Byte)) Me.txtQtotal.Location = New System.Drawing.Point(160, 184) Me.txtQtotal.Name = "txtQtotal" Me.txtQtotal.Size = New System.Drawing.Size(88, 23) Me.txtQtotal.TabIndex = 17 Me.txtQtotal.Text = ""

#### 'txtQequip

Me.txtQequip.Font = New System.Drawing.Font("Trebuchet MS", 9.75!, System.Drawing.FontStyle.Regular, System.Drawing.GraphicsUnit.Point, CType(0, Byte)) Me.txtQequip.Location = New System.Drawing.Point(160, 152) Me.txtQequip.Name = "txtQequip" Me.txtQequip.Size = New System.Drawing.Size(88, 23) Me.txtQequip.TabIndex = 16 Me.txtQequip.Text = ""

#### 'txtQoccupancy

Me.txtQoccupancy.Font = New System.Drawing.Font("Trebuchet MS", 9.75!, System.Drawing.FontStyle.Regular, System.Drawing.GraphicsUnit.Point, CType(0, Byte)) Me.txtQoccupancy.Location = New System.Drawing.Point(160, 120) Me.txtQoccupancy.Name = "txtQoccupancy" Me.txtQoccupancy.Size = New System.Drawing.Size(88, 23) Me.txtQoccupancy.TabIndex = 15 Me.txtQoccupancy.Text = ""

#### 'txtQwindow

Me.txtQwindow.Font = New System.Drawing.Font("Trebuchet MS", 9.75!, System.Drawing.FontStyle.Regular, System.Drawing.GraphicsUnit.Point, CType(0, Byte)) Me.txtQwindow.Location = New System.Drawing.Point(160, 88) Me.txtQwindow.Name = "txtQwindow" Me.txtQwindow.Size = New System.Drawing.Size(88, 23) Me.txtQwindow.TabIndex = 14 Me.txtQwindow.Text = ""

#### 'txtQRoof

Me.txtQRoof.Font = New System.Drawing.Font("Trebuchet MS", 9.75!, System.Drawing.FontStyle.Regular, System.Drawing.GraphicsUnit.Point, CType(0, Byte)) Me.txtQRoof.Location = New System.Drawing.Point(160, 24) Me.txtQRoof.Name = "txtQRoof" Me.txtQRoof.Size = New System.Drawing.Size(88, 23) Me.txtQRoof.TabIndex = 13 Me.txtQRoof.Text = ""

#### 'txtQwall

Me.txtQwall.Font = New System.Drawing.Font("Trebuchet MS", 9.75!, System.Drawing.FontStyle.Regular, System.Drawing.GraphicsUnit.Point, CType(0, Byte)) Me.txtQwall.Location = New System.Drawing.Point(160, 56) Me.txtQwall.Name = "txtQwall" Me.txtQwall.Size = New System.Drawing.Size(88, 23) Me.txtQwall.TabIndex = 12 Me.txtQwall.Text = ""

#### btnBack7

Me.btnBack7.BackColor = System.Drawing.SystemColors.Control Me.btnBack7.Location = New System.Drawing.Point(400, 248) Me.btnBack7.Name = "btnBack7" Me.btnBack7.Size = New System.Drawing.Size(72, 24) Me.btnBack7.TabIndex = 11 Me.btnBack7.Text = "Back"

#### 'Label41

Me.Label41.Font = New System.Drawing.Font("Trebuchet MS", 9.75!, System.Drawing.FontStyle.Regular, System.Drawing.GraphicsUnit.Point, CType(0, Byte)) Me.Label41.Location = New System.Drawing.Point(24, 152) Me.Label41.Name = "Label41" Me.Label41.Size = New System.Drawing.Size(128, 16) Me.Label41.TabIndex = 22 Me.Label41.Text = "Q Equipment Load :"

#### 'btnQuit

Me.btnQuit.BackColor = System.Drawing.Color.Salmon Me.btnQuit.Location = New System.Drawing.Point(440, 408) Me.btnQuit.Name = "btnQuit" Me.btnQuit.Size = New System.Drawing.Size(80, 24) Me.btnQuit.TabIndex = 1 Me.btnQuit.Text = "Quit"

#### <sup>\*</sup>btnreset

Me.btnreset.BackColor = System.Drawing.Color.Tomato Me.btnreset.Location = New System.Drawing.Point(352, 408) Me.btnreset.Name = "btnreset" Me.btnreset.Size = New System.Drawing.Size(80, 24) Me.btnreset.TabIndex = 2 Me.btnreset.Text = "Reset"

#### 'Label50

Me.Label50.BackColor = System.Drawing.Color.Thistle Me.Label50.BorderStyle = System.Windows.Forms.BorderStyle.Fixed3D Me.Label50.Font = New System.Drawing.Font("Arial Narrow", 20.25!, System.Drawing.FontStyle.Regular, System.Drawing.GraphicsUnit.Point, CType(0, Byte)) Me.Label50.ForeColor = System.Drawing.SystemColors.InfoText Me.Label50.Location = New System.Drawing.Point(192, 16) Me.Label50.Name = "Label50" Me.Label50.Size = New System.Drawing.Size(168, 40) Me.Label50.TabIndex = 3 Me.Label50.Text = "EMSys" Me.Label50.TextAlign = System.Drawing.ContentAlignment.MiddleCenter

'Label51

Me.Label51.Font = New System.Drawing.Font("Arial Narrow", 9.75!, System.Drawing.FontStyle.Bold, System.Drawing.GraphicsUnit.Point, CType(0, Byte)) Me.Label51.Location = New System.Drawing.Point(8, 424) Me.Label51.Name = "Label51" Me.Label51.Size = New System.Drawing.Size(192, 24) Me.Label51.TabIndex = 4 Me.Label51.Text = "By Solihah and Dr.Balbir Singh"

#### Forml

Me.AutoScaleBaseSize = New System.Drawing.Size(7, 18) Me.BackColor = System.Drawing.Color.Plum Me.ClientSize = New System.Drawing.Size(570, 448) Me.Controls.Add(Me.Label51) Me.Controls.Add(Me.Label50) Me.Controls.Add(Me.btnreset) Me.Controls.Add(Me.btnQuit) Me.Controls.Add(Me.tctrContent) Me.Font = New System.Drawing.Font("Trebuchet MS", 11.25!, System Drawing FontStyle Regular, System.Drawing.GraphicsUnit.Point, CType(0, Byte)) Me.FormBorderStyle = System.Windows.Forms.FormBorderStyle.FixedToolWindow Me.Name = "Form1" Me.Text = " Cooling Load Calculator" Me.tctrContent.ResumeLayout(False) Me.tpgGeneral,ResumeLayout(False)

Me.tpgRoof.ResumeLayout(False) Me.GroupBox1.ResumeLayout(False) Me.tpgwall.ResumeLayout(False) Me.tpgwindow.ResumeLayout(False) Me.GroupBox3.ResumeLayout(False) Me.GroupBox2.ResumeLayout(False) Me.tpgEquip.ResumeLayout(False) Me.tpgEquip.ResumeLayout(False) Me.tpgresult.ResumeLayout(False) Me.ResumeLayout(False)

| Ellu Sub | End | Sub |
|----------|-----|-----|
|----------|-----|-----|

| r,                                                                                                    | Database connectionDatabase connectionDatabase connectionDatabase connection                                                                                                    |
|----------------------------------------------------------------------------------------------------|----------------------------------------------------------------------------------------------------|
| Public cnn                                                                                                    | Data As New OleDb.OleDbConnection()                                                                                                    |
| Public Con                                                                                                    | As String = Application.StartupPath                                                                                                    |
| 1                                                                                                    | Variable DeclarationVariable                                                                                                    |
| Dim Tfarei                                                                                                    | a As Double 'Temp Diff                                                                                                    |
| Dim Stime                                                                                                    | As Double 'Solar Time                                                                                                    |
| Dim Den 1                                                                                                    | D Pllushe Oract As Double Deef Attribute                                                                                                    |
| Dim Well                                                                                                    | Wall Jushia Qual As Double Root Altribute                                                                                                    |
| Dim SUCE                                                                                                    | CLE SC OWer As Double Window Attribute                                                                                                    |
| Dim Sridi                                                                                                    | CLF, SC, QWIN AS DOUDIE WINDOW Attribute                                                                                                    |
| DIII LS, Q                                                                                                    | Occupancy As Double Occupancy Attribute                                                                                                    |
| Dim QEqu                                                                                                    | ip As Double 'Equipment load Attribute                                                                                                    |
| ·                                                                                                    | Variable Program Logic Flow                                                                                                    |
|                                                                                                    | - •                                                                                                    |
| Public skip                                                                                                    | tabs As Boolean                                                                                                    |
| ,                                                                                                    | Error Margan Country                                                                                                    |
|                                                                                                    | Error Message Control                                                                                                    |
| Private Sul                                                                                                    | MsgErrorEmpty()                                                                                                    |
| MsoBox("1                                                                                                    | Please fill in all fields before proceed "                                                                                                    |
|                                                                                                    | wwww and in all living UVIUIV PIUVUUL                                                                                                    |
| Meakovyt                                                                                                    | le Exclamation "Invalid Data Processing"                                                                                                    |
| MsgBoxSty<br>End Sub                                                                                                    | yle.Exclamation, "Invalid Data Processing")                                                                                                    |
| MsgBoxSty<br>End Sub<br>Private Sub                                                                                                    | yle.Exclamation, "Invalid Data Processing")                                                                                                    |
| MsgBoxSt<br>End Sub<br>Private Sub<br>MsgBox("I<br>MsgBoxSt<br>End Sub                                                                                                    | yle.Exclamation, "Invalid Data Processing")<br>MsgErrorNotcompatible()<br>Please fill in the correct Data Type.",<br>yle.Exclamation, "Error Data Processing")                                                                                                    |
| MsgBoxSt<br>End Sub<br>Private Sub<br>MsgBox("I<br>MsgBoxSt<br>End Sub                                                                                                    | yle.Exclamation, "Invalid Data Processing")<br>MsgErrorNotcompatible()<br>Please fill in the correct Data Type.",<br>yle.Exclamation, "Error Data Processing")<br>Button Next procedure                                                                                                    |
| MsgBoxSty<br>End Sub<br>Private Sub<br>MsgBox("I<br>MsgBoxSty<br>End Sub<br>                                                                                                    | yle.Exclamation, "Invalid Data Processing")<br>MsgErrorNotcompatible()<br>Please fill in the correct Data Type.",<br>yle.Exclamation, "Error Data Processing")<br>Button Next procedure<br>btnNext1 Click(ByVal sender As System.Object                                                                                                    |
| MsgBoxSt<br>End Sub<br>Private Sub<br>MsgBox("I<br>MsgBoxSt<br>End Sub<br>                                                                                                    | <ul> <li>b MsgErrorNotcompatible()</li> <li>c) MsgErrorNotcompatible()</li> <li>c) Please fill in the correct Data Type.",<br/>yle.Exclamation, "Error Data Processing")</li> <li>c) Button Next procedure</li></ul>                                                                                                    |
| MsgBoxSt<br>End Sub<br>Private Sub<br>MsgBox("I<br>MsgBoxSt<br>End Sub<br>                                                                                                    | <ul> <li>yle.Exclamation, "Invalid Data Processing")</li> <li>MsgErrorNotcompatible()</li> <li>Please fill in the correct Data Type.",<br/>yle.Exclamation, "Error Data Processing")</li> <li>Button Next procedure</li> <li>btnNext1_Click(ByVal sender As System.Object,<br/>System.EventArgs) Handles btnNext1.Click<br/>ingTabs()</li> </ul>         |
| MsgBoxSt<br>End Sub<br>Private Sub<br>MsgBox("I<br>MsgBoxSt<br>End Sub<br>                                                                                                    | <pre>yle.Exclamation, "Invalid Data Processing") MsgErrorNotcompatible() Please fill in the correct Data Type.", yle.Exclamation, "Error Data Processing")Button Next procedure btnNext1_Click(ByVal sender As System.Object, System.EventArgs) Handles btnNext1.Click ingTabs() = False Then</pre>                                                      |
| MsgBoxSt<br>End Sub<br>Private Sub<br>MsgBox("I<br>MsgBoxSt<br>End Sub<br>Private Sub<br>Private Sub<br>ByVal e As<br>errorCheck<br>If skiptabs                                                                                                    | <pre>yle.Exclamation, "Invalid Data Processing") &gt; MsgErrorNotcompatible() Please fill in the correct Data Type.", yle.Exclamation, "Error Data Processing")Button Next procedure btnNext1_Click(ByVal sender As System.Object, s System.EventArgs) Handles btnNext1.Click ingTabs() = False Then</pre>                                               |
| MsgBoxSt<br>End Sub<br>Private Sub<br>MsgBox("I<br>MsgBoxSt<br>End Sub<br>                                                                                                    | <pre>yle.Exclamation, "Invalid Data Processing") &gt; MsgErrorNotcompatible() Please fill in the correct Data Type.", yle.Exclamation, "Error Data Processing")Button Next procedure btnNext1_Click(ByVal sender As System.Object, system.EventArgs) Handles btnNext1.Click ingTabs() = False Then</pre>                                                 |
| MsgBoxSt<br>End Sub<br>Private Sub<br>MsgBox("I<br>MsgBoxSt<br>End Sub<br>Private Sub<br>ByVal e As<br>errorCheck<br>If skiptabs<br>Exit Sub<br>End If                                                                                                    | <pre>vyle.Exclamation, "Invalid Data Processing") &gt; MsgErrorNotcompatible() Please fill in the correct Data Type.", yle.Exclamation, "Error Data Processing")Button Next procedure</pre>                                                                                                    |
| MsgBoxSt<br>End Sub<br>Private Sub<br>MsgBox("I<br>MsgBoxSt<br>End Sub<br>                                                                                                    | <pre>vyle.Exclamation, "Invalid Data Processing") &gt; MsgErrorNotcompatible() Please fill in the correct Data Type.", yle.Exclamation, "Error Data Processing")Button Next procedure</pre>                                                                                                    |
| MsgBoxSt<br>End Sub<br>Private Sub<br>MsgBox("I<br>MsgBoxSt<br>End Sub<br>Private Sub<br>ByVal e As<br>errorCheck<br>If skiptabs<br>Exit Sub<br>End If<br>tetrContent                                                                                                    | <pre>vyle.Exclamation, "Invalid Data Processing") &gt; MsgErrorNotcompatible() Please fill in the correct Data Type.", yle.Exclamation, "Error Data Processing")</pre>                                                                                                    |
| MsgBoxSt<br>End Sub<br>Private Sub<br>MsgBox("I<br>MsgBoxSt<br>End Sub<br>Private Sub<br>ByVal e As<br>errorCheck<br>If skiptabs<br>Exit Sub<br>End If<br>tctrContent<br>tctrContent<br>End Sub                                                                                                    | <pre>vyle.Exclamation, "Invalid Data Processing") &gt; MsgErrorNotcompatible() Please fill in the correct Data Type.", yle.Exclamation, "Error Data Processing")Button Next procedure btnNext1_Click(ByVal sender As System.Object, system.EventArgs) Handles btnNext1.Click ingTabs() = False Then .TabPages(1).Enabled = True .SelectedIndex = 1</pre> |
| MsgBoxSt<br>End Sub<br>Private Sub<br>MsgBox("I<br>MsgBoxSt<br>End Sub<br>Private Sub<br>ByVal e As<br>errorCheck<br>If skiptabs<br>Exit Sub<br>End If<br>tetrContent<br>tetrContent<br>End Sub<br>Private Sub                                                                                                    | <pre>vyle.Exclamation, "Invalid Data Processing") &gt;&gt;&gt;&gt;&gt;&gt;&gt;&gt;&gt;&gt;&gt;&gt;&gt;&gt;&gt;&gt;&gt;&gt;&gt;&gt;&gt;&gt;&gt;&gt;&gt;&gt;&gt;&gt;&gt;&gt;&gt;&gt;&gt;&gt;&gt;&gt;</pre>                                                                                                    |
| MsgBoxSt<br>End Sub<br>Private Sub<br>MsgBox("I<br>MsgBoxSt<br>End Sub<br>Private Sub<br>ByVal e As<br>errorCheck<br>If skiptabs<br>Exit Sub<br>End If<br>tctrContent<br>tctrContent<br>End Sub<br>Private Sub<br>ByVal e As                                                                                          | yle.Exclamation, "Invalid Data Processing") MsgErrorNotcompatible() Please fill in the correct Data Type.", yle.Exclamation, "Error Data Processing")Button Next procedure                                                                                                    |
| MsgBoxSt<br>End Sub<br>Private Sub<br>MsgBox("I<br>MsgBoxSt<br>End Sub<br>Private Sub<br>ByVal e As<br>errorCheck<br>If skiptabs<br>Exit Sub<br>End If<br>tetrContent<br>tetrContent<br>End Sub<br>Private Sub<br>ByVal e As<br>errorCheck                                                                            | <pre>vyle.Exclamation, "Invalid Data Processing") &gt; MsgErrorNotcompatible() Please fill in the correct Data Type.", yle.Exclamation, "Error Data Processing")</pre>                                                                                                    |
| MsgBoxSt<br>End Sub<br>Private Sub<br>MsgBox("I<br>MsgBoxSt<br>End Sub<br>Private Sub<br>ByVal e As<br>errorCheck<br>If skiptabs<br>Exit Sub<br>End If<br>tctrContent<br>tctrContent<br>End Sub<br>Private Sub<br>ByVal e As<br>errorCheck<br>If skiptabs                                                             | <pre>vyle.Exclamation, "Invalid Data Processing") &gt;&gt;&gt;&gt;&gt;&gt;&gt;&gt;&gt;&gt;&gt;&gt;&gt;&gt;&gt;&gt;&gt;&gt;&gt;&gt;&gt;&gt;&gt;&gt;&gt;&gt;&gt;&gt;&gt;&gt;&gt;&gt;&gt;&gt;&gt;&gt;</pre>                                                                                                    |
| MsgBoxSt<br>End Sub<br>Private Sub<br>MsgBox("I<br>MsgBoxSt<br>End Sub<br>Private Sub<br>ByVal e As<br>errorCheck<br>Exit Sub<br>End If<br>tctrContent<br>Exit Sub<br>End If<br>tctrContent<br>End Sub<br>Private Sub<br>ByVal e As<br>errorCheck<br>[f skiptabs                                                      | <pre>vyle.Exclamation, "Invalid Data Processing") &gt;&gt;&gt;&gt;&gt;&gt;&gt;&gt;&gt;&gt;&gt;&gt;&gt;&gt;&gt;&gt;&gt;&gt;&gt;&gt;&gt;&gt;&gt;&gt;&gt;&gt;&gt;&gt;&gt;&gt;&gt;&gt;&gt;&gt;&gt;&gt;</pre>                                                                                                    |
| MsgBoxSt<br>End Sub<br>Private Sub<br>MsgBox("I<br>MsgBoxSt<br>End Sub<br>Private Sub<br>ByVal e As<br>errorCheck<br>If skiptabs<br>End If<br>tetrContent<br>tetrContent<br>tetrContent<br>End Sub<br>Private Sub<br>ByVal e As<br>errorCheck<br>If skiptabs<br>errorCheck<br>If skiptabs                             | <pre>vyle.Exclamation, "Invalid Data Processing") &gt;&gt;&gt;&gt;&gt;&gt;&gt;&gt;&gt;&gt;&gt;&gt;&gt;&gt;&gt;&gt;&gt;&gt;&gt;&gt;&gt;&gt;&gt;&gt;&gt;&gt;&gt;&gt;&gt;&gt;&gt;&gt;&gt;&gt;&gt;&gt;</pre>                                                                                                    |
| MsgBoxSt<br>End Sub<br>Private Sub<br>MsgBox("I<br>MsgBoxSt<br>End Sub<br>Private Sub<br>ByVal e As<br>errorCheck<br>If skiptabs<br>Exit Sub<br>End If<br>tctrContent<br>End Sub<br>Private Sub<br>ByVal e As<br>errorCheck<br>If skiptabs<br>Exit Sub<br>Ent If                                                      | <pre>vyle.Exclamation, "Invalid Data Processing") &gt;&gt;&gt;&gt;&gt;&gt;&gt;&gt;&gt;&gt;&gt;&gt;&gt;&gt;&gt;&gt;&gt;&gt;&gt;&gt;&gt;&gt;&gt;&gt;&gt;&gt;&gt;&gt;&gt;&gt;&gt;&gt;&gt;&gt;&gt;&gt;</pre>                                                                                                    |
| MsgBoxSt<br>End Sub<br>Private Sub<br>MsgBox("I<br>MsgBoxSt<br>End Sub<br>Private Sub<br>ByVal e As<br>errorCheck<br>If skiptabs<br>Exit Sub<br>End If<br>tetrContent<br>tetrContent<br>Exit Sub<br>Private Sub<br>ByVal e As<br>errorCheck<br>If skiptabs<br>Exit Sub<br>End If<br>tetrContent<br>Exit Sub<br>End If | <pre>vyle.Exclamation, "Invalid Data Processing") &gt;&gt;&gt;&gt;&gt;&gt;&gt;&gt;&gt;&gt;&gt;&gt;&gt;&gt;&gt;&gt;&gt;&gt;&gt;&gt;&gt;&gt;&gt;&gt;&gt;&gt;&gt;&gt;&gt;&gt;&gt;&gt;&gt;&gt;&gt;&gt;</pre>                                                                                                    |
| MsgBoxSt<br>End Sub<br>Private Sub<br>MsgBox("I<br>MsgBoxSt<br>End Sub<br>Private Sub<br>ByVal e As<br>errorCheck<br>Exit Sub<br>End If<br>tctrContent<br>tctrContent<br>End Sub<br>Private Sub<br>ByVal e As<br>errorCheck<br>If skiptabs<br>Exit Sub<br>End If<br>tctrContent<br>fskiptabs<br>Exit Sub<br>End If    | <pre>vyle.Exclamation, "Invalid Data Processing") &gt;&gt;&gt;&gt;&gt;&gt;&gt;&gt;&gt;&gt;&gt;&gt;&gt;&gt;&gt;&gt;&gt;&gt;&gt;&gt;&gt;&gt;&gt;&gt;&gt;&gt;&gt;&gt;&gt;&gt;&gt;&gt;&gt;&gt;&gt;&gt;</pre>                                                                                                    |

Private Sub btnNext3\_Click(ByVal sender As System.Object, ByVal e As System.EventArgs) Handles btnNext3.Click errorCheckingTabs() If skiptabs = False Then Exit Sub End If tctrContent.TabPages(3).Enabled = True tctrContent.SelectedIndex = 3 End Sub

Private Sub btnNext4\_Click(ByVal sender As System.Object, ByVal e As System.EventArgs) Handles btnNext4.Click errorCheckingTabs() If skiptabs = False Then Exit Sub End If tctrContent.TabPages(4).Enabled = True tctrContent.SelectedIndex = 4 End Sub

Private Sub btnNext5\_Click(ByVal sender As System.Object, ByVal e As System.EventArgs) Handles btnNext5.Click errorCheckingTabs() If skiptabs = False Then Exit Sub End If tctrContent.TabPages(5).Enabled = True tctrContent.SelectedIndex = 5 End Sub

Private Sub btnCalculate\_Click(ByVal sender As System.Object, ByVal e As System.EventArgs) Handles btnCalculate.Click errorCheckingTabs() If skiptabs = False Then Exit Sub End If tctrContent.TabPages(6).Enabled = True

'-----Calculation Part-----tabGeneralCalculation() tabroofcalculation() tabwallcalculation() tabwincalculation() tabOccupancycalculation() tabEquipcalculation()

'------Result Display-----tctrContent.TabPages(6).Enabled = True txtQRoof.Text = Format(Qroof, "0.000") txtQwall.Text = Format(Qwall, "0.000") txtQwindow.Text = Format(QWin, "0.000") txtQoccupancy.Text = Format(QCcupancy, "0.000") txtQequip.Text = Format(QEquip, "0.000")

txtQtotal.Text = Format(Qroof + Qwall + QWin + QOccupancy + QEquip, "0.000") txtQKW.Text = Format(Val(txtQtotal.Text) \* (0.293), "0.000") tctrContent.SelectedIndex = 6

End Sub

'-----Button Back Procedure------

Private Sub btnBack2\_Click(ByVal sender As System.Object, ByVal e As System.EventArgs) Handles btnBack2.Click tctrContent.SelectedIndex = 0 End Sub Private Sub btnBack3\_Click(ByVal sender As System.Object, ByVal e As System.EventArgs) Handles btnBack3.Click tctrContent.SelectedIndex = 1 End Sub

Private Sub btnBack4\_Click(ByVal sender As System.Object, ByVal e As System.EventArgs) Handles btnBack4.Click tctrContent.SelectedIndex = 2 End Sub

Private Sub btnBack5\_Click(ByVal sender As System.Object, ByVal e As System.EventArgs) Handles btnBack5.Click tctrContent.SelectedIndex = 3 End Sub

Private Sub btnBack6\_Click(ByVal sender As System.Object, ByVal e As System.EventArgs) Handles btnBack6.Click tctrContent.SelectedIndex = 4 End Sub

Private Sub btnBack7\_Click(ByVal sender As System.Object, ByVal e As System.EventArgs) Handles btnBack7.Click tctrContent.SelectedIndex = 5 End Sub

------Main Form Control------Private Sub btnQuit\_Click(ByVal sender As System.Object, ByVal e As System.EventArgs) Handles btnQuit.Click Me.Close() End Sub

Private Sub Form1\_Load(ByVal sender As System.Object, ByVal e As System.EventArgs) Handles MyBase.Load

------Tabstrips Control -----tctrContent.TabPages(0).Enabled = True tctrContent.TabPages(1).Enabled = False tctrContent.TabPages(2).Enabled = False tctrContent.TabPages(3).Enabled = False tctrContent.TabPages(4).Enabled = False tctrContent.TabPages(5).Enabled = False tctrContent.TabPages(6).Enabled = False

'-----Connection String Declaration-----cnnData.ConnectionString = "Provider=Microsoft.Jet.OLEDB.4.0;" & \_\_\_\_\_" "Data Source=" & Con & "\data.mdb;" End Sub

Private Sub errorCheckingTabs() skiptabs = True If tetrContent.SelectedIndex = 0 Then If txtIndoor.Text = "" Or txtOutdoor.Text = "" Or lstSolarTime.SelectedIndex = -1 Then MsgErrorEmpty() skiptabs = False ElseIf IsNumeric(txtIndoor.Text) = False Or IsNumeric(txtOutdoor.Text) = False Then MsgErrorNotcompatible() skiptabs = False End If Elself tctrContent.SelectedIndex = 1 Then If lstRoofCons.SelectedIndex = -1 Or txtRWidth.Text = "" Or txtRLength.Text = "" Then MsgErrorEmpty() skiptabs = False ElseIf IsNumeric(txtRLength.Text) = False Or IsNumeric(txtRWidth.Text) = False Then MsgErrorNotcompatible()

skiptabs = False End If FiseIf tctrContent.SelectedIndex = 2 Then If cboWallCons.SelectedIndex = -1 Or cboWDirection.SelectedIndex = -1 Or txtWlength.Text = "" Or txtWWidth.Text = "" Then MsgErrorEmpty() skiptabs = False ElseIf IsNumeric(txtWlength.Text) = False Or IsNumeric(txtWWidth.TabIndex) = False Then MsgErrorNotcompatible() skiptabs = False End If ElseIf tctrContent.SelectedIndex = 3 Then If cboWinType.SelectedIndex = -1 Or cboWinDirection.SelectedIndex = -1 Or txtWinLength.Text = "" Or txtWinWidth.Text = "" Then MsgErrorEmpty() skiptabs = False Elself IsNumeric(txtWinLength.Text) = False Or IsNumeric(txtWinWidth,Text) = False Then MsgErrorNotcompatible() skiptabs = False End If ElseIf tctrContent.SelectedIndex = 4 Then If cboTypeAct.SelectedIndex = -1 Or txtNoPeople.Text = "" Then MsgErrorEmpty() skiptabs = False ElseIf IsNumeric(txtNoPeople.Text) = False Then MsgErrorNotcompatible() skiptabs = False End If Eiself tctrContent.SelectedIndex = 5 Then If txtComp.Text = "" Or txtOthers.Text = "" Then MsgErrorEmpty() skiptabs = False ElseIf IsNumeric(txtComp.Text) = False Or IsNumeric(txtOthers.Text) = False Then MsgErrorNotcompatible() skiptabs = False End If End If End Sub Private Sub tabGeneralCalculation() Tfaren = 9 / 5 \* (Val(txtOutdoor.Text) - Val(txtIndoor.Text)) Stime = IstSolarTime.SelectedIndex + 1 End Sub Private Sub tabroofcalculation() Dim dsroof As New DataSet() Dim odaRoof As New OleDb.OleDbDataAdapter() Dim RselectSQI As String If rboSC.Checked = True Then RselectSQI = "SELECT [Roof No], [" & Stime & "], [Uvalue] FROM RoofWSus" odaRoof.SelectCommand = New OleDb.OleDbCommand(RselectSQl, cnnData) dsroof, Tables, Add("RoofWSus") odaRoof.FillSchema(dsroof, SchemaType.Mapped, "RoofWSus") odaRoof.Fill(dsroof, "RoofWSus") RCLTD = dsroof.Tables("RoofWSus").Rows(lstRoofCons.SelectedIndex).It emArray(1) RUvalue = dsroof.Tables("RoofWSus").Rows(lstRoofCons.SelectedIndex).It emArray(2)

Elself rboNoSC.Checked = True Then

RselectSQI = "SELECT [Roof No], [" & Stime & "], [Uvalue] FROM RoofWOSus" odaRoof.SelectCommand = New OleDb.OleDbCommand(RselectSQI, cnnData) dsroof.Tables.Add("RoofWOSus") odaRoof.FillSchema(dsroof, SchemaType.Mapped, "RoofWOSus") odaRoof.Fill(dsroof, "RoofWOSus")

RCLTD = dsroof Tables("RoofWOSus").Rows(lstRoofCons.SelectedIndex). ItemArray(1) RUvalue = dsroof Tables("RoofWOSus").Rows(lstRoofCons.SelectedIndex). ItemArray(2) MsgBox(RCLTD & ", " & RUvalue) End If

Qroof = RUvalue \* (Val(txtRLength.Text) \* Val(txtRWidth.Text) \* 10.7584) \* (RCLTD - Tfaren)

End Sub

Private Sub tabwallcalculation() Dim odaWall As New OleDb.OleDbDataAdapter() Dim dswall As New DataSet() Dim wallSelectSql As String Dim Walldirection As Integer

Walldirection = cboWDirection.SelectedIndex

If cboWaliCons.SelectedIndex = 0 Then WallUvalue = 0.319 ElseIf cboWallCons.SelectedIndex = 1 Then WallUvalue = 0.585 End If

wallSelectSql = "SELECT direction, [" & Stime & "] FROM WallGE" odaWall.SelectCommand = New OleDb.OleDbCommand(wallSelectSql, cnnData) dswall.Tables.Add("WallGE") odaWall.FillSchema(dswall, SchemaType.Mapped, "WallGE") odaWall.Fill(dswall, "WallGE")

WallGE = dswall.Tables("WallGE").Rows(Walldirection).ItemArray(1) Qwall = WallUvalue \* (Val(txtWlength.Text) \* Val(txtWWidth.Text) \* 10.7584) \* (WallGE - Tfaren) End Sub

Private Sub tabwincalculation() Dim odawindow As New OleDb.OleDbDataAdapter() Dim dswindow As New DataSet() Dim WinSelectSQI As String

If cboWinDirection.SelectedIndex = 0 Then SHGF = 47 ElseIf cboWinDirection.SelectedIndex = 1 Or cboWinDirection.SelectedIndex = 7 Then SHGF = 184 ElseIf cboWinDirection.SelectedIndex = 2 Or cboWinDirection.SelectedIndex = 6 Then SHGF = 217 ElseIf cboWinDirection.SelectedIndex = 3 Or cboWinDirection.SelectedIndex = 5 Then SHGF = 124 ElseIf cboWinDirection.SelectedIndex = 4 Then SHGF = 42 End If

If rboClear.Checked = True Then If rboNoShade.Checked = True Then If cboWinType.SelectedIndex = 0 Then SC = 0.94Elself cboWinType.SelectedIndex = 1 Then SC = 0.81End If Elself rboBlinds.Checked = True Then If cboWinType.SelectedIndex = 0 Then SC = 0.74Elself cboWinType.SelectedIndex = 1 Then SC = 0.62End If End If Elself rboHeatAbs.Checked = True Then If rboNoShade.Checked = True Then If cboWinType.SelectedIndex = 0 Then SC = 0.69Elself cboWinType.SelectedIndex = 1 Then SC = 0.55End If ElseIf rboBlinds.Checked = True Then If cboWinType.SelectedIndex = 0 Then SC = 0.57Elself cboWinType.SelectedIndex = 1 Then SC = 0.39End If End If End If WinSelectSQ1 = "SELECT Direction, [" & Stime & "] FROM

CLF" odawindow.SelectCommand = New OleDb.OleDbCommand(WinSelectSQl, cnnData) dswindow.Tables.Add("CLF") odawindow.FillSchema(dswindow, SchemaType.Mapped, "CLF") odawindow.Fill(dswindow, "CLF")

#### CLF =

dswindow.Tables("CLF").Rows(cboWinDirection.SelectedIndex) .ItemArray(1) QWin = SHGF \* SC \* CLF \* (Val(txtWinLength.Text) \* Val(txtWinWidth.Text) \* 10.7584)

#### End Sub

Private Sub tabOccupancycalculation() If cboTypeAct.SelectedIndex = 0 Then LS = 410 ElseIf cboTypeAct.SelectedIndex = 1 Then LS = 450 End If QOccupancy = LS \* Val(txtNoPeople.Text) End Sub

Private Sub tabEquipcalculation() Dim PCwat As Double

If rboStandby.Checked = True Then PCwat = Val(txtComp.Text) \* 15 ElseIf rbofullcomp.Checked = True Then PCwat = Val(txtComp.Text) \* 75 End If

QEquip = (PCwat + Val(txtOthers.Text)) / 0.293 End Sub

Private Sub btnreset Click(ByVal sender As System.Object, ByVal e As System.EventArgs) Handles btnreset.Click txtIndoor Text = txtOutdoor.Text = "" IstSolarTime.SelectedIndex = -1 lstRoofCons.SelectedIndex = -1 txtRWidth.Text = " txtRLength.Text = "" cboWallCons.SelectedIndex = -1 cboWDirection.SelectedIndex = -1 txtWlength.Text = "" txtWWidth.Text = "" cboWinType.SelectedIndex = -1cboWinDirection SelectedIndex = -1txtWinLength.Text = " txtWinWidth.Text = "" cboTvpeAct.SelectedIndex = -1txtNoPeople.Text = txtComp.Text = "" txtOthers.Text = ""

tctrContent.TabPages(6).Enabled = True txtQRoof.Text = "" txtQwall.Text = "" txtQwindow.Text = "" txtQoccupancy.Text = "" txtQequip.Text = "" txtQtotal.Text = "" txtQKW.Text = ""

tctrContent.TabPages(0).Enabled = True tctrContent.TabPages(1).Enabled = False tctrContent.TabPages(2).Enabled = False tctrContent.TabPages(3).Enabled = False tctrContent.TabPages(4).Enabled = False tctrContent.TabPages(5).Enabled = False tctrContent.TabPages(6).Enabled = False tctrContent.SelectedIndex = 0 End Sub

Private Sub txtQRoof\_TextChanged(ByVal sender As System.Object, ByVal e As System.EventArgs) Handles txtQRoof.TextChanged

#### End Sub

Private Sub tpgresult\_Click(ByVal sender As System.Object, ByVal e As System.EventArgs) Handles tpgresult.Click

#### End Sub

Private Sub txIndoor\_TextChanged(ByVal sender As System.Object, ByVal e As System.EventArgs) Handles txIndoor.TextChanged

End Sub End Class

# **APPENDIX G**

# VISUAL BASIC CODING (AIR-COND CONTROL)

VERSION 5.00 Object = "{648A5603-2C6E-101B-82B6-00000000014}#1.1#0"; "MSCOMM32.OCX" Begin VB.Form Form1 = "Form1" Caption ClientHeight = 5280 $\begin{array}{rcl} \text{ClientLeft} &=& 60\\ \text{ClientTop} &=& 45 \end{array}$ = 450 ClientWidth = 6315 LinkTopic = "Form1" ScaleHeight = 5280 ScaleWidth = 6315StartUpPosition = 3 'Windows Default Begin VB.Timer Timer1 = 5880 = 0 Left Тор End Begin VB.Frame Frame2 = "Temperature" Caption BeginProperty Font = "Arial" = 12 Name Size = 0 Charset Weight = 400 Underline = -1 'True Italic = 0 'False Strikethrough = 0 'False EndProperty = 2175 Height = 720 Left TabIndex = 4 = 2880 = 5535 Top Width Begin VB.TextBox Text1 Alignment = 2 'Center BeginProperty Font = "MS Sans Serif" Name = 12 Size = 0 Charset Weight = 400 Underline = 0 'False = 0 'False Italic Strikethrough = 0 'False EndProperty Height = 375 = 1320 Left TabIndex = 6= "24" Text = 600 Тор = 495 Width End Begin VB.TextBox temp Height = 375 = 3120 Left = -1 "True Locked = 5 TabIndex = 1440 Top Width = 735 End Begin VB.Label Label2 "Degree Celcius" Caption BeginProperty Font = "Arial" Name = 9.75 Size Charset = 0 = 400 Weight Underline = 0 'False Italic = 0 'False Strikethrough = 0 'False EndProperty

Height = 255 = 4080 Left = 10 TabIndex Тор = 1560 Width = 1335 End Begin VB.Label Label5 = "Default :" Caption BeginProperty Font = "Arial" = 12 Name Size Charset = 0 Weight = 400 Underline = 0 'False = 0 'False Italic Strikethrough = 0 'False EndProperty = 375 Height = 360 Left TabIndex - 9 = 600 Top Width = 975 End Begin VB.Label Label6 Caption = "Degree Celcius" BeginProperty Font = "Arial" = 9.75 Name Size - 0 Charset = 400 Weight Underline = 0 'False = 0 'False Italic Strikethrough = 0 'False EndProperty = 255 Height = 1920 Left TabIndex = 8 = 720 Top = 1335 Width End Begin VB.Label Label7 Caption = "Current Temperature :" BeginProperty Font = "Arial" Name Size = 12 Charset = 0 = 400 Weight Underline = 0 'False Italic = 0 'False Strikethrough = 0 'False EndProperty = 615 Height = 240 Left TabIndex = 7 Тор = 1440 Width = 2535 End End Begin VB.CommandButton button stop BackColor = &H000000FF& = "STOP" Caption = 0 'False Enabled BeginProperty Font = "Arial" = 15.75 Name Size Charset = 0 = 400 Weight Underline = 0 'False = 0 'False Italic Strikethrough = 0 'False

EndProperty Height = 855 Left = 4080 MaskColor = &H00E0E0E0& = 1 'Graphical Style TabIndex = 3= 1440 Top Width = 1455 End Begin VB.Frame Frame1 Caption = "System Status" BeginProperty Font = "Arial" Name = 12 Size = 0 Charset = 400 Weight Underline = -1 'True = 0 'False Italic Strikethrough = 0 'False EndProperty = 1215 Height = 480 Left TabIndex = 0 = 1200 Ton Width = 3255Begin VB.Label system\_status\_label Alignment = 2 'Center = "STANDBY" Caption BeginProperty Font = "Arial" Name = 18 Size Charset = 0 = 400 Weight = 0 'False Underline = 0 'False Italic Strikethrough = 0 'False EndProperty = 495 Height = 1320 Left TabIndex = 2 Тор = 480 Width = 1695 End Begin VB.Shape system status = &H0000C0C0& = 1 'Opaque BackColor BackStyle BorderColor = &H0000000&= 375 Height = 360 Left Shape = 3 'Circle = 480 Тор Width = 495 End End Begin MSCommLib.MSComm comm = 0 Left = 0 Top = 1005 ExtentX \_ExtentY = 1005 Version = 393216 DTREnable = -1 'True End Begin VB.Label Label1 Alignment = 2 'Center Caption = "AIR-COND CONTROL SYSTEM" BeginProperty Font Name = "Arial" Size = 20.25 = 0 Charset = 700 Weight

Underline = 0 'False = 0 'False Italic Strikethrough = 0 False EndProperty - 975 Height Left = 720 TabIndex = 1 = 120Top Width = 5175 End End Attribute VB Name = "Form1" Attribute VB GlobalNameSpace = False Attribute VB Creatable = False Attribute VB\_PredeclaredId = True Attribute VB Exposed = False Dim system As Integer Dim stopind As Integer Dim counter As Integer Private Sub button stop Click() If stopind = 0 Then temp.Locked = False temp.Text = "" temp.Locked = True stopind = 1ElseIf stopind = 1 Then temp.Locked = False temp.Text = "" temp.Locked = True Timer1 Enabled = True Timer1.Interval = 2000 GoTo tamat End If If (system > 0) Then system = 0system\_status.BackColor = &HFF& system\_status\_label.Caption = "OFF" button\_stop.BackColor = &HC000& button\_stop.Caption = "RESET" GoTo tamat End If If (system < 1) Then system = 1system status.BackColor = &HC000& system status label.Caption = "ON" button stop.BackColor = &HFF&

## End If

GoTo tamat

## tamat:

### End Sub

Private Sub Form\_Load()

button\_stop.Caption = "STOP"

'we set variables for comm port here... DO NOT CHANGE if you
dont know
comm.InputMode = 0 'take ascii as input
comm.CommPort = 1
comm.Settings = "1200,N,8,1"
comm.PortOpen = True 'open port

comm.InputLen = 1 'limitation for input comm.RThreshold = 1 'end of setting com port stopind = 0 'we set all default variables here system = 1 'system\_status.BackColor = &HC000& 'system\_status\_label.Caption = "ON"

end of set variables

End Sub

Private Sub Comm\_OnComm() '1st transmitter If stopind = 0 Then Select Case comm.Input Case "A" 'system on system = 1

system = 1 system\_status.BackColor = &HC000& system\_status\_label.Caption = "ON" button\_stop.Enabled = True

Case "B" 'system off system = 0 system\_status.BackColor = &HFF& system\_status\_label.Caption = "OFF" temp.Locked = False temp.Text = "" temp.Locked = True

Case "C" 'adcValue2>12.75 temp.Locked = False temp.Text = 22 temp.Locked = True Case "D" 'adcValue<12.24 temp.Locked = False temp.Text = 26 temp.Locked = True

End Select End If End Sub

Private Sub Timer1\_Timer()

counter = counter + 1

system\_status.BackColor = &HC0C0& system\_status\_label.Caption = "STANDBY" button\_stop.BackColor = &HFF& button\_stop.Caption = "STOP"

'If counter = 2 Then Timer1.Enabled = False counter = 0

'End If

stopind = 0

End Sub